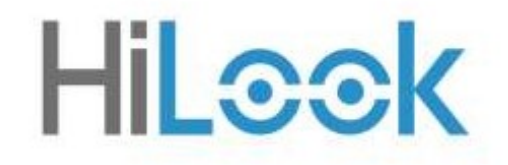

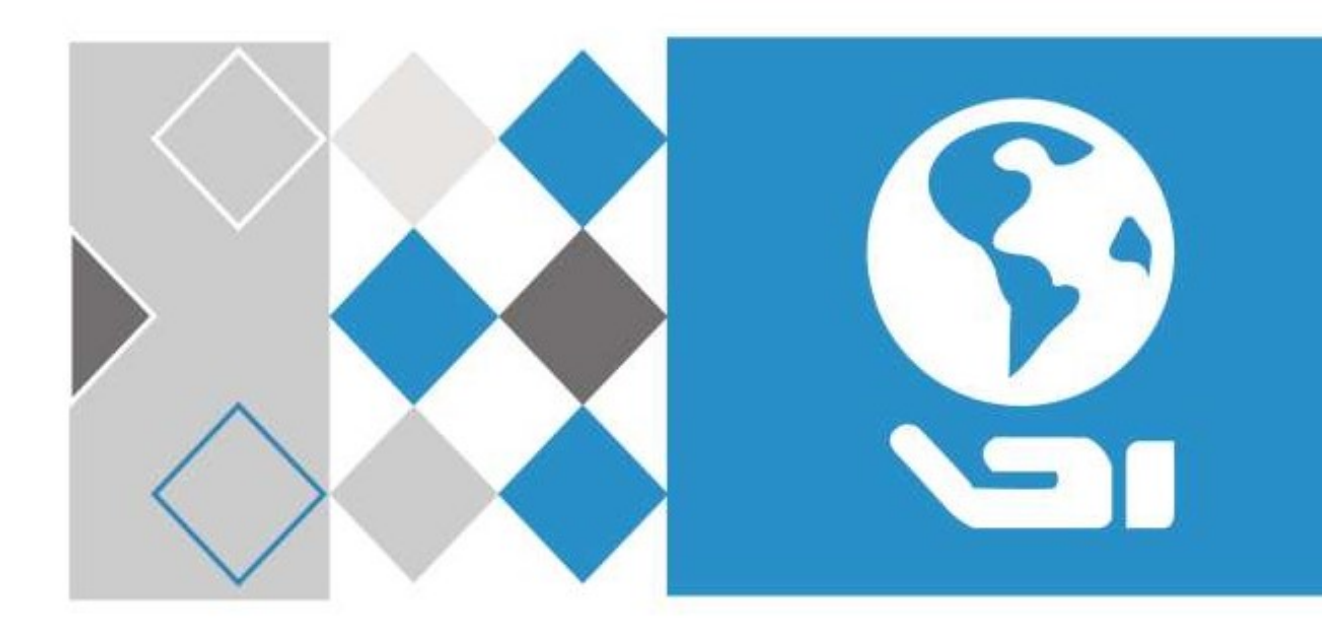

# HILOOK IP kamera és beállítása

Használati utasítás

# Jogi információk

## A dokumentumról

- 1. Ez a dokumentum a termék használatára és kezelésére vonatkozó utasításokat tartalmaz. A képek, diagramok, képek és minden egyéb információ csak leírást és magyarázatot szolgál.
- 2. A dokumentumban található információk előzetes értesítés nélkül változhatnak firmwarefrissítések vagy egyéb okok miatt. A dokumentum legújabb verzióját a Hikvision weboldalán találja meg angolul (<u>https://www.hikvision.com</u>). Eltérő megállapodás hiányában a Hangzhou Hikvision Digital Technology Co., Ltd. vagy leányvállalatai (a továbbiakban: "Hikvision") nem vállalnak kifejezett vagy hallgatólagos garanciát.
- 3. Kérjük, használja a dokumentumot a termék támogatására képzett szakemberek útmutatásával és segítségével.

### A termékről

- 4. Ez a termék csak abban az országban vagy régióban élvezheti az értékesítés utáni támogatást, ahol a vásárlás történik.
- 5. Ha a választott termék videotermék, kérjük, olvassa be a következő QR-kódot a "Kezdeményezések a videotermékek használatához" című rész megszerzéséhez, és figyelmesen olvassa el.

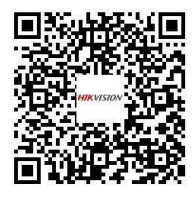

## A szellemi tulajdonjogok elismerése

- A Hikvision birtokolja a jelen dokumentumban leírt termékekben megtestesülő technológiához kapcsolódó szerzői jogokat és/vagy szabadalmakat, amelyek magukban foglalhatják a harmadik felektől kapott licenceket is.
- 2. A Dokumentum bármely része, beleértve a szöveget, képeket, grafikákat stb., a Hikvision tulajdonát képezi. A jelen Dokumentum egyetlen része sem kivonatolható, másolható, lefordítható vagy módosítható részben vagy egészben írásos engedély nélkül.
- 3. HILOOK és a Hikvision egyéb védjegyei és logói a Hikvision tulajdonát képezik különböző joghatóságokban.
- 4. Az említett egyéb védjegyek és logók a megfelelő tulajdonosok tulajdonát képezik.

## JOGI NYILATKOZAT

5. AZ ALKALMAZANDÓ JOGSZABÁLYOK ÁLTAL MEGENGEDETT LEGNAGYOBB MÉRTÉKBEN EZT A DOKUMENTUMOT ÉS A LEÍRT TERMÉKET HARDVERÉVEL, SZOFTVERÉVEL ÉS FIRMWARE-JÉVEL EGYÜTT "AHOGY VAN" ÉS "MINDEN HIBÁVAL ÉS HIBÁVAL" BIZTOSÍTJUK. A HIKVISION NEM VÁLLAL KIFEJEZETT VAGY HALLGATÓLAGOS GARANCIÁT, BELEÉRTVE, DE NEM KIZÁRÓLAGOSAN, AZ ELADHATÓSÁGOT, A KIELÉGÍTŐ MINŐSÉGET VAGY AZ ADOTT CÉLRA VALÓ ALKALMASSÁGOT. A TERMÉK HASZNÁLATA SAJÁT FELELŐSSÉGÉRE TÖRTÉNIK. A HIKVISION SEMMILYEN ESETBEN SEM VÁLLAL FELELŐSSÉGET ÖNNEL SZEMBEN SEMMILYEN KÜLÖNLEGES, KÖVETKEZMÉNYES, VÉLETLEN VAGY KÖZVETETT KÁRÉRT, BELEÉRTVE TÖBBEK KÖZÖTT AZ ÜZLETI NYERESÉG ELVESZTÉSÉBŐL, AZ ÜZLETMENET MEGSZAKÍTÁSÁBÓL VAGY ADATVESZTÉSBŐL, A RENDSZEREK SÉRÜLÉSÉBŐL VAGY A DOKUMENTÁCIÓ ELVESZTÉSÉBŐL EREDŐ KÁROKAT, FÜGGETLENÜL ATTÓL, HOGY A TERMÉK HASZNÁLATÁVAL KAPCSOLATBAN SZERZŐDÉSSZEGÉSEN, SZERZŐDÉSEN KÍVÜLI KÁROKOZÁSON (BELEÉRTVE A GONDATLANSÁGOT IS), TERMÉKFELELŐSSÉGEN VAGY MÁS MÓDON ALAPULNAK-E, MÉG AKKOR IS, HA A HIKVISIONT TÁJÉKOZTATTÁK AZ ILYEN KÁROK VAGY VESZTESÉGEK LEHETŐSÉGÉRŐL.

- 6. ÖN TUDOMÁSUL VESZI, HOGY AZ INTERNET TERMÉSZETE MAGÁBAN FOGLALJA A BIZTONSÁGI KOCKÁZATOKAT, ÉS A HIKVISION NEM VÁLLAL FELELŐSSÉGET A RENDELLENES MŰKÖDÉSÉRT, AZ ADATVÉDELMI SZIVÁRGÁSÉRT VAGY A KIBERTÁMADÁSBÓL, HACKERTÁMADÁSBÓL, VÍRUSFERTŐZÉSBŐL VAGY EGYÉB INTERNETES BIZTONSÁGI KOCKÁZATOKBÓL EREDŐ KÁROKÉRT; A HIKVISION AZONBAN SZÜKSÉG ESETÉN IDŐBEN TECHNIKAI TÁMOGATÁST NYÚJT.
- 7. ÖN VÁLLALJA, HOGY EZT A TERMÉKET AZ ÖSSZES VONATKOZÓ TÖRVÉNYNEK MEGFELELŐEN HASZNÁLJA, ÉS KIZÁRÓLAG ÖN FELELŐS ANNAK BIZTOSÍTÁSÁÉRT, HOGY A HASZNÁLAT MEGFELELJEN AZ ALKALMAZANDÓ JOGSZABÁLYOKNAK. KÜLÖNÖSEN ÖN FELELŐS AZÉRT, HOGY EZT A TERMÉKET OLYAN MÓDON HASZNÁLJA, AMELY NEM SÉRTI HARMADIK FELEK JOGAIT, BELEÉRTVE KORLÁTOZÁS NÉLKÜL A NYILVÁNOSSÁGHOZ FŰZŐDŐ JOGOKAT, A SZELLEMI TULAJDONJOGOKAT, AZ ADATVÉDELMET ÉS EGYÉB ADATVÉDELMI JOGOKAT. NEM HASZNÁLHATJA EZT A TERMÉKET TILTOTT VÉGFELHASZNÁLÁSRA, BELEÉRTVE A TÖMEGPUSZTÍTÓ FEGYVEREK KIFEJLESZTÉSÉT VAGY GYÁRTÁSÁT, VEGYI VAGY BIOLÓGIAI FEGYVEREK KIFEJLESZTÉSÉT VAGY GYÁRTÁSÁT, A NUKLEÁRIS ROBBANÓANYAGGAL VAGY NEM BIZTONSÁGOS NUKLEÁRIS ÜZEMANYAGCIKLUSSAL KAPCSOLATOS TEVÉKENYSÉGEKET, VAGY AZ EMBERI JOGOK MEGSÉRTÉSÉNEK TÁMOGATÁSÁT.
- 8. A JELEN DOKUMENTUM ÉS AZ ALKALMAZANDÓ JOG KÖZÖTTI ELLENTMONDÁS ESETÉN AZ UTÓBBI AZ IRÁNYADÓ.

## © Hangzhou Hikvision Digital Technology Co., Ltd. Minden jog fenntartva.

# Firmware frissítése

A jobb felhasználói élmény érdekében javasoljuk, hogy mielőbb frissítse készülékét a legújabb firmware-re.

Kérjük, szerezze be a legújabb firmware-csomagot a hivatalos webhelyről vagy a helyi műszaki szakértőtől. További információért látogasson el a hivatalos weboldalra:

https://www.hikvision.com/en/support/download/firmware/.

A frissítési beállításokat lásd: Frissítés.

# Szimbólumok konvenciói

Az ebben a dokumentumban található szimbólumok meghatározása a következő.

| Jelkép                | Leírás                                                                                                    |
|-----------------------|----------------------------------------------------------------------------------------------------|
| <b>A</b> Veszély      | Olyan veszélyes helyzetet jelez, amely, ha nem kerülik el, halálhoz<br>vagy súlyos sérüléshez vezethet vagy vezethet.                                                    |
| <b>A</b> Figyelmeztet | Potenciálisan veszélyes helyzetet jelez, amely, ha nem kerülik el, a<br>berendezés károsodását, adatvesztést, teljesítményromlást vagy<br>váratlan eredményeket okozhat. |
| iJegyzet              | További információkat nyújt a főszöveg fontos pontjainak<br>hangsúlyozásához vagy kiegészítéséhez.                                                                       |

# Biztonsági utasítás

Ezek az utasítások annak biztosítására szolgálnak, hogy a felhasználó megfelelően használhassa a terméket a veszély vagy az anyagi veszteség elkerülése érdekében.

### Törvények és rendeletek

1. A készüléket a helyi törvényeknek, elektromos biztonsági előírásoknak és tűzvédelmi előírásoknak megfelelően kell használni.

## Elektromosság

- 2. A termék használata során szigorúan be kell tartania a nemzet és a régió elektromos biztonsági előírásait.
- 3. A berendezést nem szabad kitenni csepegésnek vagy fröccsenésnek, és ne helyezzen folyadékkal töltött tárgyakat, például vázákat a berendezésre.
- 4. Biztosítson túlfeszültség-csökkentőt a berendezés bemeneti nyílásánál speciális körülmények között, például a hegytetőn, a vastoronyban és az erdőben.
- 5. VIGYÁZAT: A tűzveszély csökkentése érdekében csak azonos típusú és névleges biztosítékra cserélje.
- 6. A berendezést földelt konnektorhoz kell csatlakoztatni.
- 7. A berendezésen kívül megfelelő, könnyen hozzáférhető leválasztó eszközt kell beépíteni.
- 8. A berendezésen kívül megfelelő túláramvédő berendezést kell beépíteni, amely nem haladja meg az épület előírásait.
- 9. Az épület elektromos berendezésébe minden pólusú hálózati kapcsolót kell beépíteni.
- 10. Győződjön meg a csatlakozók megfelelő bekötéséről a váltakozó áramú hálózathoz való csatlakozáshoz.
- 11. A berendezést szükség esetén úgy tervezték, hogy csatlakozzon az informatikai áramelosztó rendszerhez.

### Akkumulátor

- 12. Ne nyelje le az akkumulátort. Vegyi égési sérülés veszélye!
- 13. Ez a termék gombelemet tartalmaz. Ha a gombelemet lenyelik, mindössze 2 órán belül súlyos belső égési sérüléseket okozhat, és halálhoz vezethet.
- 14. Az új és használt elemeket tartsa távol gyermekektől.
- 15. Ha az elemtartó nem záródik megfelelően, hagyja abba a termék használatát, és tartsa távol gyermekektől.
- 16. Ha úgy gondolja, hogy az elemeket lenyelték vagy a test bármely részébe helyezték, azonnal forduljon orvoshoz.
- 17. VIGYÁZAT: Robbanásveszély, ha az akkumulátort nem megfelelő típusúra cserélik. A használt elemeket az utasításoknak megfelelően ártalmatlanítsa.
- 18. VIGYÁZAT: ROBBANÁSVESZÉLY ÁLL FENN, HA AZ AKKUMULÁTORT NEM MEGFELELŐ TÍPUSÚ AKKUMULÁTORRA CSERÉLI. A HASZNÁLT ELEMEKET AZ UTASÍTÁSOKNAK MEGFELELŐEN ÁRTALMATLANÍTSA.
- 1. Az akkumulátor nem megfelelő típusúra történő cseréje meghiúsíthatja a biztosítékot (plample,

egyes lítium akkumulátortípusok esetében).

- 1. Ne dobja az akkumulátort tűzbe vagy forró sütőbe, és ne törje össze vagy vágja el mechanikusan, mert ez robbanást okozhat.
- 2. Ne hagyja az akkumulátort rendkívül magas hőmérsékletű környezetben, mert ez robbanást vagy gyúlékony folyadék vagy gáz szivárgását okozhatja.
- 3. Ne tegye ki az akkumulátort rendkívül alacsony légnyomásnak, mert ez robbanást vagy gyúlékony folyadék vagy gáz szivárgását okozhatja.
- 4. + azonosítja az egyenárammal használt vagy generáló berendezés pozitív kapcsait. azonosítja az egyenárammal használt vagy generáló berendezés negatív kivezetését.

## Tűzmegelőzés

- 5. Nyílt lángforrást, például égő gyertyát nem szabad a berendezésre helyezni.
- 6. A berendezés soros portja csak hibakeresésre szolgál.

## Forró felület megelőzése

7. HOT SURFACE VIGYÁZAT: Forró alkatrészek! Megégett ujjak az alkatrészek kezelésekor. Várjon fél

órát a kikapcsolás után, mielőtt kezelné az alkatrészeket. Ez a matrica azt jelzi, hogy a megjelölt tárgy forró lehet, és óvatosság nélkül nem szabad megérinteni. Az ezzel a matricával ellátott eszköz esetében ez az eszköz korlátozott hozzáférésű helyre történő telepítésre szolgál, csak a szervizszemélyek vagy olyan felhasználók férhetnek hozzá, akiket tájékoztattak a helyszínre vonatkozó korlátozások okairól és a megteendő óvintézkedésekről.

## Telepítés

- 8. Szerelje be a berendezést a kézikönyvben található utasítások szerint.
- 9. A sérülések elkerülése érdekében ezt a berendezést biztonságosan rögzíteni kell a padlóhoz/falhoz a telepítési utasításoknak megfelelően.
- 10. Soha ne helyezze a berendezést instabil helyre. A berendezés leeshet, súlyos személyi sérülést vagy halált okozhat.

## Tápegység

- 11. A bemeneti feszültségnek meg kell felelnie a IEC60950-1 szabványnak: SELV (Safety Extra Low Voltage) és a korlátozott áramforrás. Részletes információkért tekintse meg a megfelelő dokumentációt.
- 12. Az áramforrásnak meg kell felelnie az IEC 60950-1 vagy IEC 62368-1 szabvány szerinti korlátozott áramforrás- vagy PS2-követelményeknek.
- 13. NE csatlakoztasson több eszközt egy hálózati adapterhez, hogy elkerülje a túlmelegedést vagy a túlterhelés okozta tűzveszélyt.
- 14. Győződjön meg arról, hogy a dugó megfelelően csatlakozik a konnektorhoz.

## Fehér fény megvilágító (ha támogatott)

- 15. Esetleg veszélyes optikai sugárzást bocsát ki a termék.
- 16. NE bámulja a működő fényforrást. Káros lehet a szemre.
- 17. Viseljen megfelelő szemvédőt, vagy NE kapcsolja be a fehér fényt a kamera összeszerelésekor, telepítésekor vagy karbantartásakor.

## Szállítás

1. Szállítás közben tartsa a készüléket eredeti vagy hasonló csomagolásban.

### Rendszerbiztonság

2. A telepítő és a felhasználó felelős a jelszó és a biztonsági konfigurációért.

### Fenntartás

- 3. Ha a termék nem működik megfelelően, forduljon a kereskedőhöz vagy a legközelebbi szervizközponthoz.
- 4. Nem vállalunk felelősséget a jogosulatlan javításból vagy karbantartásból eredő problémákért.

## Tisztítás

5. Kérjük, használjon puha és száraz ruhát, amikor tisztítja a termék burkolatának belső és külső felületeit. Ne használjon lúgos mosószereket.

## A környezet használata

- 6. Ha bármilyen lézerberendezést használ, győződjön meg arról, hogy a készülék lencséje nincs kitéve a lézersugárnak, különben kiéghet.
- 7. NE tegye ki a készüléket erős elektromágneses sugárzásnak vagy poros környezetnek.
- 8. Csak beltéri készülék esetén helyezze száraz és jól szellőző helyre.
- 9. NE irányítsa az objektívet a napra vagy más erős fényre.
- 10. Győződjön meg arról, hogy a futókörnyezet megfelel az eszköz követelményeinek. Az üzemi hőmérsékletnek -30 °C és 60 °C (-22 °F és 140 °F között) kell lennie, az üzemi páratartalomnak pedig 95%-nak vagy kevesebbnek kell lennie (nincs kondenzáció).
- 11. NE helyezze a fényképezőgépet rendkívül meleg, hideg, poros vagy damp helyen, és ne tegye ki erős elektromágneses sugárzásnak.

## Sürgősségi

12. Ha füst, szag vagy zaj keletkezik a készülékből, azonnal kapcsolja ki a készüléket, húzza ki a tápkábelt, és lépjen kapcsolatba a szervizközponttal.

## Időszinkronizálás

13. Állítsa be manuálisan az eszköz idejét az első hozzáféréshez, ha a helyi idő nincs szinkronizálva a hálózatéval. Látogassa meg a készüléket a Web böngésző/kliens szoftver, és lépjen az időbeállítások felületére.

## Visszaverődés

14. Ügyeljen arra, hogy ne legyen túl közel a fényvisszaverő felület a készülék lencséjéhez. A készülék infravörös fénye visszaverődhet a lencsébe, ami visszaverődést okozhat.

# Tartalom

| Chapter 1 Rendszerkövetelmény1                                       |
|----------------------------------------------------------------------|
| Chapter 2 Az eszköz aktiválása és elérése2                           |
| 2.1 Aktiválja az eszközt SADP-n keresztül2                           |
| <b>2.2</b> Aktiválja a készüléket böngészőn keresztül2               |
| <b>2.3 Bejelentkezés</b>                                             |
| <b>2.3.1 Plug-in telepítése</b>                                      |
| 2.3.2 Rendszergazdai jelszó helyreállítása4                          |
| <b>2.3.3 Illegal Login Lock</b> 5                                    |
| Chapter 3 Élő nézet6                                                 |
| <b>3.1 Élő nézet paraméterek</b> 6                                   |
| <b>3.1.1 Élő nézet engedélyezése és letiltása</b> 6                  |
| <b>3.1.2 Állítsa be a képarányt</b> 6                                |
| <b>3.1.3 Élő nézet Stream típusa</b> 6                               |
| <b>3.1.4 Válassza ki a harmadik féltől származó beépülő modult</b> 6 |
| 3.1.5 Fény7                                                          |
| 3.1.6 Pixelek számlálása7                                            |
| <b>3.1.7 Indítsa el a digitális zoomot</b> 7                         |
| 3.1.8 Segédfókusz7                                                   |
| 3.1.9 Lencse inicializálása7                                         |
| <b>3.1.10 Gyors beállítás Élő View</b> 8                             |
| <b>3.1.11 Lencse paraméterek beállítása</b> 8                        |
| <b>3.1.12 3D pozicionálás végrehajtása</b> 9                         |
| <b>3.2 Állítsa be az átviteli paramétereket</b> 9                    |
| <b>3.3 Állítsa be a sima streamelést</b> 10                          |
| Chapter 4 Videó és hang12                                            |
| <b>4.1 Videó Beállítás</b> 12                                        |
| <b>4.1.1 Stream Típusa</b> 12                                        |
| <b>4.1.2 Videó típusa</b> 13                                         |
| <b>4.1.3 Felbontás</b>                                               |

|      | 4.1.4 Bitráta típusa és Max. Bitráta                 | 13 |
|------|------------------------------------------------------|----|
|      | 4.1.5 Videó minőség                                  | 13 |
|      | 4.1.6 Képkockasebesség                               |    |
|      | 4.1.7 Videó kódolás                                  | 14 |
|      | 4.1.8 Simítás                                        | 16 |
|      | 4.2 ROI                                              |    |
|      | 4.2.1 Állítsa be a ROI-t                             | 16 |
|      | 4.3 Információk megjelenítése adatfolyamon           | 17 |
|      | 4.4 Audio beállítások                                |    |
|      | 4.4.1 Hang kódolás                                   | 17 |
|      | 4.4.2 Audio bemenet                                  |    |
|      | 4.4.3 Audio kimenet                                  |    |
|      | 4.4.4 Környezeti zajszűrő                            |    |
|      | 4.5 Kétirányú hang                                   |    |
|      | 4.6 Kijelző beállításai                              |    |
|      | 4.6.1 Motívumprogram mód                             |    |
|      | 4.6.2 Képparaméterek kapcsoló                        | 22 |
|      | 4.6.3 Videó szabvány                                 | 22 |
|      | 4.6.4 Helyi videó kimenet                            | 22 |
|      | 4.7 OSD                                              | 23 |
|      | 4.8 Adatvédelmi maszk beállítása                     | 23 |
|      | 4.9 Kép átfedése                                     | 24 |
|      | 4.10 Állítsa be a cél kivágását                      | 24 |
| Chap | oter 5 Videofelvétel és képrögzítés                  | 26 |
|      | 5.1 Tárolási beállítások                             | 26 |
|      | 5.1.1 Új vagy titkosítatlan memóriakártya beállítása | 26 |
|      | 5.1.2 FTP beállítása                                 |    |
|      | 5.1.3 NAS beállítása                                 | 29 |
|      | 5.1.4 eMMC Védelem                                   | 29 |
|      | 5.1.5 Felhőtárhely                                   |    |
|      | 5.2 Videó Felvétel                                   |    |
|      |                                                      |    |

| 5.2.1 Automatikus felvétel                              |
|---------------------------------------------------------|
| 5.2.2 Manuális felvétel32                               |
| 5.2.3 Állítsa be a Lite tárhelyet32                     |
| <b>5.2.4 Videó lejátszása és letöltése</b>              |
| 5.3 Rögzítési konfiguráció                              |
| 5.3.1 Automatikus rögzítés                              |
| <b>5.3.2 Kézi rögzítés</b>                              |
| 5.3.3 Állítsa be az időzítési ébresztést34              |
| <b>5.3.4 Kép megtekintése és letöltése</b> 35           |
| Chapter 6 Esemény és riasztás                           |
| 6.1 Alapesemény                                         |
| 6.1.1 Állítsa be a mozgásérzékelést                     |
| 6.1.2 Állítsa be a videótampriasztás                    |
| 6.1.3 Állítsa be a PIR riasztást40                      |
| 6.1.4 4 Kivételriasztás beállítása40                    |
| 6.1.5 Riasztási bemenet beállítása41                    |
| 6.1.6 Állítsa be a videóminőség diagnosztikáját42       |
| 6.1.7 Rezgésérzékelés beállítása42                      |
| 6.2 Intelligens esemény43                               |
| 6.2.1 Hangkivétel észlelése43                           |
| 6.2.2 Állítsa be az elmosódásérzékelést43               |
| 6.2.3 Jelenetváltás észlelése44                         |
| 6.2.4 Arcfelismerés beállítása44                        |
| 6.2.5 Állítsa be a videóvesztést45                      |
| 6.2.6 Behatolásérzékelés beállítása44                   |
| 6.2.7 Állítsa be a vonalkeresztezés észlelését          |
| 6.2.8 Állítsa be a régió bejáratának észlelését48       |
| 6.2.9 Állítsa be a régióból való kilépés észlelését49   |
| 6.2.10 Felügyelet nélküli poggyászészlelés beállítása50 |
| 6.2.11 Tárgyeltávolítás észlelésének beállítása51       |
| <b>6.2.12 Rajzolási terület</b>                         |

| 6.2.13 Méretszűrő beállítása                                        | 53              |
|---------------------------------------------------------------------|-----------------|
| Chapter 7 Hálózati beállítások                                      | 54              |
| 7.1 TCP/IP                                                          | 54              |
| 7.1.1 Multicast                                                     | 55              |
| 7.1.2 Multicast felderítés                                          | 55              |
| 7.2 SNMP                                                            | 56              |
| 7.3 SRTP beállítása                                                 | 56              |
| 7.4 Port leképezés                                                  | 57              |
| 7.4.1 Automatikus portleképezés beállítása                          | 57              |
| 7.4.2 Kézi portleképezés beállítása                                 | 58              |
| 7.4.3 Portleképezés beállítása az útválasztón                       | 58              |
| 7.5 Port                                                            | 59              |
| 7.6 Hozzáférés az eszközhöz domain néven keresztül                  | 60              |
| 7.7 Hozzáférés az eszközhöz PPPoE betárcsázós kapcsolaton keresztül | 61              |
| 7.8 Vezeték nélküli hívás                                           | 62              |
| 7.8.1 Állítsa be a vezeték nélküli hívást                           | 62              |
| 7.8.2 Engedélyezési lista beállítása                                | 62              |
| 7.9 Wi-FiHiba! A könyvjel                                           | ző nem létezik. |
| 7.9.1 Connect Device to Wi-FiHiba! A könyvjel                       | ző nem létezik. |
| 7.10 Set Network ServiceHiba! A könyvjel                            | ző nem létezik. |
| 7.11 Állítsa be a nyílt hálózati videointerfészt                    | 63              |
| 7.12 ISUP beállítása                                                | 64              |
| 7.13 Riasztási szerver beállítása                                   | 64              |
| 7.14 Hozzáférés a kamerához a HiLookVision segítségével             | 64              |
| 7.14.1 A HiLookVision szolgáltatás engedélyezése a fényképezőgépen  | 65              |
| 7.14.2 A HiLookVision beállítása                                    | 66              |
| 7.14.3 Kamera hozzáadása a HiLookVisionhez                          | 67              |
| Chapter 8 Élesítési ütemterv és riasztási kapcsolat                 | 69              |
| 8.1 Állítsa be az élesítési ütemtervet                              | 69              |
| 8.2 Összekapcsolási módszer beállításai                             | 69              |
| 8.2.1 Riasztási kimenet kiváltása                                   | 69              |

|     | 8.2.2 FTP/NAS/memóriakártya feltöltés             | 71 |
|-----|---------------------------------------------------|----|
|     | 8.2.3 E-mail küldése                              | 71 |
|     | 8.2.4 Értesítse a Felügyeleti Központot           | 72 |
|     | 8.2.5 Trigger felvétel                            | 72 |
|     | 8.2.6 Villogó fény                                | 72 |
|     | 8.2.7 Hangjelzés                                  | 73 |
| Cha | pter 9 Rendszer és biztonság                      | 74 |
|     | 9.1 Eszközinformációk                             | 74 |
|     | 9.2 Napló keresése és kezelése                    | 74 |
|     | 9.3 Egyidejű bejelentkezés                        | 74 |
|     | 9.4 Konfigurációs fájl importálása és exportálása | 74 |
|     | 9.5 Diagnosztikai információk exportálása         | 75 |
|     | 9.6 Újraindítás                                   | 75 |
|     | 9.7 Visszaállítás és alapértelmezett              | 75 |
|     | 9.8 Frissítés                                     | 75 |
|     | 9.9 Nyílt forráskódú szoftverlicenc               | 76 |
|     | 9.10 Wiegand                                      | 76 |
|     | 9.11 Metaadatok                                   | 76 |
|     | 9.12 ldő és dátum                                 | 77 |
|     | 9.12.1 Idő manuális szinkronizálása               | 77 |
|     | 9.12.2 NTP szerver beállítása                     | 77 |
|     | 9.12.3 Idő szinkronizálása műholdon keresztül     | 77 |
|     | 9.12.4 Állítsa be a nyári időszámítást            | 78 |
|     | 9.13 RS-485 beállítása                            | 78 |
|     | 9.14 RS-232 beállítása                            | 78 |
|     | 9.15 Energiafogyasztási mód                       | 79 |
|     | 9.16 Külső eszköz                                 | 79 |
|     | 9.16.1 Kiegészítő fénybeállítások                 | 80 |
|     | 9.16.2 Fűtés                                      | 80 |
|     | 9.17 Biztonság                                    | 81 |
|     | 9.17.1 Hitelesítés                                | 81 |

| 9.17.2 IP-címszűrő beállítása81                                |
|----------------------------------------------------------------|
| 9.17.3 HTTPS beállítása82                                      |
| 9.17.4 QoS beállítása82                                        |
| <b>9.17.5 IEEE 802.1X beállítása</b> 83                        |
| <b>9.17.6 Vezérlési időtúllépési beállítások</b> 83            |
| 9.17.7 Keresés a biztonsági auditnaplókban84                   |
| 9.17.8 Biztonsági megerősítés84                                |
| <b>9.17.9 SSH</b>                                              |
| 9.18 Tanúsítványkezelés                                        |
| 9.18.1 Önaláírt tanúsítvány létrehozása85                      |
| 9.18.2 Tanúsítványkérelem létrehozása85                        |
| 9.18.3 Tanusítvány importálása85                               |
| 9.18.4 Szerver/kliens tanúsítvány telepítése86                 |
| 9.18.5 Hitelesítésszolgáltatói tanúsítvány telepítése86        |
| 9.18.6 Tanúsítvány lejárati riasztásának engedélyezése87       |
| 9.19 Felhasználó és fiók87                                     |
| 9.19.1 Felhasználói fiók és engedély beállítása87              |
| <b>9.19.2 Egyidejű bejelentkezés</b> 88                        |
| 9.19.3 Online felhasználók88                                   |
| Chapter 10 VCA-erőforrás kiosztása89                           |
| <b>10.1 Intelligens mód váltása</b> 89                         |
| <b>10.2 Arcrögzítés</b>                                        |
| <b>10.2.1 Arcrögzítés beállítása</b> 91                        |
| <b>10.2.2 Átfedés és rögzítés</b>                              |
| 10.2.3 Arcrögzítési algoritmusok paraméterei92                 |
| 10.2.4 Pajzs régió beállítása94                                |
| <b>10.3 Közúti forgalom</b>                                    |
| 10.3.1 Állítsa be a jármű észlelését94                         |
| <b>10.3.2 Vegyes forgalom észlelési szabályának beállítása</b> |
| <b>10.3.3 Képek feltöltése beállítások</b> 96                  |
| <b>10.3.4 Kamera beállítások</b> 97                            |

| 10 2 5 Tiltólicta ás angadályazási lista importálása yagy avportálása | 07  |
|-----------------------------------------------------------------------|-----|
|                                                                       |     |
| 10.4 TODD CEIPONT TIPUSU eszleles                                     |     |
| 10.4.1 Allitsa be a több célpont típusú észlelési szabályt            | 97  |
| 10.4.2 Átfedés és rögzítés                                            |     |
| 10.4.3 Többcélos észlelési algoritmus paraméterei                     |     |
| 10.4.4 Pajzs régió beállítása                                         |     |
| 10.5 Arcszámlálás                                                     |     |
| 10.5.1 Arcszámlálás-észlelési szabály beállítása                      |     |
| 10.5.2 Átfedés és rögzítés                                            |     |
| 10.5.3 Arcszámláló algoritmus paraméterei                             |     |
| 10.5.4 Arcszámlálási eredmény megtekintése                            |     |
| 10.6 Várólista kezelése                                               |     |
| 10.6.1 Állítsa be a regionális embereket                              |     |
| 10.6.2 Várakozási idő észlelésének beállítása                         |     |
| 10.6.3 Sorkezelési statisztika                                        |     |
| 10.7 Számolás                                                         |     |
| 10.7.1 Készlet számlálása                                             |     |
| 10.7.2 Számlálási statisztikák megtekintése                           |     |
| 10.8 Védősisak észlelése                                              |     |
| 10.8.1 Állítsa be a védősisak észlelését                              |     |
| 10.9 Arckép összehasonlítása és modellezése                           |     |
| 10.9.1 Arckép összehasonlítása                                        |     |
| 10.9.2 Arcmodellezés                                                  |     |
| Chapter 11 Nyílt platform                                             |     |
| 11.1 Állítson be nyitott platformot                                   |     |
| Chapter 12 Intelligens kijelző                                        | 114 |
| Chapter 13 EPTZ beállítása                                            | 115 |
| 13.1 Őrjárat                                                          |     |
| 13.2 Automatikus követés                                              |     |
| Chapter 14 Minta kapcsolás                                            |     |
| 14.1 Minta kapcsolás beállítása                                       | 117 |

# 1. fejezet Rendszerkövetelmény

A számítógépnek meg kell felelnie a termék megfelelő látogatásának és üzemeltetésének követelményeinek.

| Operációs rendszer | Microsoft Windows XP SP1 és újabb verziók       |
|--------------------|-------------------------------------------------|
| CPU                | 2,0 GHz vagy gyorsabb                           |
| KOS                | 1G vagy magasabb                                |
| Kijelző            | 1024×768 vagy nagyobb felbontás                 |
| Webböngésző        | A részletekért lásd: Beépülő modulok telepítése |

# 2. fejezet Az eszköz aktiválása és elérése

A felhasználói fiók és az adatok biztonságának és magánéletének védelme érdekében be kell állítania egy bejelentkezési jelszót az eszköz aktiválásához, amikor hálózaton keresztül éri el az eszközt.

# **i**Jegyzet

A kliensszoftver aktiválásával kapcsolatos részletes információkért tekintse meg a szoftverkliens felhasználói kézikönyvét.

# 2.1 Aktiválja az eszközt SADP-n keresztül

Keresse meg és aktiválja az online eszközöket SADP szoftverrel.

### Mielőtt elkezdené

Hozzáférés www.hikvision.com a SADP szoftver telepítéséhez.

### Lépések

- 1. Csatlakoztassa a készüléket a hálózathoz a hálózati kábellel.
- 2. Futtassa a SADP szoftvert az online eszközök kereséséhez.
- 3. Ellenőrizze az Eszköz állapotát az eszközlistából, és válassza az Inaktív eszköz lehetőséget.
- 4. Hozza létre és írja be az új jelszót a jelszómezőbe, majd erősítse meg a jelszót.

# Figyelmeztet

Javasoljuk, hogy hozzon létre egy saját maga által választott erős jelszót (legalább 8 karakter használatával, beleértve a nagybetűket, kisbetűket, számokat és speciális karaktereket) a termék biztonságának növelése érdekében. Javasoljuk, hogy rendszeresen állítsa vissza jelszavát, különösen a magas biztonsági rendszerben, a jelszó havi vagy heti visszaállítása jobban megvédheti termékét.

### 5. Kattintson az OK gombra.

Az eszköz állapota Aktív értékre változik.

6. Opcionális: Módosítsa az eszköz hálózati paramétereit a **Hálózati paraméterek módosítása** részben.

# 2.2 Aktiválja a készüléket böngészőn keresztül

A készüléket a böngészőn keresztül érheti el és aktiválhatja.

### Lépések

1. Csatlakoztassa a készüléket a számítógéphez a hálózati kábelek segítségével.

2. Módosítsa a számítógép és az eszköz IP-címét ugyanarra a szegmensre.

# iJegyzet

Az eszköz alapértelmezett IP-címe 192.168.1.64. A számítógép IP-címét 192.168.1.2 és 192.168.1.253 között állíthatja be (kivéve a 192.168.1.64-et). Például beállíthatja a számítógép IP-címét 192.168.1.100-ra.

3. Írja be a 192.168.1.64 értéket a böngészőbe.

4. Állítsa be az eszköz aktiválási jelszavát.

# Figyelmeztet

Javasoljuk, hogy hozzon létre egy saját maga által választott erős jelszót (legalább 8 karakter használatával, beleértve a következő kategóriák közül legalább hármat: nagybetűk, kisbetűk, számok és speciális karakterek) a termék biztonságának növelése érdekében. Javasoljuk, hogy rendszeresen állítsa vissza jelszavát, különösen a magas biztonsági rendszerben, a jelszó havi vagy heti visszaállítása jobban megvédheti termékét.

- 5. Kattintson az OK gombra.
- 6. Adja meg az aktiválási jelszót a készülékre való bejelentkezéshez.
- 7. Opcionális: Lépjen a **Konfiguráció** → **Hálózat** → **Alap** TCP**/IP** → menüpontra , hogy az eszköz IP-címét a hálózat ugyanazon szegmensére módosítsa.

# 2.3 Bejelentkezés

Jelentkezzen be a készülékre a webböngészőn keresztül.

# 2.3.1 Plug-in telepítése

Bizonyos operációs rendszerek és webböngésző korlátozhatja a kamera funkciójának megjelenítését és működését. Telepítse a beépülő modult, vagy végezzen el bizonyos beállításokat a normál megjelenítés és működés érdekében. A korlátozott funkciók részletes leírását lásd a tényleges eszközben.

| Operációs rendszer | Webböngésző                                                                                                    | Művelet                                                                         |
|--------------------|----------------------------------------------------------------------------------------------------|---------------------------------------------------------------------------------|
| Windows            | <ol> <li>Internet Explorer 8+</li> <li>Google Chrome 57 és<br/>korábbi verziók</li> <li>Mozilla Firefox 52 és<br/>korábbi verziók</li> </ol> | Kövesse az előugró ablakokat<br>a beépülő modul<br>telepítésének befejezéséhez. |
|                    | <ul> <li>Google Chrome 57+</li> <li>Mozilla Firefox 52+</li> </ul>                                                                           | Kattintson 🚁 Download Plug-in<br>Töltse le és telepítse a<br>beépülő modult.    |

| Operációs rendszer | Webböngésző                                                                                | Művelet                                                                                                    |
|--------------------|--------------------------------------------------------------------------------------------|----------------------------------------------------------------------------------------------------|
|                    |                                                                                            | A beépülő modul telepítése<br>nem szükséges.                                                                                                    |
| Mac OS             | <ul> <li>Google Chrome 57+</li> <li>Mozilla Firefox 52+</li> <li>Mac Safari 16+</li> </ul> | Nyissa meg a <b>Konfiguráció</b> →<br><b>Hálózat</b> → <b>Speciális</b><br><b>beállítások</b> → <b>Hálózati</b><br><b>szolgáltatás</b> lehetőséget a<br>WebSocket vagy a<br>Websockets normál<br>nézetének engedélyezéséhez.<br>Bizonyos funkciók<br>megjelenítése és működése<br>korlátozott. Például a<br>Lejátszás és a Kép nem érhető<br>el. A korlátozott funkciók<br>részletes leírását lásd a<br>tényleges eszközben. |

# iJegyzet

A kamera csak a Windows és a Mac OS rendszert támogatja, és nem támogatja a Linux rendszert.

# 2.3.2 Rendszergazdai jelszó helyreállítása

Ha elfelejti az adminisztrátori jelszót, a **fiók biztonsági beállításainak elvégzése után a bejelentkezési oldalon** a Jelszó elfelejtése gombra kattintva állíthatja vissza a jelszót. A jelszót a biztonsági kérdés vagy az e-mail beállításával állíthatja vissza.

# iJegyzet

Ha vissza kell állítania a jelszót, győződjön meg arról, hogy az eszköz és a számítógép ugyanazon a hálózati szegmensen van.

## Biztonsági kérdés

Az aktiválás során beállíthatja a fiók biztonságát. Vagy lépjen a **Konfiguráció** → **Rendszer**→ **Felhasználókezelés** menüpontra, kattintson a **Fiókbiztonsági beállítások elemre**, válassza ki a biztonsági kérdést, és adja meg a választ.

Kattintson a **Jelszó elfelejtése** gombra, és válaszoljon a biztonsági kérdésre a rendszergazdai jelszó visszaállításához, amikor böngészőn keresztül éri el az eszközt.

## E-mail

Az aktiválás során beállíthatja a fiók biztonságát. Vagy lépjen a Konfiguráció → Rendszer

**menüpontra** -> Felhasználókezelés menüpontra, kattintson a Fiókbiztonsági beállítások elemre, adja meg e-mail címét, hogy megkapja az ellenőrző kódot a helyreállítási művelet során.

# 2.3.3 Illegális bejelentkezési zár

Segít javítani a biztonságot, amikor az eszközt interneten keresztül éri el. Lépjen a **Konfiguráció** → Rendszer→ Biztonsági → Biztonsági szolgáltatás **menüpontra**, és engedélyezze az **Érvénytelen bejelentkezési zár engedélyezése** lehetőséget. **Az illegális bejelentkezési kísérlet** és a **zárolás időtartama** konfigurálható.

### Illegális bejelentkezési kísérlet

Ha a rossz jelszóval végzett bejelentkezési kísérletek elérik a beállított időpontokat, a készülék zárolva van.

### Zárolás időtartama

A készülék a beállítási időtartam után kioldja a zárat.

# 3. fejezet Élő nézet

Bemutatja az élő nézet paramétereit, a funkcióikonokat és az átviteli paraméterek beállításait.

# 3.1 Élő nézet paraméterek

A támogatott funkciók típusonként változnak.

# 3.1.1 Élő nézet engedélyezése és letiltása

Ez a funkció a csatorna élő nézetének gyors engedélyezésére vagy letiltására szolgál.

- 1. Kattintson 🕨 az élő nézet elindításához.
- 2. Kattintson 📕 az élő nézet leállításához.

# 3.1.2 Állítsa be a képarányt

### Lépések

- 1. Kattintson az Élő nézet elemre.
- 2. Kattintson 🔳 a képarány kiválasztásához.
  - 3. 🖽 4:3 arányú ablakméretre utal.
  - 4. 🛅 16:9-es ablakméretre utal.
  - 5. 🔳 az eredeti ablakméretre utal.
  - 6. 🔳 Az önadaptív ablakméretre utal.
  - 7. 🔲 az eredeti arány ablakméretre utal.

# 3.1.3 Élő nézet Stream típusa

Válassza ki az élő nézet közvetítés típusát igényei szerint. Az adatfolyam típusának kiválasztásával kapcsolatos részletes információkért tekintse meg a **Stream típusát**.

# 3.1.4 Válassza ki a harmadik féltől származó beépülő modult

Ha az élő nézet bizonyos böngészőkben nem jeleníthető meg, akkor az élő nézet beépülő modulját a böngészőnek megfelelően módosíthatja.

### Lépések

- 1. Kattintson az Élő nézet elemre.
- 2. Kattintson 🕘 a bővítmény kiválasztásához.

Ha az Internet Exploreren keresztül éri el az eszközt, kiválaszthatja a Webcomponents vagy a QuickTime lehetőséget. Ha más böngészőkön keresztül éri el az eszközt, kiválaszthatja a Webcomponents, QuickTime, VLC vagy MJPEG.

# 3.1.5 Fény

Kattintson 🛉 a megvilágító be- vagy kikapcsolásához.

# 3.1.6 Pixelek számlálása

Segít a kiválasztott terület magasságának és szélességének pixelének lekérésében az élő nézet képén.

### Lépések

- 1. Kattintson '**L**. a funkció engedélyezéséhez.
- Húzza az egeret a képen a kívánt téglalap terület kiválasztásához. A szélesség pixel és a magasság pixel az élő nézet kép alján jelenik meg.

# 3.1.7 Indítsa el a digitális zoomot

Segít a kép bármely régiójának részletes információinak megtekintésében.

### Lépések

- 1. Kattintson 🔍 a digitális zoom engedélyezéséhez.
- 2. Élő nézet képen húzza az egeret a kívánt régió kiválasztásához.
- 3. Kattintson az élő nézet képére az eredeti képhez való visszatéréshez.

# 3.1.8 Segédfókusz

Motoros eszközhöz használják. Javíthatja a képet, ha a készülék nem tud tisztán fókuszálni. Az ABF-et támogató eszköz esetében állítsa be a lencse szögét, majd fókuszáljon, és kattintson az ABF gombra az eszközön. A készülék tisztán tud fókuszálni. Kattintson 🔀 az automatikus fókuszáláshoz.

# iJegyzet

- 1. Ha a készülék nem tud segédfókusszal fókuszálni, használhatja *az Objektív inicializálását*, majd ismét a segédfókuszt a kép tisztává tételéhez.
- 2. Ha a segédfókusz nem segíti a készülék élességállítását, használhatja a kézi élességállítást.

# 3.1.9 Lencse inicializálása

A lencse inicializálását a motoros lencsével felszerelt eszközön használják. A funkció visszaállíthatja az objektívet, ha a hosszú ideig zoom vagy fókusz elmosódott képet eredményez. Ez a funkció a különböző modellektől függően változik.

### Manuális lencse inicializálás

Kattintson 🕘 a lencse inicializálásának működtetéséhez.

### Automatikus lencse inicializálása

A funkció engedélyezéséhez lépjen a **Konfiguráció**  $\rightarrow$  **Rendszer** $\rightarrow$  **karbantartás** $\rightarrow$ **Lencsekorrekció** menüpontra . Beállíthatja az élesítési ütemezést, és a készülék automatikusan korrigálja az objektívet a beállított időszakokban.

# 3.1.10 Gyors beállítás Élő View

Gyors beállítást kínál a PTZ, a megjelenítési beállítások, az OSD, a video / audio és a VCA erőforrásbeállítások számára az élő nézet oldalon.

### Lépések

- 1. Kattintson a gyorsbeállítási oldal megjelenítéséhez.
- 2. Állítsa be a PTZ, a megjelenítési beállításokat, az OSD, a video / audio és a VCA erőforrás paramétereit.
  - 1. A PTZ-beállításokat lásd: **Objektívparaméterek beállítása** .
  - 2. A megjelenítési beállításokat lásd: *Megjelenítési beállítások*.
  - 3. Az OSD-beállításokat lásd az OSD-ben.
  - 4. A hang- és videobeállításokat lásd: Videó és hang.
  - 5. A VCA-beállításokat lásd: VCA-erőforrás lefoglalása.

## iJegyzet

A funkciót csak bizonyos modellek támogatják.

## 3.1.11 Lencse paraméterek beállítása

Az objektív fókuszának, zoomjának és íriszének beállítására szolgál.

### Búg

- 1. Kattintson d'a gombra, és az objektív nagyít.
- 2. Kattintson d a gombra, és az objektív kicsinyít.

### Fókusz

3. Kattintson a 🛛 gombra, majd az objektív messzire fókuszál, és a távoli tárgy tiszta lesz.

4. Kattintson a 🗗 gombra, majd az objektív közel fókuszál, és a közeli tárgy kitisztul.

## PTZ sebesség

Csúsztassa ——————— a pásztázás/döntés sebességének beállításához.

### Szivárványhártya

5. Ha a kép túl sötét, kattintson 🔘 az írisz nagyításához.

6. Ha a kép túl világos, kattintson 🔮 az írisz leállításához.

## PTZ zár

A PTZ zár a megfelelő csatorna zoom, fókusz és PTZ forgatási funkcióinak letiltását jelenti, hogy csökkentse a PTZ beállítás okozta célhiányt.

Lépjen a **PTZ** → konfigurációja elemre, jelölje be a **PTZ-zár engedélyezése jelölőnégyzetet**, majd kattintson a **Mentés** gombra.

# 3.1.12 3D pozicionálás végrehajtása

A 3D pozicionálás a kijelölt terület áthelyezése a kép középpontjába.

### Lépések

- 1. Kattintson 🔍 a funkció engedélyezéséhez.
- 2. Válasszon ki egy célterületet az élő képen.
  - 1. Bal kattintás egy pontra az élő képen: a pont az élő kép közepére kerül. Nagyítási vagy kicsinyítési hatás nélkül.
  - 2. Tartsa lenyomva és húzza az egeret a jobb alsó sarokba az élő kép egy területének keretezéséhez: a bekeretezett terület nagyításra kerül, és az élő kép közepére kerül.
  - 3. Tartsa lenyomva és húzza az egeret a bal felső sarokba az élő terület keretezéséhez: a bekeretezett terület kicsinyítve lesz, és az élő kép közepére kerül.
- 3. Kattintson ismét a gombra a funkció kikapcsolásához.

# 3.2 Állítsa be az átviteli paramétereket

Az élő nézet képe a hálózati feltételeknek megfelelően rendellenesen jelenhet meg. Különböző hálózati környezetekben beállíthatja az átviteli paramétereket a probléma megoldásához.

### Lépések

- 1. Lépjen a Konfiguráció  $\rightarrow$  Helyi menüpontra.
- 2. Szükség szerint állítsa be az átviteli paramétereket.

### Protokoll

### тср

A TCP biztosítja a streaming adatok teljes továbbítását és a jobb videóminőséget, de a valós idejű átvitel hatással lesz. Alkalmas a stabil hálózati környezetre.

#### UDP

Az UDP alkalmas az instabil hálózati környezetre, amely nem igényel nagy képfolyékonyságot.

#### **CSOPORTCÍMES**

A MULTICAST alkalmas arra a helyzetre, amikor több ügyfél van. A kiválasztás előtt be kell állítania számukra a csoportos küldési címet.

# iJegyzet

A csoportos küldéssel kapcsolatos részletes információkért lásd: Csoportos küldés.

### HTTP

A HTTP alkalmas arra a helyzetre, amikor a harmadik félnek le kell kérnie az adatfolyamot az eszközről.

#### Lejátszás teljesítmény

### Legrövidebb késleltetés

A készülék a valós idejű videoképet veszi elsőbbségnek a videó folyékonyságával szemben.

### Kiegyensúlyozott

A készülék biztosítja mind a valós idejű videoképet, mind a gördülékenységet.

### Folyékony

Az eszköz a videó folyékonyságát veszi prioritásnak a kékeskékkel szemben. Rossz hálózati környezetben a készülék nem tudja biztosítani a videó folyékonyságát, még akkor sem, ha a folyékonyság engedélyezve van.

### Szokás

A képkockasebességet manuálisan is beállíthatja. Rossz hálózati környezetben csökkentheti a képkockasebességet, hogy gördülékeny élő nézetet kapjon. Előfordulhat azonban, hogy a szabály adatai nem jeleníthetők meg.

3. Kattintson az OK gombra.

# 3.3 Állítsa be a sima streamelést

Ez egy olyan funkció, amely kezeli az instabil hálózati állapot okozta késleltetést és hálózati torlódást, és zökkenőmentesen tartja az élő nézet streamjét a webböngészőben vagy a kliensszoftverben.

### Mielőtt elkezdené

Adja hozzá az eszközt az ügyfélszoftverhez, és válassza ki az NPQ protokollt az ügyfélszoftverben, mielőtt konfigurálná a zökkenőmentes streamelési funkciót.

A funkció engedélyezése előtt **győződjön meg arról, hogy a** Bitráta típusa Állandó értékre van kiválasztva , az SVC pedig KI értékre van állítva. Lépjen a Konfiguráció → Video/Audio → Video menüpontra a paraméterek beállításához.

### Lépések

1. Lépjen a beállítások oldalra: Konfiguráció → Hálózat → Speciális beállítások → Smooth Streaming.

- 2. Jelölje be a Zökkenőmentes streaming engedélyezése lehetőséget.
- 3. Válassza ki a zökkenőmentes streamelés módját.

| Auto                | A felbontás és a bitráta automatikusan módosul, és a felbontás élvezi<br>az elsőbbséget. E két paraméter felső határa nem haladja meg a<br>Videó oldalon beállított értékeket<br>. Lépjen a <b>Konfiguráció</b> →<br><b>Video/Audio</b> → <b>Video menüpontra</b> , állítsa be a <b>Felbontás</b> és a <b>Max.</b><br><b>Bitráta</b> , mielőtt engedélyezné a zökkenőmentes streaming funkciót.<br>Ebben az üzemmódban a képkockasebesség automatikusan a<br>maximális értékre módosul.                                                                                                    |  |
|---------------------|----------------------------------------------------------------------------------------------------|--|
| Megoldási prioritás | A felbontás ugyanaz marad, mint a <b>Videó</b> oldalon beállított érték ,<br>és a bitráta automatikusan módosul. Lépjen a <b>Konfiguráció</b> →<br><b>Video/Audio</b> → <b>Video menüpontra</b> , állítsa be a <b>Max. Bitráta,</b> mielőtt<br>engedélyezné a zökkenőmentes streaming funkciót. Ebben az<br>üzemmódban a képkockasebesség automatikusan a maximális<br>értékre módosul.                                                                                                    |  |
| Hibajavítás         | A felbontás és a bitráta ugyanaz marad, mint a <b>Videó</b> oldalon<br>beállított értékek . Az üzemmód az átvitel közbeni adathiba<br>kijavítására szolgál a képminőség biztosítása érdekében. A<br><b>hibajavítási arányt</b> 0 és 100 között állíthatja be.<br>Ha az arány 0, az adathibát az adatok újraküldése javítja. Ha az arány<br>nagyobb, mint 0, a hibaadatokat a rendszer a streamhez és az<br>adatátvitelhez hozzáadott redundáns adatokkal javítja. Minél<br>nagyobb az érték, annál redundánsabb dátum jön létre, annál több<br>adathiba lesz kijavítva, de annál nagyobb sávszélességre lesz szükség.<br>Ha az arány 100, a redundáns adatok akkorák lesznek, mint az eredeti<br>adatok, és a sávszélességre kétszer van szükség. |  |
|                     | LiJegyzet                                                                                                    |  |

Győződjön meg arról, hogy a sávszélesség elegendő a Hibajavítás módban.

4. Mentse el a beállításokat.

# 4. fejezet Videó és hang

Ez a rész bemutatja a videóval és hanggal kapcsolatos paraméterek konfigurálását.

# 4.1 Videó beállítások

Ez a rész bemutatja a videó paramétereinek beállításait, például az adatfolyam típusát, a videó kódolását és a felbontást.

Lépjen a beállítási oldalra: Konfiguráció  $\rightarrow$  Video/Audio  $\rightarrow$  Video.

# 4.1.1 Adatfolyam típusa

Ha az eszköz egynél több adatfolyamot támogat, paramétereket adhat meg az egyes adatfolyamtípusokhoz.

### Fő adatfolyam

A stream az eszköz által támogatott legjobb adatfolyam-teljesítményt jelenti. Általában a legjobb felbontást és képkockasebességet kínálja, amire az eszköz képes. De a nagy felbontás és képkockasebesség általában nagyobb tárhelyet és nagyobb sávszélesség-igényt jelent az átvitel során.

### Alfolyam

A stream általában viszonylag alacsony felbontású lehetőségeket kínál, ami kevesebb sávszélességet és tárhelyet fogyaszt.

### Egyéb patakok

A fő- és alfolyamon kívül más gőzök is felajánlhatók testreszabott használatra.

### Egyéni videó beállítása

Szükség esetén további videofolyamokat is beállíthat. Egyéni videostreamek esetén megtekintheti őket, de nem rögzítheti és nem játszhatja le őket.

### Lépések

## iJegyzet

- 1. A funkciót csak bizonyos kameramodellek támogatják.
- 2. Az eszköz visszaállítása után (nem az alapértelmezett beállítások visszaállítása) az egyéni videofolyamok mennyisége és neve megmarad, de a kapcsolódó paraméterek visszaállnak.

1. Kattintson + a stream hozzáadásához.

2. Szükség szerint módosítsa a stream nevét.

# iJegyzet

A stream neve legfeljebb 32 betűből és szimbólumból állhat (kivéve &, <, >, ' vagy ").

- 3. Testreszabhatja az adatfolyam paramétereit (felbontás, képkockasebesség, max. bitráta, videó kódolás).
- 4. Nem kötelező: Szükség szerint adj hozzá adatfolyam leírást.
- 5. Nem kötelező: Ha nincs szükség egyéni adatfolyamra, kattintson 🗴 a törléshez.
- 6. Kattintson a Mentés gombra.

# 4.1.2 Videó típusa

Válassza ki a streamben szereplő tartalmat (videót és hangot).

### Video

A adatfolyam csak videotartalmat tartalmaz.

### Videó és hang

A video- és hangtartalmakat az összetett adatfolyam tartalmazza.

# 4.1.3 Felbontás

Válassza ki a videó felbontását a tényleges igényeknek megfelelően. A nagyobb felbontáshoz nagyobb sávszélességre és tárhelyre van szükség.

## 4.1.4 Bitráta típusa és Max. Bitráta

### Állandó bitráta

Ez azt jelenti, hogy az adatfolyamot viszonylag rögzített bitrátával tömörítik és továbbítják. A tömörítési sebesség gyors, de mozaik fordulhat elő a képen.

### Változó bitráta

Ez azt jelenti, hogy a készülék automatikusan beállítja a bitrátát a beállított **Max. Bitráta.** A tömörítési sebesség lassabb, mint az állandó bitráta. De garantálja az összetett jelenetek képminőségét.

## 4.1.5 Videó minőség

Ha **a Bitráta** típusa változóra van állítva, a videó minősége konfigurálható. Válassza ki a videó minőségét a tényleges igényeknek megfelelően. Vegye figyelembe, hogy a jobb videóminőség nagyobb sávszélességet igényel.

# 4.1.6 Képkockasebesség

A képkockasebesség azt a gyakoriságot írja le, amelyen a videofolyam frissül, és

Képkocka/másodperc (fps) alapján mérve.

A nagyobb képkockasebesség előnyös, ha mozgás van a videofolyamban, mivel végig megőrzi a képminőséget. Vegye figyelembe, hogy a nagyobb képkockasebesség nagyobb sávszélességet és nagyobb tárhelyet igényel.

# 4.1.7 Videó kódolás

Ez azt a tömörítési szabványt jelenti, amelyet az eszköz a videó kódolásához alkalmaz.

iJegyzet

A rendelkezésre álló tömörítési szabványok az eszköz típusától függően változnak.

### H.264

A H.264, más néven MPEG-4 Part 10, Advanced Video Coding, egy tömörítési szabvány. A képminőség tömörítése nélkül növeli a tömörítési arányt és csökkenti a videofájl méretét, mint az MJPEG vagy az MPEG-4 2. rész.

### H.264+

A H.264+ egy továbbfejlesztett tömörítési kódolási technológia, amely a H.264-en alapul. A H.264+ engedélyezésével megbecsülheti a HDD-felhasználást a maximális átlagos bitráta alapján. A H.264hez képest a H.264+ akár 50%-kal csökkenti a tárhelyet, a legtöbb jelenetben azonos maximális bitráta mellett.

Ha a H.264+ engedélyezve van, a **Max. Átlagos bitráta** konfigurálható. Az eszköz alapértelmezés szerint ajánlott max. átlagos bitráta. A paramétert magasabb értékre állíthatja, ha a videó minősége kevésbé kielégítő. A max. átlagos bitráta nem lehet nagyobb, mint a maximális bitráta.

# iJegyzet

Ha a H.264+ engedélyezve van, a Videóminőség, az I képkockaintervallum, a Profil és az SVC nem konfigurálható.

## H.265

A H.265, más néven High Efficiency Video Coding (HEVC) és MPEG-H Part 2, egy tömörítési szabvány. A H.264-hez képest jobb videotömörítést kínál azonos felbontással, képkocka sebesség és képminőség.

## H.265+

A H.265+ egy továbbfejlesztett tömörítési kódolási technológia, amely a H.265-ön alapul. A H.265+ engedélyezésével megbecsülheti a HDD-fogyasztást a maximális átlagos bitráta alapján. A H.265höz képest a H.265+ akár 50%-kal csökkenti a tárhelyet, a legtöbb jelenetben azonos maximális bitráta mellett.

Ha a H.265+ engedélyezve van, a **Max. Átlagos bitráta** konfigurálható. Az eszköz alapértelmezés szerint ajánlott max. átlagos bitráta. A paramétert magasabb értékre állíthatja, ha a videó minősége kevésbé kielégítő. A max. átlagos bitráta nem lehet nagyobb, mint a maximális bitráta.

# iJegyzet

Ha a H.265+ engedélyezve van, a Videóminőség, az I képkockaintervallum, a Profil és az SVC nem konfigurálható.

## I-képkocka intervallum

Az I-képkocka intervallum határozza meg a 2 I-képkocka közötti képkockák számát. A H.264 és H.265 esetében az I-keret vagy a kereten belüli egy önálló keret, amely egymástól függetlenül dekódolható anélkül, hogy más képekre hivatkozna. Az I-keret több bitet fogyaszt, mint más képkockák. Így a több I-képkockával, más szóval kisebb I-képkocka-intervallummal rendelkező videók egyenletesebb és megbízhatóbb adatbiteket generálnak, miközben több tárhelyet igényelnek.

## SVC

A skálázható videokódolás (SVC) a H.264 vagy H.265 videotömörítési szabvány G mellékletének kiterjesztésének neve.

Az SVC szabványosítás célja az volt, hogy lehetővé tegye egy kiváló minőségű videó bitfolyam kódolását, amely egy vagy több részhalmaz bitfolyamot tartalmaz, amelyek maguk is dekódolhatók a meglévő H.264 vagy H.265 kialakítással elért összetettséghez és rekonstrukciós minőséghez, ugyanolyan mennyiségű adattal, mint a részhalmaz bitfolyamában. Az alhalmaz bitfolyamot a nagyobb bitfolyamból származó csomagok eldobásával lehet levezetni.

Az SVC lehetővé teszi a régebbi hardverek előremutató kompatibilitását: ugyanazt a bitfolyamot használhatja az alaphardver, amely csak egy alacsony felbontású részhalmazt képes dekódolni, míg a fejlettebb hardverek képesek dekódolni a kiváló minőségű videofolyamokat.

### MPEG4

Az MPEG4, amely az MPEG-4 2. részére utal, a Moving Picture Experts Group (MPEG) által kifejlesztett videotömörítési formátum.

## MJPEG

A Motion JPEG (M-JPEG vagy MJPEG) egy videotömörítési formátum, amelyben kereten belüli kódolási technológiát alkalmaznak. Az MJPEG formátumú képek egyedi JPEG képekként

tömöríthetők.

## Profil

Ez a funkció azt jelenti, hogy ugyanazon bitráta mellett minél összetettebb a profil, annál nagyobb A kép minősége igen, és a hálózati sávszélesség követelménye is magasabb.

# 4.1.8 Simítás

Ez a patak simaságára utal. Minél nagyobb a simítás értéke, annál jobb lesz az adatfolyam folyékonysága, bár a videó minősége nem biztos, hogy olyan kielégítő. Minél alacsonyabb a simítás értéke, annál jobb lesz a patak, bár nem tűnhet gördülékenynek.

# 4.2 ROI

A ROI (Region of Interest) kódolás segít megkülönböztetni a ROI-t és a háttérinformációkat a videotömörítés során. A technológia több kódolási erőforrást rendel az érdeklődésre számot tartó régióhoz, így javítja a ROI minőségét, miközben a háttérinformációk kevésbé koncentráltak.

# 4.2.1 Állítsa be a ROI-t

A ROI (Region of Interest) kódolás segít több kódolási erőforrást hozzárendelni az érdeklődésre számot tartó régióhoz, így javítja a ROI minőségét, miközben a háttérinformációk kevésbé fókuszáltak.

## Mielőtt elkezdené

Kérjük, ellenőrizze a videó kódolási típusát. A ROI akkor támogatott, ha a videó kódolási típusa H.264 vagy H.265.

## Lépések

- 1. Lépjen a Konfiguráció  $\rightarrow$  Video/Audio  $\rightarrow$  ROI menüpontra.
- 2. Jelölje be az Engedélyezés lehetőséget.
- 3. Válassza ki az Adatfolyam típusát.
- 4. Válassza ki a **Régió száma.** a **Rögzített régióban** a ROI-régió rajzolásához.
  - 1) Kattintson a Rajz gombra.
  - 2) Kattintson és húzza az egeret a nézetképernyőn a rögzített terület megrajzolásához.
  - 3) Kattintson a Rajzolás leállítása gombra.

# iJegyzet

Válassza ki a beállítani kívánt rögzített területet, és húzza az egeret a helyzetének beállításához.

## 5. Adja meg a régió nevét és a ROI szintjét.

6. Kattintson a Mentés gombra.

# iJegyzet

Minél magasabb a ROI-szint, annál tisztább az észlelt régió képe.

7. Opcionális: Válasszon más régiószámot. és ismételje meg a fenti lépéseket, ha több rögzített régiót kell rajzolnia.

# 4.3 Információk megjelenítése adatfolyamon

A tárgyak (pl. ember, jármű stb.) információi a videofolyamban vannak megjelölve. Szabályokat állíthat be a csatlakoztatott hátsó eszközön vagy ügyfélszoftveren az események észlelésére, beleértve a vonalátlépést, a behatolást stb.

### Lépések

- 1. Lépjen a beállítási oldalra: Konfiguráció → Video/Audio → Információk megjelenítése. a Streamen.
- 2. Jelölje be a Dual-VCA engedélyezése lehetőséget.
- 3. Kattintson a **Mentés** gombra.

# 4.4 Audio beállítások

Ez egy olyan funkció, amely olyan hangparamétereket állíthat be, mint a hangkódolás, a környezeti zajszűrés.

Lépjen az audiobeállítások oldalra: Konfiguráció  $\rightarrow$  Video/Audio  $\rightarrow$  Audio.

# 4.4.1 Hang kódolás

Válassza ki a hang hangkódolási tömörítését.

# 4.4.2 Audio bemenet

iJegyzet

1. Szükség szerint csatlakoztassa az audiobemeneti eszközt.

2. Az audiobemenet kijelzője az eszköz típusától függően változik.

| LineIn | Állítsa <b>az Audio Input</b> beállítást <b>Lineln értékre</b> , ha az eszköz<br>nagy kimeneti teljesítménnyel csatlakozik az audio bemeneti<br>eszközhöz, például MP3-hoz, szintetizátorhoz vagy aktív<br>hangszedőhöz. |
|--------|----------------------------------------------------------------------------------------------------|
| MicIn  | Állítsa az <b>Audio Input beállítást</b> MicIn <b>értékre</b> , ha az eszköz alacsony kimeneti teljesítménnyel csatlakozik az audio                                                                                      |

|  | bemeneti eszközhöz, például mikrofon vagy passzív hangszedő. |
|--|--------------------------------------------------------------|
|--|--------------------------------------------------------------|

# 4.4.3 Audio kimenet

**Jegyzet** Szükség szerint csatlakoztassa a hangkimeneti eszközt.

Ez az eszköz hangkimenetének kapcsolója. A kimeneti hangerőt szükség szerint állíthatja be. Ha le van tiltva, az eszköz összes hangja nem tud kiadni. A hangkimenet kijelzése az eszköz módjaitól függően változik.

## 4.4.4 Környezeti zajszűrő

Állítsa KI vagy BE állásba. Ha a funkció engedélyezve van, a környezet zaja bizonyos mértékig kiszűrhető.

# 4.5 Kétirányú hang

A megfigyelőközpont és a megfigyelő képernyőn lévő célpont közötti kétirányú audio funkció megvalósítására szolgál.

### Mielőtt elkezdené

- 1. Győződjön meg arról, hogy az eszközhöz csatlakoztatott hangbemeneti eszköz (hangszedő vagy mikrofon) és hangkimeneti eszköz (hangszóró) megfelelően működik. Az eszköz csatlakoztatásához tekintse meg az audio bemeneti és kimeneti eszközök specifikációit.
- Ha a készülék beépített mikrofonnal és hangszóróval rendelkezik, a kétirányú hangfunkció közvetlenül engedélyezhető.

### Lépések

- 1. Kattintson az Élő nézet elemre.
- 2. Kattintson 🐁 az eszköztárra a kamera kétirányú audio funkciójának engedélyezéséhez.
- 3. Kattintson 🔸 és válassza ki 🔩 🗌 , mozgassa a csúszkát a hangerő beállításához.
- 4. Kattintson a 🐁 gombra, tiltsa le a kétirányú audio funkciót.

# 4.6 Kijelző beállításai

Paraméterbeállításokat kínál a képjellemzők beállításához.

Lépjen a **Konfiguráció** → **Kép**→ **Megjelenítési beállítások** menüpontra. Kattintson az **Alapértelmezett gombra** a beállítások visszaállításához.

# 4.6.1 Motívumprogram mód

A különböző telepítési környezetekhez számos képparaméter van előre meghatározva. Válasszon ki egy jelenetet a tényleges telepítési környezetnek megfelelően a megjelenítési beállítások felgyorsítása érdekében.

### Képbeállítás

A fényerő, a telítettség, a színárnyalat, a kontraszt és az élesség beállításával a kép a legjobban megjeleníthető.

### Expozíciós beállítások

Az expozíciót az írisz, a zár és a fényképérzékenység kombinációja szabályozza. A képhatás az expozíciós paraméterek beállításával állítható be. Kézi módban be kell állítania az **expozíciós időt**, az **erősítést** és a **lassú záridőt**.

### Fókusz

Lehetőséget kínál a fókuszmód és a minimális fókusztávolság beállítására.

#### Fókusz mód

### Kocsi

A készülék automatikusan fókuszál, amikor a jelenet változik. Ha automatikus módban nem tud jól fókuszált képet készíteni, csökkentse a képen lévő fényforrásokat, és kerülje a villogó fényeket.

#### Félautomata

A készülék egyszer fókuszál a PTZ és az objektív zoomolása után. Ha a kép tiszta, a fókusz nem változik a jelenet megváltozásakor.

#### Kézikönyv

A fókuszt manuálisan állíthatja be az élő nézet oldalon.

### Min. fókusztávolság

Ha a jelenet és az objektív közötti távolság rövidebb, mint a minimális fókusztávolság, az objektív nem fókuszál.

### Nappali/éjszakai kapcsoló

A nappali/éjszakai kapcsoló funkció nappali módban színes képeket, éjszakai módban fekete/fehér képeket biztosíthat. A kapcsoló üzemmód konfigurálható.

### Nap

A kép mindig színes.

### Éjjel

### A kép mindig fekete/fehér

### Kocsi

A fényképezőgép a megvilágításnak megfelelően automatikusan vált a nappali és az éjszakai mód között.

### Ütemezett váltás

Állítsa be a **kezdési időpontot** és a **befejezési időt** a nappali mód időtartamának meghatározásához.

### Riasztási bemenet váltja ki

Két trigger mód áll rendelkezésre: **nappali** és **éjszakai**. Ha például a trigger mód **éjszakai**, a kép fekete-fehérre vált, amikor a készülék riasztási bemeneti jelet kap.

iJegyzet

A nappali/éjszakai kapcsoló funkció modellenként változik.

## Szürkeárnyalatos

A szürkeárnyalat tartományát [0-255] vagy [16-235] választhatja.

## Forog

Ha engedélyezve van, az élő nézet 90°-kal elfordul az óramutató járásával ellentétes irányba. Például az 1280 × 720 720-ra van elforgatva 1280-ra ×. A funkció engedélyezése függőleges irányban módosíthatja a megfigyelés tényleges tartományát.

## Lencse torzítás korrekciója

Motoros lencsével felszerelt készülékek esetén a kép bizonyos mértékig torznak tűnhet. Engedélyezze ezt a funkciót a torzítás korrigálásához.

## Jegyzet

1. Ezt a funkciót csak bizonyos motoros lencsével felszerelt eszközök támogatják.

2. A kép széle elvész, ha ez a funkció engedélyezve van.

## BLC

Ha erős ellenfényben fókuszál egy tárgyra, az túl sötét lesz ahhoz, hogy tisztán látható legyen. A BLC (háttérvilágítás-kompenzáció) kompenzálja a fényt az elülső tárgyra, hogy az tiszta legyen. Ha a BLC mód Egyéni értékre van állítva, akkor egy piros téglalapot rajzolhat az élő nézet képére BLC területként.

## WDR

A WDR (Wide Dynamic Range) funkció segít a fényképezőgépnek tiszta képeket készíteni a környezetben with strong illumination differences.

Ha egyszerre nagyon világos és nagyon sötét területek is vannak a látómezőben, engedélyezheti a WDR funkciót és beállíthatja a szintet. A WDR automatikusan kiegyensúlyozza a teljes kép fényerejét, és tiszta képeket biztosít több részlettel.

# iJegyzet

Ha a WDR engedélyezve van, előfordulhat, hogy néhány más funkció nem támogatott. A részletekért tekintse meg a tényleges felületet.

## HLC

Ha a kép világos területe túlexponált, a sötét terület pedig alulexponált, a HLC (High Light Compression) funkció engedélyezhető a világos terület gyengítésére és a sötét terület világosabbá tételére, hogy elérje a teljes kép fényegyensúlyát.

## Fehéregyensúly

A fehéregyensúly a fényképezőgép fehérvisszaadási funkciója. A színhőmérséklet környezetnek megfelelő beállítására szolgál.

## DNR

A digitális zajcsökkentés a képzaj csökkentésére és a képminőség javítására szolgál. A Normál és a Szakértő mód választható.

### Normális

Állítsa be a DNR szintet a zajcsökkentési fok szabályozásához. A magasabb szint erősebb csökkentési fokot jelent.

### Szakértő

Állítsa be a DNR-szintet mind a tér-DNR-hez, mind az idő-DNR-hez a zajcsökkentési fok szabályozásához. A magasabb szint erősebb csökkentési fokot jelent.

## Páramentesítés

A páramentesítés funkciót akkor engedélyezheti, ha a környezet ködös és a kép ködös. Kiemeli a
finom részleteket, így a kép tisztábbnak tűnik.

## EIS

Növelje a videokép stabilitását a jitter kompenzációs technológia használatával.

# Tükör

Ha az élő nézet képe a tényleges jelenet fordítottja, ez a funkció segít a kép normál megjelenítésében.

Szükség szerint válassza ki a tükör módot.

# iJegyzet

A videofelvétel rövid időn belül megszakad, ha a funkció engedélyezve van.

# 4.6.2 Képparaméterek kapcsoló

A készülék automatikusan átváltja a képparamétereket a beállított időszakokban. Lépjen a képparaméterek kapcsoló beállítási oldalára: Konfiguráció → Kép→ Képparaméterek kapcsoló, és szükség szerint állítsa be a paramétereket.

# Állítsa be a kapcsolót

Bizonyos időszakokban automatikusan átválthatja a képparamétereket a jelenetre.

## Lépések

- 1. Jelölje be az Engedélyezés lehetőséget.
- 2. Válassza ki és konfigurálja a megfelelő időtartamot és a jelenetet.

# iJegyzet

A jelenet konfigurációját lásd a Jelenet mód című részben.

3. Kattintson a Mentés gombra.

# 4.6.3 Videó szabvány

A videoszabvány egy videokártya vagy videomegjelenítő eszköz képessége, amely meghatározza a megjelenített színek mennyiségét és a felbontást. A két leggyakrabban használt videoszabvány az NTSC és a PAL. Az NTSC-ben másodpercenként 30 képkockát továbbítanak. Minden képkocka 525 egyedi szkennelési vonalból áll. PAL-ban másodpercenként 25 képkockát továbbítanak. Minden képkocka 625 egyedi szkennelési vonalból áll. Válassza ki a videojel szabványát az országa videorendszerének megfelelően.

# 4.6.4 Helyi videó kimenet

Ha az eszköz videokimeneti interfészekkel van felszerelve, például BNC, CVBS, HDMI és SDI, akkor az élő képet közvetlenül a monitor képernyőjéhez csatlakoztatva tekintheti meg az élő képet. Válassza ki a kimeneti módot ON/OFF értékre a kimenet vezérléséhez.

# 4.7 OSD

Testreszabhatja az OSD (On-Screen Display) információkat, például az eszköz nevét, az időt/dátumot, a betűtípust és a videofolyamon megjelenő szöveges átfedést.

Lépjen az OSD beállítási oldalra: Konfigurációs  $\rightarrow$  Kép  $\rightarrow$  OSD beállítások. Állítsa be a megfelelő paramétereket, majd kattintson a gombra Megtakarítás hogy érvénybe lépjen.

# Karakterkészlet

Válassza ki a megjelenített információk karakterkészletét. Ha koreai nyelvet kell megjeleníteni a képernyőn, válassza az **EUC-KR lehetőséget**. Ellenkező esetben válassza a **GBK lehetőséget**.

# Megjelenített információk

Állítsa be a kamera nevét, dátumát, hetét és a kapcsolódó megjelenítési formátumot.

# Szöveg átfedés

Állítson be testreszabott átfedő szöveget a képen.

# OSD paraméterek

Állítsa be az OSD paramétereit, például a megjelenítési módot, az OSD méretét és az igazítást.

# 4.8 Adatvédelmi maszk beállítása

A funkció blokkol bizonyos területeket az élő nézetben a magánélet védelme érdekében. Nem számít, hogyan mozog az eszköz, a blokkolt jelenet soha nem lesz látható.

## Lépések

- 1. Lépjen az adatvédelmi maszk beállítási oldalára: Konfiguráció → Kép → Adatvédelmi maszk.
- 2. Jelölje be az Adatvédelmi maszk engedélyezése lehetőséget.
- 3. Kattintson a **Rajzterület** gombra. Húzza az egeret élő nézetben zárt terület rajzolásához.

**Drag the corners of** A terület méretének beállítása. **the area** 

- Drag the area Állítsa be a terület helyzetét.
- Click Clear All Az összes beállított terület törlése.
- 4. Click Stop Drawing.
- 5. Click Save.

# iJegyzet

Legfeljebb 4 terület támogatott a beállításhoz.

# 4.9 Kép átfedése

Testreszabott kép átfedése élő nézetben.

## Mielőtt elkezdené

Az átfedendő képnek BMP formátumúnak kell lennie 24 bitessel, és a maximális képméret 128 × 128 pixel.

## Lépések

- 1. Lépjen a képfedvény beállítási oldalára: Konfiguráció  $\rightarrow$  Kép $\rightarrow$  Képfedvény.
- 2. Kattintson **a Tallózás gombra** egy kép kiválasztásához, majd kattintson a **Feltöltés gombra**. A piros téglalapot tartalmazó kép a sikeres feltöltés után élő nézetben jelenik meg.
- 3. Jelölje be a Képátfedés engedélyezése lehetőséget.
- 4. Húzza a képet a helyzetének beállításához.
- 5. Kattintson a Mentés gombra.

# 4.10 Állítsa be a cél kivágását

Az átviteli sávszélesség és a tárhely megtakarítása érdekében kivághatja a képet, továbbíthatja és mentheti csak a célterület képeit.

## Lépések

- 1. Lépjen a Konfiguráció  $\rightarrow$  Videó / Audio  $\rightarrow$  Cél kivágása menüpontra.
- 2. Jelölje be a **Célvágás engedélyezése** lehetőséget, és állítsa be **a Harmadik adatfolyamot** adatfolyam típusaként.

# iJegyzet

A célvágás engedélyezése után a harmadik adatfolyam felbontása nem konfigurálható.

- 3. Válassza ki a vágási felbontást. Piros keret jelenik meg az élő nézetben.
- 4. Húzza a keretet a célterületre.

## 5. Kattintson a **Mentés** gombra.

# iJegyzet

- 1. Csak bizonyos modellek támogatják a célkivágást, és a funkció a különböző kameramodellektől függően változik.
- Egyes funkciók letilthatók a célvágás engedélyezése után.

# 5. fejezet Videofelvétel és képrögzítés

Ez a rész bemutatja a videoklipek és pillanatfelvételek rögzítésének, lejátszásának és a rögzített fájlok letöltésének műveleteit.

# 5.1 Tárolási beállítások

Ez a rész több gyakori tárolási útvonal konfigurálását mutatja be.

# 5.1.1 Új vagy titkosítatlan memóriakártya beállítása

## Mielőtt elkezdené

Helyezzen be egy új vagy titkosítatlan memóriakártyát a készülékbe. A részletes telepítést lásd a készülék *Gyors üzembe helyezési útmutatójában*.

## Lépések

- 1. Lépjen a Konfiguráció → Tárolás → Tároláskezelés → HDD-kezelés menüpontra.
- 2. Válassza ki a memóriakártyát.

## iJegyzet

Ha megjelenik a **Feloldás** gomb, először fel kell oldania a memóriakártya zárolását. A *részletekért lásd:* Memóriakártya állapotának észlelése.

- Kattintson a Formátum gombra a memóriakártya inicializálásához.
  Ha a memóriakártya állapota Inicializálatlan értékről Normálra vált, a memóriakártya használatra kész.
- 4. Opcionális: Titkosítsa a memóriakártyát.
  - 1) Kattintson a **Titkosított formátum** gombra.
  - 2) Állítsa be a titkosítási jelszót.
  - 3) Kattintson az OK gombra.

Ha a Titkosítási állapot Titkosítottra vált, a memóriakártya használatra kész.

# iJegyzet

Tartsa megfelelően a titkosítási jelszót. A titkosítási jelszó nem található, ha elfelejtette.

- 5. Opcionális: Adja meg a memóriakártya **kvótáját**. Adja meg a százalékos arányt a különböző tartalmak tárolásához az Ön igényei szerint.
- 6. Kattintson a Mentés gombra.

## Memóriakártya állapotának észlelése

A készülék érzékeli a Hikvision memóriakártya állapotát. Értesítést kap, ha a memóriakártyát rendellenesen észleli.

### Mielőtt elkezdené

A konfigurációs oldal csak akkor jelenik meg, ha Hikvision memóriakártya van telepítve a készülékre.

## Lépések

- 1. Lépjen a Konfiguráció  $\rightarrow$  Tárolás  $\rightarrow$  Tárhelykezelés  $\rightarrow$  Memóriakártya-észlelés menüpontra.
- 2. Kattintson az **Állapotérzékelés** elemre a memóriakártya **hátralévő élettartamának** és **állapotának** ellenőrzéséhez.

## Hátralévő élettartam

A hátralévő élettartam százalékos arányát mutatja. A memóriakártya élettartamát olyan tényezők befolyásolhatják, mint a kapacitás és a bitráta. Ki kell cserélnie a memóriakártyát, ha a hátralévő élettartam nem elegendő.

## Egészségi állapot

Megmutatja a memóriakártya állapotát. Három állapotleírás létezik: jó, rossz és sérült. Értesítést kap, ha az állapot nem jó, ha az **élesítési ütemezés** és a **kapcsolási módszer** be van állítva.

# iJegyzet

Javasoljuk, hogy cserélje ki a memóriakártyát, ha az állapot nem "jó".

# 3. Kattintson az **R/W Lock elemre** a memóriakártyára való olvasás és írás engedélyének beállításához.

- 1. Zár hozzáadásaVálassza ki a zárkapcsolót BE állásba.
- 2. Írja be a jelszót.
- 3. Kattintson a Mentés gombra

## Kinyit

- Ha a memóriakártyát a zároló eszközön használja, a feloldás automatikusan megtörténik, és a felhasználóknak nincs szükségük feloldási eljárásokra.
- 2. Ha a memóriakártyát (zárral) egy másik eszközön használja, a HDD-kezelés oldalon manuálisan feloldhatja a memóriakártya zárolását. Válassza ki a memóriakártyát, majd kattintson a Feloldás gombra. Adja meg a helyes jelszót a zárolás feloldásához.
  - 1. Távolítsa el a zárat. Válassza ki a **zárkapcsolót** OFF állásba.
  - 2. Írja be a jelszót a Jelszóbeállításokban.
  - 3. Kattintson a **Mentés** gombra.

# iJegyzet

4. Csak az adminisztrátor felhasználó állíthatja be az R/W zárat.

- 5. A memóriakártya csak akkor olvasható és írható, ha fel van oldva.
- 6. Ha a memóriakártyához zárolást biztosító eszköz visszaáll a gyári beállításokra, a **memóriakártya feloldásához** lépjen a HDD-kezelésbe.
- 4. Állítsa be **az élesítési ütemtervet** és a **kapcsolási módot**. A *részletekért lásd:* Élesítési ütemezés *és* összekapcsolási mód beállításainak beállítása.
- 5. Kattintson a **Mentés** gombra.

# 5.1.2 FTP beállítása

Beállíthatja az FTP-kiszolgálót úgy, hogy mentse az események vagy időzített pillanatfelvételfeladatok által rögzített képeket.

### Mielőtt elkezdené

Először szerezze be az FTP-kiszolgáló címét.

#### Lépések

- 1. Lépjen a Konfiguráció  $\rightarrow$  Hálózat  $\rightarrow$  Speciális beállítások  $\rightarrow$  FTP menüpontra.
- 2. Konfigurálja az FTP beállításait.

### FTP protokoll

FTP és SFTP választható. A fájlok feltöltése SFTP protokoll használatával történik.

### Szerver címe és portja

Az FTP-kiszolgáló címe és a megfelelő port.

### Felhasználónév és jelszó

Az FTP-felhasználónak rendelkeznie kell a képek feltöltésére vonatkozó engedéllyel. Ha az FTP-kiszolgáló támogatja a névtelen felhasználók általi képfeltöltést, a Névtelen beállítás bejelölésével elrejtheti az eszköz adatait a feltöltés során.

### Könyvtár szerkezete

A pillanatképek mentési útvonala az FTP-kiszolgálón.

### Képbetárolási időköz

A jobb képkezelés érdekében a képtárolási időközt 1 naptól 30 napig állíthatja be. Az azonos időintervallumban rögzített képek egy mappába kerülnek, amelyet az időintervallum kezdő és befejező dátumáról neveznek el.

### Kép neve

Állítsa be a rögzített képek elnevezési szabályát. A legördülő listában az Alapértelmezett lehetőséget választhatja az alapértelmezett szabály, azaz az IP-address\_channel number\_capture time\_event type.jpg (pl.

10.11.37.189\_01\_20150917094425492\_FACE\_DETECTION.jpg) használatához. Vagy testreszabhatja úgy, hogy egyéni **előtagot ad** hozzá az alapértelmezett elnevezési szabályhoz.

 Jelölje be a Kép feltöltése lehetőséget, hogy engedélyezze a pillanatképek feltöltését az FTPkiszolgálóra. 4. Jelölje be az Automatikus hálózati feltöltés engedélyezése lehetőséget.

# iJegyzet

A feltöltés FTP-re/memóriakártyára/NAS-ra a Linkage Method és az Enable Automatic Network Replenishment egyszerre legyen engedélyezve.

5. Kattintson a **Teszt gombra** az FTP-kiszolgáló ellenőrzéséhez.

6. Kattintson a Mentés gombra.

# 5.1.3 NAS beállítása

Vegye a hálózati szervert hálózati lemezként a rekordfájlok, rögzített képek stb. tárolására.

## Mielőtt elkezdené

Először szerezze be a hálózati lemez IP-címét.

## Lépések

- 1. Lépjen a NAS beállítási oldalára: Konfiguráció  $\rightarrow$  Tárolás  $\rightarrow$  Tárolás kezelése  $\rightarrow$  Net HDD.
- 2. Kattintson a HDD No.. Adja meg a lemez kiszolgálócímét és elérési útját.

## Szerver címe

A hálózati lemez IP-címe.

## Fájl elérési útja

A hálózati lemezfájlok mentési útvonala.

# Szerelési típus

Válassza ki a fájlrendszer protokollját az operációs rendszernek megfelelően. Adja meg a net HDD felhasználónevét és jelszavát a biztonság garantálása érdekében, ha **az SMB/CIFS** van kiválasztva.

- 3. Kattintson a Teszt gombra annak ellenőrzéséhez, hogy a hálózati lemez elérhető-e.
- 4. Kattintson a **Mentés** gombra.

# 5.1.4 eMMC védelem

Ez automatikusan leállítja az eMMC adathordozóként való használatát, ha az állapota gyenge.

# iJegyzet

Az eMMC-védelmet csak bizonyos eMMC hardverrel rendelkező eszközmodellek támogatják.

A beállításokért **lépjen a** Konfiguráció → Rendszer→ karbantartás → Rendszerszolgáltatás menüpontra.

Az eMMC, a beágyazott multimédiás kártya rövidítése, egy beágyazott, nem felejtő memóriarendszer. Képes tárolni az eszközről rögzített képeket vagy videókat.

A készülék figyeli az eMMC állapotát, és kikapcsolja az eMMC-t, ha az állapota gyenge. Ellenkező

esetben az elhasználódott eMMC használata az eszköz rendszerindítási hibájához vezethet.

# 5.1.5 Állítsa be a felhőtárhelyet

Segít a rögzített képek és adatok felhőbe való feltöltésében. A platform közvetlenül a felhőből kéri a képet képhez és elemzéshez. A funkciót csak bizonyos modellek támogatják.

## Lépések

# Figyelmeztet

Ha a felhőalapú tárolás engedélyezve van, a képeket a felhőalapú tárolószerver tárolja.

- 1. Lépjen a Konfiguráció  $\rightarrow$  Tárolás  $\rightarrow$  Tárolás  $\rightarrow$  Felhőalapú tárolás menüpontra.
- 2. Jelölje be a Cloud Storage engedélyezése lehetőséget.
- 3. Alapvető paraméterek beállítása.

| Protocol Version           | A felhőalapú tárolókiszolgáló protokollverziója.                                                                                                    |
|----------------------------|----------------------------------------------------------------------------------------------------|
| Server IP                  | A felhőalapú tárolókiszolgáló IP-címe. Támogatja az IPv4 címet.                                                                                                    |
| Serve Port                 | A felhőalapú tárolószerver portja. A 6001 az alapértelmezett port, és nem ajánlott szerkeszteni.                                                                          |
| User Name and<br>Password  | A felhőalapú tárolókiszolgáló felhasználóneve és jelszava.                                                                                                    |
| Picture Storage Pool<br>ID | A felhőalapú tárolókiszolgáló képtárolási régiójának azonosítója.<br>Győződjön meg arról, hogy a tárolókészlet azonosítója és a tárolási<br>régió azonosítója megegyezik. |

4. Kattintson a Teszt gombra a konfigurált beállítások teszteléséhez.

5. Kattintson a Mentés gombra.

# 5.2 Videofelvétel

Ez a rész bemutatja a kézi és ütemezett felvétel, lejátszás és rögzített fájlok letöltésének műveleteit.

# 5.2.1 Automatikus felvétel

Ez a funkció automatikusan rögzíthet videót a beállított időszakokban.

### Mielőtt elkezdené

Válassza a **Felvétel aktiválása** lehetőséget az eseménybeállításokban minden rekordtípushoz, kivéve a **Folyamatos**. A részletekért lásd az **Esemény és riasztás** részt.

## Lépések

- 1. Lépjen a Konfiguráció  $\rightarrow$  Tárolás  $\rightarrow$  Ütemezési beállítások  $\rightarrow$  Rekordütemezés menüpontra.
- 2. Jelölje be az Engedélyezés lehetőséget.
- 3. Válasszon ki egy rekordtípust.

# iJegyzet

A rekord típusa a különböző modellektől függően változik.

## Folyamatos

A videó rögzítése folyamatosan történik az ütemezésnek megfelelően.

## Mozdulat

Ha a mozgásérzékelés engedélyezve van, és a trigger rögzítése van kiválasztva összekapcsolási módszerként, a tárgy mozgása rögzítésre kerül.

### Riadó

Ha a riasztási bemenet engedélyezve van, és a trigger rögzítés van kiválasztva összekapcsolási módként, a videó a külső riasztási bemeneti eszköztől érkező riasztási jel fogadása után kerül rögzítésre.

## Mozgás | Riadó

A videó akkor kerül rögzítésre, ha mozgást észlel, vagy riasztási jel érkezik a külső riasztási bemeneti eszközről.

### Mozgás és riasztás

A videó csak akkor kerül rögzítésre, ha mozgást észlel, és riasztási jel érkezik a külső riasztási bemeneti eszközről.

## Esemény

A videó akkor kerül rögzítésre, amikor a rendszer konfigurált eseményt észlel.

- 4. Állítsa be a kiválasztott rekordtípus ütemezését. A *beállítási művelethez lásd az* Élesítési ütemezés beállítása című részt.
- 5. Kattintson a **Speciális** gombra a speciális beállítások megadásához.

## Felülírja

Engedélyezze a **Felülírás** engedélyezését a videofelvételek felülírásához, ha a tárhely megtelt. Ellenkező esetben a kamera nem tud új videókat rögzíteni.

### Előzetes felvétel

Az ütemezett időpont előtti rögzítésre beállított időtartam.

### Felvétel után

Az az időtartam, amelyet a felvétel leállításához állított be az ütemezett idő után.

### Adatfolyam típusa

Válassza ki a felvételhez használt adatfolyam típusát.

# iJegyzet

Ha nagyobb bitsebességű adatfolyam-típust választ, előfordulhat, hogy az elő- és utófelvétel tényleges ideje kevesebb lehet a beállított értéknél.

#### Felvétel lejárata

A felvételek törlődnek, ha túllépik a lejárt időt. A lejárt idő konfigurálható. Vegye figyelembe, hogy a felvételek törlése után nem állíthatók vissza.

6. Kattintson a Mentés gombra.

# 5.2.2 Manuális felvétel

### Lépések

- 1. Lépjen a Konfiguráció  $\rightarrow$  Helyi menüpontra.
- 2. Állítsa be a Rekordfájl mérete és mentési útvonala a rögzített fájlokhoz.
- 3. Kattintson a **Mentés** gombra.
- 4. Kattintson 🗯 a felvétel elindításához. Kattintson 🗯 a felvétel leállításához.

# 5.2.3 Állítsa be a Lite tárhelyet

Az egyszerűsített tárolás engedélyezése után a videofolyam képkockasebessége és bitrátája csökkenthető a memóriakártya tárolási idejének meghosszabbítása érdekében, ha a megfigyelési forgatókönyvben nincs mozgó tárgy.

### Lépések

- 1. Lépjen a Konfiguráció  $\rightarrow$  Tárolás  $\rightarrow$  Tároláskezelés  $\rightarrow$  Lite Storage menüpontra.
- 2. Jelölje be az **Engedélyezés** lehetőséget, és állítsa be a szintet. Minél magasabb a szint, annál nagyobb a képkockasebesség és a bitráta, és annál rövidebb az ajánlott tárolási idő.
- 3. Állítsa be a tárolási időt. A készülék automatikusan kiszámítja a bitrátát, és a memóriakártya helyének és szintjének megfelelően felajánlja az ajánlott tárolási időt. Javasoljuk, hogy a tárolási időt az eszköz ajánlott idejére állítsa be.

# iJegyzet

- 1. Ha az egyszerűsített tárhely engedélyezve van, a formázatlan memóriakártya automatikusan formázásra kerül.
- A memóriakártya megjelenített szabad területe alapértelmezés szerint a Rekord százalékos aránya a Tárolás → Tároláskezelés → Kvóta szerint van hozzárendelve. Szükség szerint módosíthatja.
- 2. Csak bizonyos eszközmodellek támogatják a funkciót.

# 5.2.4 Videó lejátszása és letöltése

Kereshet, lejátszhat és letöltheti a helyi tárhelyen vagy a hálózati tárhelyen tárolt videókat.

### Lépések

- 1. Kattintson a Lejátszás gombra.
- Állítsa be a keresési feltételt, majd kattintson a Keresés gombra. Az egyező videó files az időzítő sávon láthatók.
- 3. Kattintson 🕨 a videofájlok lejátszásához.
  - 1. Kattintson 🔸 a videofájlok vágásához.
  - 2. Kattintson 🚦 a videofájlok teljes képernyős lejátszásához. Nyomja meg az **ESC billentyűt** a teljes képernyős képernyőből való kilépéshez.

# iJegyzet

Lépjen a **Konfiguráció** → **Helyi** elemre, kattintson a **Klipek mentése ide** gombra a kivágott videofájlok mentési útvonalának megváltoztatásához.

- 4. Kattintson ± a lejátszási felületre a fájlok letöltéséhez.
  - 1) Állítsa be a keresési feltételt, majd kattintson a Keresés gombra.
  - 2) Válassza ki a videofájlokat, majd kattintson a Letöltés gombra.

# iJegyzet

Lépjen a **Konfiguráció** → **Helyi elemre**, kattintson a **Letöltött fájlok mentése gombra** a letöltött videofájlok mentési útvonalának módosításához.

# 5.3 Rögzítési konfiguráció

A készülék manuálisan vagy automatikusan rögzítheti a képeket, és elmentheti azokat a konfigurált mentési útvonalra. Megtekintheti és letöltheti a pillanatképeket.

# 5.3.1 Automatikus rögzítés

Ez a funkció automatikusan rögzíthet képeket a beállított időszakokban.

### Mielőtt elkezdené

Ha esemény által aktivált rögzítésre van szükség, konfigurálja a kapcsolódó összekapcsolási módszereket az eseménybeállításokban. Az eseménybeállításokért lásd az Esemény és riasztás részt.

- 1. Lépjen a **Konfiguráció** → **Tárolás** → **Ütemezési beállítások** menüpontra, → **Rögzítési** → **rögzítési paraméterek**.
- 2. Állítsa be a rögzítés típusát.

## **Időzítés**

Készítsen képet a beállított időintervallumban.

## Esemény által kiváltott

Készítsen képet, amikor egy esemény aktiválódik.

- 3. Állítsa be a formátumot, a felbontást, a minőséget, az intervallumot és a rögzítési számot.
- 4. Az ütemezési idő beállításához lásd az Élesítési ütemezés beállítása című részt.
- 5. Kattintson a Mentés gombra.

# 5.3.2 Kézi rögzítés

## Lépések

- 1. Lépjen a Konfiguráció  $\rightarrow$  Helyi menüpontra.
- 2. Állítsa be a Képformátum és a mentési útvonal pillanatképekhez.

## JPEG

Ennek a formátumnak a képmérete viszonylag kicsi, ami jobb a hálózati átvitelhez.

## BMP

A kép jó minőségben van tömörítve.

- 3. Kattintson a Mentés gombra.
- 4. Kattintson 🧕 az élő nézet vagy a lejátszási ablak közelébe a kép manuális rögzítéséhez.

# 5.3.3 Állítsa be az időzítési ébresztést

Amikor a készülék alvó állapotban van, a beállított időintervallumban felébred, képeket készít és feltölt.

# Lépések

- Lépjen a Konfiguráció → Rendszer→ Rendszerbeállítások → Energiafogyasztási mód menüpontra, az Alvó ütemezés alatt kattintson az időütemezésre az Alvó állapot rögzítési intervallumának beállításához.
- 2. Lépjen be  $\rightarrow$  Esemény  $\rightarrow$  Alapvető esemény  $\rightarrow$  Időzítés ébresztés **beállításába**.
- 3. Jelölje be az Engedélyezés lehetőséget.
- 4. Válassza a Rögzítési típusok lehetőséget.
- 5. A kapcsolási mód beállításait lásd: Összekapcsolási mód beállításai.
- 6. Kattintson a **Mentés** gombra.

# Eredmény

A készülék a beállított alvási rögzítési intervallumban felébred, képeket készít és feltölt.

# 5.3.4 Kép megtekintése és letöltése

Kereshet, megtekintheti és letöltheti a helyi tárhelyen vagy a hálózati tárhelyen tárolt képeket.

## Lépések

- 1. Kattintson a Kép gombra.
- Állítsa be a keresési feltételt, majd kattintson a Keresés gombra.
  Az egyező képek a fájllistában jelentek meg.
- 3. Válassza ki a képeket, majd kattintson a Letöltés gombra a letöltéshez.

# iJegyzet

Lépjen a **Konfiguráció** → **Helyi menüpontra**, kattintson a **Pillanatképek mentése lejátszáskor** elemre a képek mentési útvonalának módosításához.

# 6. fejezet Esemény és riasztás

Ez a rész bemutatja az események konfigurációját. A készülék bizonyos választ ad a kiváltott riasztásra.

# 6.1 Alapesemény

# 6.1.1 Állítsa be a mozgásérzékelést

Segít észlelni a mozgó objektumokat az érzékelési régióban, és elindítja a kapcsolódási műveleteket.

## Lépések

- 1. Lépjen a Konfiguráció  $\rightarrow$  Esemény  $\rightarrow$  Alapvető esemény  $\rightarrow$  mozgásérzékelés menüpontra.
- 2. Jelölje be a Mozgásérzékelés engedélyezése lehetőséget.
- 3. Opcionális: Jelölje ki, hogy a mozgó objektum zöld színnel jelenjen meg a képen.
  - 1) Jelölje be a Dinamikus mozgáselemzés engedélyezése lehetőséget.
  - 2) Lépjen a Konfiguráció  $\rightarrow$  Helyi menüpontra.
  - 3) Állítson be engedélyezendő szabályokat.
- 4. Válassza a **Konfigurációs mód lehetőséget**, és állítsa be a szabály régióját és a szabály paramétereit.
  - 1. A normál móddal kapcsolatos információkért lásd: Normál mód.
  - 2. A szakértői móddal kapcsolatos információkért lásd: Szakértő mód.
- 5. Állítsa be az élesítési ütemezést és a kapcsolási módszereket. Az élesítési ütemezés beállításaival kapcsolatos információkért lásd: *Élesítési ütemezés beállítása*. Az összekapcsolási módszerekkel kapcsolatos információkért lásd: *Összekapcsolási módszer beállításai*.
- 6. Kattintson a Mentés gombra.

# Szakértői mód

Különböző mozgásérzékelési paramétereket konfigurálhat nappal és éjszaka az aktuális igényeknek megfelelően.

### Lépések

- 1. Válassza a Szakértői mód lehetőséget a Konfigurációban.
- 2. Állítsa be a szakértői mód paramétereit.

### Ütemezett képbeállítások

Segít észlelni a mozgó objektumokat az érzékelési régióban, és elindítja a kapcsolódási

## műveleteket.

## Lépések

- 1. Lépjen a Konfiguráció  $\rightarrow$  Esemény  $\rightarrow$  Alapvető esemény  $\rightarrow$  mozgásérzékelés menüpontra.
- 2. Jelölje be a Mozgásérzékelés engedélyezése lehetőséget.
- 3. Opcionális: Jelölje ki, hogy a mozgó objektum zöld színnel jelenjen meg a képen.
- 1) Jelölje be a Dinamikus mozgáselemzés engedélyezése lehetőséget.
  - 2) Lépjen a Konfiguráció  $\rightarrow$  Helyi menüpontra.
  - 3) Állítson be engedélyezendő szabályokat.
- 4. Válassza a Konfigurációs mód lehetőséget, és állítsa be a szabály régióját és a szabály paramétereit.
  - 1. A normál móddal kapcsolatos információkért lásd: Normál mód.
  - 2. A szakértői móddal kapcsolatos információkért lásd: Szakértő mód.
- 5. Állítsa be az élesítési ütemezést és a kapcsolási módszereket. Az élesítési ütemezés beállításaival kapcsolatos információkért lásd: *Élesítési ütemezés beállítása*. Az összekapcsolási módszerekkel kapcsolatos információkért lásd: *Összekapcsolási módszer beállítása*.
- 6. Kattintson a **Mentés** gombra.

# Szakértői mód

Különböző mozgásérzékelési paramétereket konfigurálhat nappal és éjszaka az aktuális igényeknek megfelelően.

## Lépések

- 1. Válassza a Szakértői mód lehetőséget a Konfigurációban.
- 2. Állítsa be a szakértői mód paramétereit.

# Ütemezett képbeállítások

## KI

A képkapcsoló le van tiltva.

## Automatikus váltás

A rendszer a környezetnek megfelelően automatikusan átvált a nappali/éjszakai üzemmódra. Nappal színes képet, éjszaka fekete-fehér képet jelenít meg.

# Ütemezett váltás

A rendszer az ütemezésnek megfelelően vált nappali/éjszakai üzemmódra. A beállított időszakokban nappali üzemmódba, a többi időszakban pedig éjszakai üzemmódba kapcsol.

# Érzékenység

Minél nagyobb az érzékenység értéke, annál érzékenyebb a mozgásérzékelés. Ha az ütemezett képbeállítások engedélyezve vannak, a nappali és az éjszakai érzékenység külön állítható be.

3. Jelöljön ki egy területet , majd kattintson a **Terület rajzolása gombra**. Kattintson és húzza az egeret az élő képen, majd engedje fel az egeret az egyik terület rajzolásának befejezéséhez.

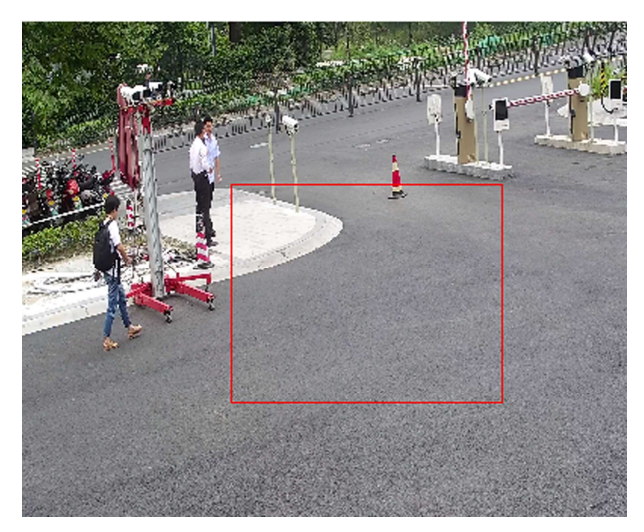

6-1. ábra Szabályok beállítása

**Rajzolás leállítása** Fejezze be az egyik terület rajzolását.

Összes törlése Az összes terület törlése.

- 4. Kattintson a **Mentés** gombra.
- 5. Opcionális: Ismételje meg a fenti lépéseket több terület beállításához.

## Normál mód

A mozgásérzékelési paramétereket az eszköz alapértelmezett paramétereinek megfelelően állíthatja be.

- 1. Válassza ki a normál módot a Konfigurációban.
- Állítsa be a normál üzemmód érzékenységét. Minél nagyobb az érzékenység értéke, annál érzékenyebb a mozgásérzékelés. Ha az érzékenység *0-ra* van állítva, a mozgásérzékelés és a dinamikus elemzés nem lép életbe.
- 3. Kattintson a **Rajzterület gombra**. Kattintson és húzza az egeret az élő videón, majd engedje fel az egeret az uszonyhal rajzolásához.

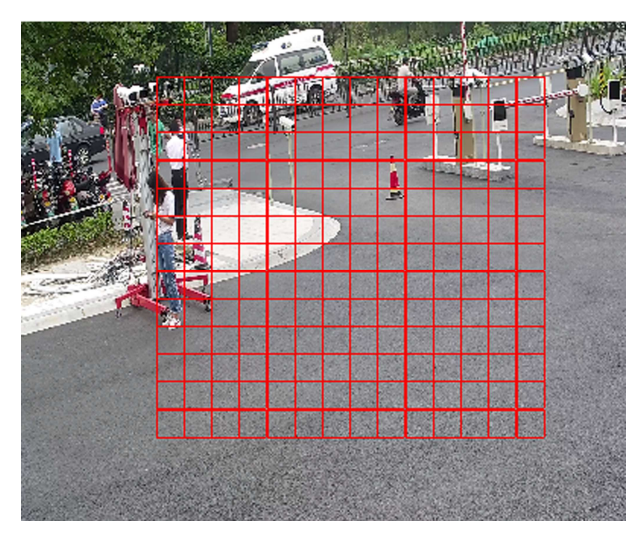

Figure 6-2 Set Rules

**Stop Drawing** Egy terület rajzolásának leállítása.

**Clear All** Tisztítsa meg az összes területet.

4. Opcionális: A fenti lépések megismétlésével több terület paramétereit is beállíthatja.

# 6.1.2 Állítsa be a videótampriasztás

Ha a konfigurált terület le van fedve, és nem figyelhető normálisan, a riasztás elindul, és a készülék bizonyos riasztási válaszlépéseket hajt végre.

## Lépések

- 1. Lépjen a Konfiguráció  $\rightarrow$  Esemény  $\rightarrow$  Alapesemény  $\rightarrow$  Videó manipulálása.
- 2. Jelölje be az **Engedélyezés** lehetőséget.
- 3. Állítsa be az érzékenységet. Minél magasabb az érték, annál könnyebben észlelhető a fedett terület.
- 4. Kattintson a Rajzterület elemre, és húzza az egeret élő nézetben a terület megrajzolásához.

| Stop Drawing | Fejezze be a rajzot. |
|--------------|----------------------|
|              |                      |

Clear All Az összes megrajzolt terület törlése.

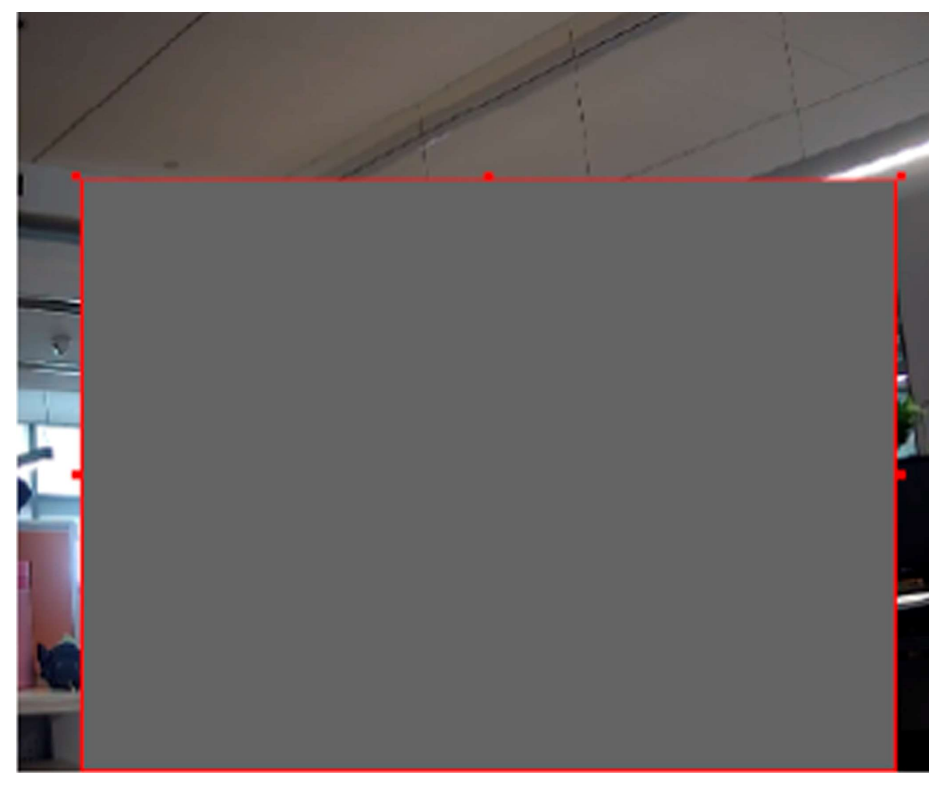

6-3. ábra Videó beállítása tampterület

- 5. Az ütemezett idő beállításához lásd az **Élesítési ütemezés beállítása** című részt. A **kapcsolási mód beállításához** lásd a Kapcsolási mód beállításait.
- 6. Kattintson a Mentés gombra.

# 6.1.3 Állítsa be a PIR riasztást

PIR (passzív infravörös) riasztás indul el, ha egy behatoló mozog az érzékelő látómezőjében. Az ember vagy bármely más melegvérű lény, például kutya, macska stb. által eloszlatott hőenergia kimutatható.

### Lépések

# iJegyzet

Csak bizonyos modellek támogatják a PIR riasztást.

1. Lépjen a **Konfiguráció** → **Speciális konfiguráció** → **PIR riasztás** alapeseménye → **menüpontra**.

- 2. Jelölje be a PIR riasztás engedélyezése lehetőséget.
- 3. Az ütemezett idő beállításához lásd az **Élesítési ütemezés beállítása** című részt. A **kapcsolási mód beállításához** lásd a Kapcsolási mód beállításait.
- 4. Kattintson a Mentés gombra.

# 6.1.4 Kivételriasztás beállítása

Az olyan kivételek, mint a hálózati kapcsolat megszakítása, késztethetik az eszközt a megfelelő művelet végrehajtására.

#### Lépések

- 1. Lépjen a Konfiguráció  $\rightarrow$  Esemény  $\rightarrow$  Alapvető esemény  $\rightarrow$  kivétel menüpontra.
- 2. Válassza ki a Kivétel típusát.

| HDD Full                | A HDD tárhely megtelt.                                                           |
|-------------------------|----------------------------------------------------------------------------------|
| HDD Error               | Hiba történik a HDD-ben.                                                         |
| Network<br>Disconnected | Az eszköz offline állapotban van.                                                |
| IP Address Conflicted   | Az aktuális eszköz IP-címe megegyezik a hálózat többi eszközének IP-<br>címével. |
| Illegal Login           | Helytelen felhasználónév vagy jelszó van megadva.                                |
| Voltage Instable        | A tápegység feszültsége ingadozik.                                               |

- 3. A kapcsolási mód beállításához lásd a Kapcsolási mód beállításait.
- 4. Kattintson a **Mentés** gombra.

# 6.1.5 Riasztási bemenet beállítása

A külső eszközről érkező riasztási jel elindítja az aktuális eszköz megfelelő műveleteit.

### Mielőtt elkezdené

Győződjön meg arról, hogy a külső riasztóberendezés csatlakoztatva van. Lásd a Gyors üzembe helyezési útmutatót a kábelek csatlakoztatásához.

- 1. Lépjen a Konfiguráció  $\rightarrow$  Esemény  $\rightarrow$  Alapvető esemény  $\rightarrow$  riasztás bemenet menüpontra.
- 2. Jelölje be a Riasztási bemenet átadásának engedélyezése lehetőséget.
- 3. Válassza ki a riasztási bemeneti számot. és a Riasztás típusa a legördülő listából. Szerkessze a riasztás nevét.
- 4. Az ütemezett idő beállításához lásd az **Élesítési ütemezés beállítása** című részt. A **kapcsolási mód beállításához** lásd a Kapcsolási mód beállításait.
- 5. Kattintson a **Másolás ide...** a beállítások más riasztási bemeneti csatornákra történő másolásához.
- 6. Kattintson a Mentés gombra.

# 6.1.6 Állítsa be a videóminőség diagnosztikáját

Ha a készülék videóminősége rendellenes, és a riasztási kapcsolat be van állítva, a riasztás automatikusan aktiválódik.

## Lépések

- 1. Lépjen a **Konfiguráció** → **Esemény** → **Alapvető esemény** → **Videó minőség diagnosztizálása** menüpontra.
- 2. Válassza a Diagnózis típusa lehetőséget.
- 3. Állítsa be a megfelelő paramétereket.

## Riasztásészlelési intervallum

A kivétel észlelésének időintervalluma.

## Érzékenység

Minél magasabb az érték, annál könnyebben észlelhető a kivétel, és annál nagyobb a félretájékoztatás lehetősége.

## Riasztási késleltetési idők

A készülék akkor tölti fel a riasztást, amikor a riasztás eléri a beállított számú alkalommal.

- 4. Jelölje be az Engedélyezés lehetőséget, és a kiválasztott diagnózis típusát észleli.
- 5. Állítsa be az élesítési ütemtervet. Lásd: Élesítési ütemezés beállítása.
- 6. Állítsa be a kapcsolási módot. Lásd: Összekapcsolási módszer beállításai.
- 7. Kattintson a Mentés gombra.

# iJegyzet

A funkciót csak bizonyos modellek támogatják. A tényleges kijelző modellenként változik.

# 6.1.7 Rezgésérzékelés beállítása

Annak érzékelésére szolgál, hogy a készülék rezeg-e. A készülék riasztást jelez, és összekapcsolási műveleteket indít el, ha a funkció engedélyezve van.

- 1. Lépjen a Konfiguráció  $\rightarrow$  Esemény  $\rightarrow$  Alapvető esemény  $\rightarrow$  rezgésérzékelés menüpontra.
- 2. Jelölje be az **Engedélyezés** lehetőséget.
- 3. Húzza el a csúszkát az érzékelési érzékenység beállításához. Az érzékenység beállításához számot is megadhat.
- 4. Állítsa be az élesítési ütemtervet. Lásd: Élesítési ütemezés beállítása.
- 5. Állítsa be a kapcsolási módot. Lásd: Összekapcsolási módszer beállításai.
- 6. Kattintson a Mentés gombra.

# iJegyzet

A funkciót csak bizonyos modellek támogatják. A tényleges kijelző modellenként változik.

# 6.2 Intelligens esemény

# iJegyzet

- 1. Bizonyos eszközmodellek esetén először engedélyeznie kell az intelligens esemény funkciót a **VCA-erőforrás** oldalon a függvénykonfigurációs oldal megjelenítéséhez.
- 2. A funkció a különböző modellektől függően változik.

# 6.2.1 Hangkivétel észlelése

A hangkivétel-észlelési funkció észleli a jelenet rendellenes hangját, például a hangintenzitás hirtelen növekedését/csökkenését, és bizonyos műveletek válaszként végrehajthatók.

## Lépések

- 1. Lépjen a Konfiguráció → Esemény → Intelligens esemény → hangkivételek észlelése menüpontra.
- 2. Válasszon ki egy vagy több hangkivétel-észlelési típust.

## Hangvesztés észlelése

A hangsáv hirtelen elvesztésének észlelése.

A hangintenzitás érzékelésének hirtelen növekedése

A hangintenzitás hirtelen növekedésének észlelése. **Az érzékenység** és a **hangintenzitási küszöb** konfigurálható.

# iJegyzet

- 3. Minél alacsonyabb az érzékenység, annál jelentősebb a változásnak az észlelés kiváltásához.
- 4. A hangintenzitási küszöb az érzékeléshez használt hangintenzitási referenciaértékre vonatkozik. Javasoljuk, hogy a környezet átlagos hangintenzitását állítsa be. Minél hangosabb a környezet hangja, annál magasabbnak kell lennie az értéknek. A valós környezetnek megfelelően állíthatja be.

## A hangintenzitás érzékelésének hirtelen csökkenése

A hangintenzitás hirtelen csökkenésének észlelése. Az érzékenység konfigurálható.

- 3. Az ütemezett idő beállításához lásd az **Élesítési ütemezés beállítása** című részt. A **kapcsolási módszerek beállításához** lásd a Kapcsolási mód beállításait.
- 4. Kattintson a **Mentés** gombra.

# iJegyzet

A funkció a különböző modellektől függően változik.

# 6.2.2 Állítsa be az elmosódásérzékelést

Az objektív elmosódása által okozott elmosódott kép észlelhető. Ha ez megtörténik, az eszköz összekapcsolási műveleteket hajthat végre.

## Lépések

- 1. Lépjen a Konfiguráció  $\rightarrow$  Esemény  $\rightarrow$  Intelligens esemény  $\rightarrow$  Defókusz észlelése menüpontra.
- 2. Jelölje be az Engedélyezés lehetőséget.
- 3. Állítsa be **az érzékenységet**. Minél magasabb az érték, annál könnyebben válthatja ki a riasztást az elmosódott kép. Az értéket a tényleges környezetnek megfelelően módosíthatja.
- 4. A kapcsolási mód beállításait lásd: Összekapcsolási mód beállításai.
- 5. Kattintson a Mentés gombra.

# iJegyzet

A funkciót csak bizonyos modellek támogatják. A tényleges kijelző modellenként változik.

# 6.2.3 Jelenetváltás észlelése

A jelenetváltozás észlelési funkciója érzékeli a jelenet változását. Bizonyos műveletek elvégezhetők a riasztás aktiválásakor.

## Lépések

- 1. Lépjen a **Konfiguráció** → **Esemény** → **Intelligens esemény** → **Jelenetváltozás észlelése** menüpontra.
- 2. Kattintson az Engedélyezés gombra.
- 3. Állítsa be az érzékenységet. Minél magasabb az érték, annál könnyebben észlelhető a jelenet változása. De az észlelési pontosság csökken.
- 4. Az ütemezett idő beállításához lásd az **Élesítési ütemezés beállítása** című részt. A **kapcsolási mód beállításához** lásd a Kapcsolási mód beállításait.
- 5. Kattintson a Mentés gombra.

# iJegyzet

A funkció a különböző modellektől függően változik.

# 6.2.4 Arcfelismerés beállítása

Segít felismerni az arcot az észlelési régióban. Ha arcot észlel, az eszköz elindítja a kapcsolási

műveleteket.

## Lépések

- 1. Lépjen a Konfiguráció  $\rightarrow$  Esemény  $\rightarrow$  Intelligens esemény  $\rightarrow$  Arcfelismerés menüpontra.
- 2. Jelölje be az Arcfelismerés engedélyezése lehetőséget.
- 3. Opcionális: Jelölje ki az arc megjelenítéséhez a képen.
  - 1) Jelölje be a Dinamikus elemzés engedélyezése az arcfelismeréshez lehetőséget.
  - 2) Lépjen a Konfiguráció → Helyi menüpontra, és állítsa a Szabályokat Engedélyezés értékre.
- 4. Állítsa be **az érzékenységet**. Minél alacsonyabb az érzékenység, annál nehezebb felismerni az arc profilját vagy a homályos arcot.
- 5. Állítsa be az élesítési ütemezést és a kapcsolási módszereket. Az élesítési ütemezés beállításaival kapcsolatos információkért lásd: Élesítési ütemezés beállítása. Az összekapcsolási módszerekkel kapcsolatos információkért lásd: Összekapcsolási módszer beállításai.
- 6. Kattintson a **Mentés** gombra.

# 6.2.5 Állítsa be a videóvesztést

Ez a funkció időben észleli a videojel elvesztését, és elindítja a kapcsolási műveletet.

# Lépések

- 1. Lépjen a Konfiguráció  $\rightarrow$  Esemény  $\rightarrow$  Alapvető esemény  $\rightarrow$  Videó elvesztése menüpontra.
- 2. Jelölje be az Engedélyezés lehetőséget.
- 3. Az ütemezett idő beállításához lásd az **Élesítési ütemezés beállítása** című részt. A **kapcsolási mód beállításához** lásd a Kapcsolási mód beállításait.
- 4. Kattintson a **Mentés** gombra.

# 6.2.6 Behatolásérzékelés beállítása

Az előre meghatározott virtuális régióba belépő és ott tartózkodó objektumok észlelésére szolgál. Ha ez megtörténik, az eszköz összekapcsolási műveleteket hajthat végre.

- 1. Lépjen a Konfiguráció  $\rightarrow$  Esemény  $\rightarrow$  Intelligens esemény  $\rightarrow$  Behatolásészlelés menüpontra.
- 2. Jelölje be az Engedélyezés lehetőséget.
- 3. Válasszon ki egy **régiót**. Az érzékelési terület beállításait lásd a **Rajzterület** című részben.
- 4. Állítson fel szabályokat.
  - SensitivityAz érzékenység az elfogadható célpont testrészének százalékos<br/>arányát jelenti, amely belép az előre meghatározott régióba.<br/>Érzékenység = 100 S1/ST × 100. Az S1 azt a céltestrészt jelenti, amely<br/>az előre meghatározott régión halad át. Az ST a teljes céltestet jelenti.<br/>Minél magasabb az érzékenység értéke, annál könnyebben<br/>aktiválható a riasztás.

| Threshold | A küszöbérték az objektum régióban való tartózkodásának             |
|-----------|---------------------------------------------------------------------|
|           | küszöbértékét jelöli. Ha az egyik objektum tartózkodási ideje       |
|           | meghaladja a küszöbértéket, a riasztás aktiválódik. Minél nagyobb a |
|           | küszöbérték értéke, annál hosszabb a riasztás kiváltási ideje.      |

- **Detection Target** Ember és jármű áll rendelkezésre. Ha az észlelési cél nincs kiválasztva, a rendszer az összes észlelt célpontot jelenti, beleértve az embert és a járművet is.
- Target ValidityHa nagyobb érvényességet állít be, a szükséges céljellemzőknek<br/>nyilvánvalóbbnak kell lenniük, és a riasztás pontossága nagyobb lesz.<br/>A kevésbé nyilvánvaló jellemzőkkel rendelkező célpont hiányozna.

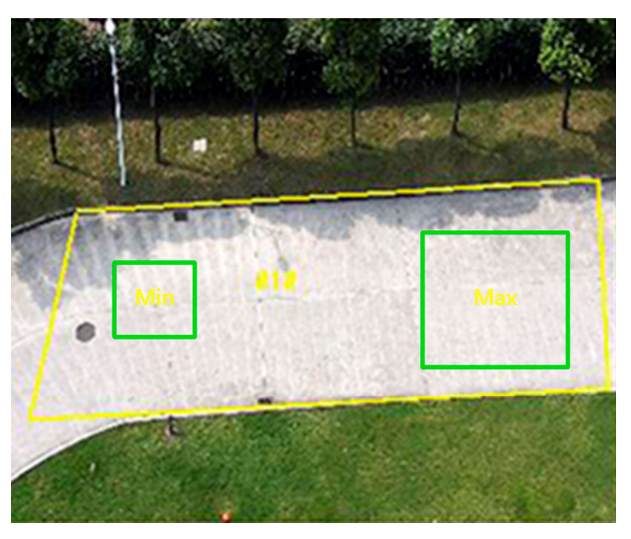

6-4. ábra Szabály beállítása

- 5. Opcionális: A fenti lépések megismétlésével több terület paramétereit is beállíthatja.
- 6. Az élesítési ütemezés beállításait lásd: *Élesítési ütemezés beállítása*. A kapcsolási mód beállításait lásd a *Kapcsolási módszer beállításai* című részben.
- 7. Kattintson a **Mentés** gombra.

# 6.2.7 Állítsa be a vonalkeresztezés észlelését

Az előre meghatározott virtuális vonalat átlépő objektumok észlelésére szolgál. Ha ez megtörténik, az eszköz összekapcsolási műveleteket hajthat végre.

- 1. Lépjen a **Konfiguráció** → **Esemény** → **Intelligens esemény** → **vonalkeresztezés észlelése** menüpontra.
- 2. Jelölje be az Engedélyezés lehetőséget.
- 3. Válasszon ki egy **vonalat**, és állítsa be a méretszűrőt. A méretszűrő beállításait lásd: *Méretszűrő beállítása*.

- 4. Kattintson a **Terület rajzolása gombra** és egy nyíllal ellátott vonal jelenik meg az élő videóban. Húzza a vonalat az élő videó kívánt helyére.
- 5. Állítson fel szabályokat.

| Direction        | Azt az irányt jelöli, ahonnan a tárgy áthalad a vonalon.<br>A<->B: A vonalon mindkét irányból áthaladó tárgy észlelhető, és<br>riasztások aktiválódnak.<br>A->B: Csak az A oldalról a B oldalra konfigurált vonalat keresztező<br>objektum észlelhető.<br>B->A: Csak a konfigurált vonalat a B oldalról az A oldalra keresztező<br>objektum észlelhető.          |
|------------------|----------------------------------------------------------------------------------------------------|
| Sensitivity      | Ez az elfogadható célpont testrészének százalékos arányát jelenti,<br>amely átlépi az előre meghatározott vonalat. Érzékenység = 100 -<br>S1/ST × 100. Az S1 azt a céltestrészt jelenti, amely áthalad az előre<br>meghatározott vonalon. Az ST a teljes céltestet jelenti. Minél<br>magasabb az érzékenység értéke, annál könnyebben aktiválható a<br>riasztás. |
| Detection Target | Ember és jármű áll rendelkezésre. Ha az észlelési cél nincs kiválasztva<br>az összes észlelt célpont jelentésre kerül, beleértve az embert és a<br>járművet is.                                                                                                    |
| Target Validity  | Ha nagyobb érvényességet állít be, a szükséges céljellemzőknek<br>nyilvánvalóbbnak kell lenniük, és a riasztás pontossága nagyobb lesz.<br>A kevésbé nyilvánvaló jellemzőkkel rendelkező célpont hiányozna.                                                                                                    |

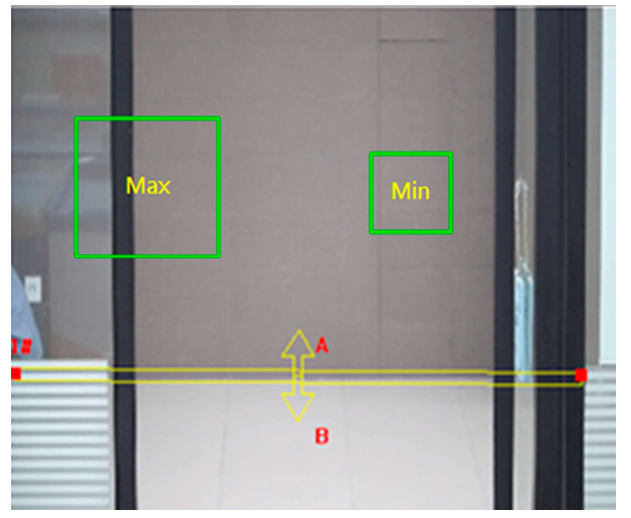

### 6-5. ábra Szabály beállítása

6. Opcionális: A fenti lépések megismétlésével több terület paramétereit is beállíthatja.

- 7. Az élesítési ütemezés beállításait lásd: *Élesítési ütemezés beállítása*. A kapcsolási mód beállításait lásd a *Kapcsolási módszer beállításai* című részben.
- 8. Kattintson a **Mentés** gombra.

# 6.2.8 Állítsa be a régió bejáratának észlelését

Az előre meghatározott virtuális régióba kívülről belépő objektumok észlelésére szolgál. Ha ez megtörténik, az eszköz összekapcsolási műveleteket hajthat végre.

- 1. Lépjen a **Konfiguráció** → **Esemény** → **Intelligens esemény** → **régió bejáratának észlelése** menüpontra.
- 2. Jelölje be az Engedélyezés lehetőséget.
- 3. Válasszon ki egy régiót. A terület beállításait lásd: *Rajzterület*.
- 4. Állítsa be az észlelési célt, az érzékenységet és a cél érvényességét.

| Sensitivity      | Ez az elfogadható célpont testrészének százalékos arányát jelenti,<br>amely áthalad az előre meghatározott régión. Érzékenység = 100 -<br>S1/ST × 100. Az S1 azt a céltestrészt jelenti, amely az előre<br>meghatározott régión halad át. Az ST a teljes céltestet jelenti. Minél<br>nagyobb az érzékenység értéke, annál könnyebben aktiválható a<br>riasztás. |
|------------------|----------------------------------------------------------------------------------------------------|
| Detection Target | Ember és jármű áll rendelkezésre. Ha az észlelési cél nincs kiválasztva,<br>az összes észlelt célpont jelentésre kerül, beleértve az embert és a<br>járművet is.                                                                                                    |
| Target Validity  | Ha nagyobb érvényességet állít be, a szükséges céljellemzőknek<br>nyilvánvalóbbnak kell lenniük, és a riasztás pontossága nagyobb lesz.<br>A kevésbé nyilvánvaló jellemzőkkel rendelkező célpont hiányozna.                                                                                                    |

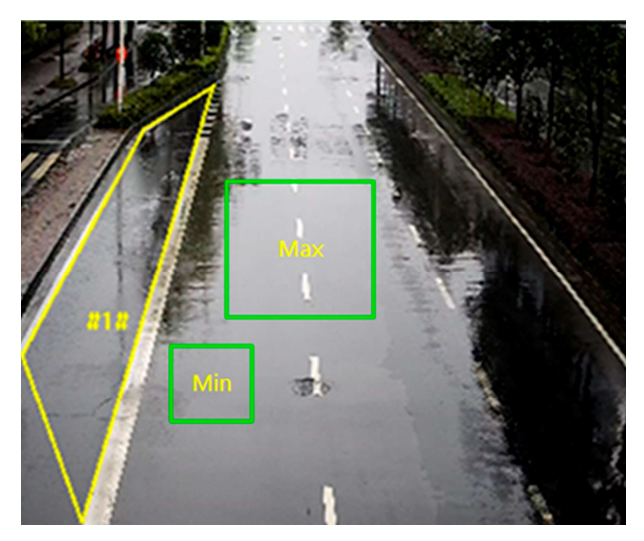

6-6. ábra Szabály beállítása

- 5. Opcionális: A fenti lépések megismétlésével több terület paramétereit is beállíthatja.
- 6. Az élesítési ütemezés beállításait lásd: *Élesítési ütemezés beállítása*. A kapcsolási mód beállításait lásd a *Kapcsolási módszer beállításai* című részben.
- 7. Kattintson a Mentés gombra.

# 6.2.9 Állítsa be a régióból való kilépés észlelését

Az előre definiált virtuális régióból kilépő objektumok észlelésére szolgál. Ha ez megtörténik, az eszköz összekapcsolási műveleteket hajthat végre.

- 1. Lépjen a Konfiguráció → Esemény → Intelligens esemény → régióból való kilépésének észlelése menüpontra
- 2. Jelölje be az Engedélyezés lehetőséget.
- 3. Válasszon ki egy régiót. Az érzékelési terület beállításait lásd a *Rajzterület* című részben.
- 4. Állítsa be az észlelési célt, az érzékenységet és a cél érvényességét.

| Sensitivity      | Ez az elfogadható célpont testrészének százalékos arányát jelenti,<br>amely áthalad az előre meghatározott régión. Érzékenység = 100 -<br>S1/ST × 100. Az S1 azt a céltestrészt jelenti, amely az előre<br>meghatározott régión halad át. Az ST a teljes céltestet jelenti. Minél<br>nagyobb az érzékenység értéke, annál könnyebben aktiválható a<br>riasztás. |
|------------------|----------------------------------------------------------------------------------------------------|
| Detection Target | Ember és jármű áll rendelkezésre. Ha az észlelési cél nincs kiválasztva,<br>az összes észlelt célpont jelentésre kerül, beleértve az embert és a<br>járművet is.                                                                                                    |
| Target Validity  | Ha nagyobb érvényességet állít be, a szükséges céljellemzőknek                                                                                                    |

nyilvánvalóbbnak kell lenniük, és a riasztás pontossága nagyobb lesz. A kevésbé nyilvánvaló jellemzőkkel rendelkező célpont hiányozna.

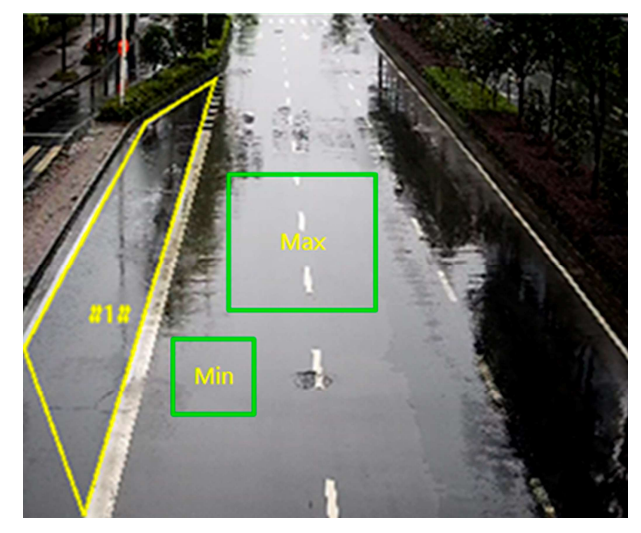

6-7. ábra Szabály beállítása

- 5. Opcionális: A fenti lépések megismétlésével több terület paramétereit is beállíthatja.
- 6. Az élesítési ütemezés beállításait lásd: *Élesítési ütemezés beállítása*. A kapcsolási mód beállításait lásd a *Kapcsolási módszer beállításai* című részben.
- 7. Kattintson a Mentés gombra.

# 6.2.10 Felügyelet nélküli poggyászészlelés beállítása

Az előre meghatározott régióban maradt objektumok észlelésére szolgál. A csatolási módszerek akkor aktiválhatók, ha az objektum elhagyódik, és egy meghatározott ideig a régióban marad.

- 1. Lépjen a Konfiguráció → Esemény → Intelligens esemény → Felügyelet nélküli poggyászészlelés menüpontra.
- 2. Jelölje be az Engedélyezés lehetőséget.
- 3. Válasszon ki egy régiót. Az érzékelési terület beállításait lásd a *Rajzterület* című részben.
- 4. Állítson fel szabályokat.

| Sensitivity | Az érzékenység az elfogadható célpont testrészének százalékos<br>arányát jelenti, amely belép az előre meghatározott régióba.<br>Érzékenység = 100 - S1/ST × 100. Az S1 azt a céltestrészt jelenti, amely<br>az előre meghatározott régión halad át. Az ST a teljes céltestet jelenti.<br>Minél magasabb az érzékenység értéke, annál könnyebben<br>aktiválható a riasztás. |
|-------------|----------------------------------------------------------------------------------------------------|
| Threshold   | A régióban maradt tárgyak idejét jelenti. A riasztás akkor aktiválódik,                                                                                                    |

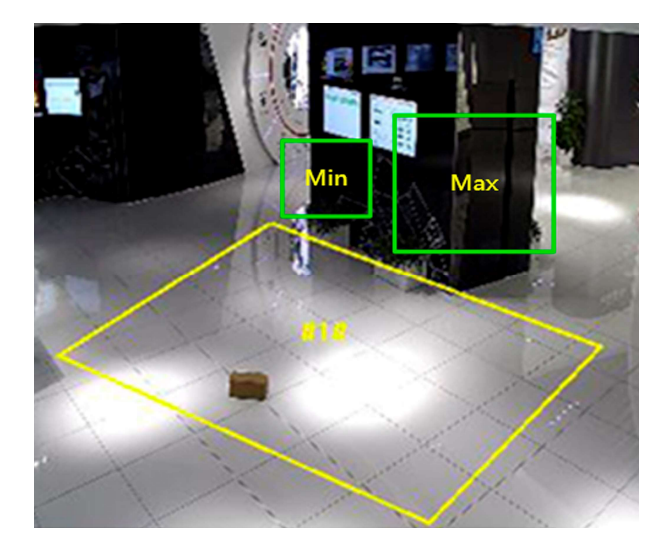

ha az objektumot elhagyják, és a beállított ideig a régióban marad.

#### 6-8. ábra Szabály beállítása

- 5. Opcionális: A fenti lépések megismétlésével több terület paramétereit is beállíthatja.
- 6. Az élesítési ütemezés beállításait lásd: *Élesítési ütemezés beállítása*. A kapcsolási mód beállításait lásd a *Kapcsolási módszer beállításai* című részben.
- 7. Kattintson a Mentés gombra.

# 6.2.11 Tárgyeltávolítás észlelésének beállítása

Észleli, hogy az objektumok el vannak-e távolítva az előre meghatározott érzékelési területről, például a kiállított kiállítási tárgyakról. Ha ez megtörténik, a készülék összekapcsolási műveleteket hajthat végre, a személyzet pedig intézkedéseket tehet az anyagi veszteségek csökkentése érdekében.

### Lépések

- 1. Lépjen a **Konfiguráció** → **Esemény** → **Intelligens esemény** → **objektumeltávolítás észlelése** menüpontra.
- 2. Jelölje be az Engedélyezés lehetőséget.
- 3. Válasszon ki egy régiót. A terület beállításait lásd: Terület rajzolása.
- 4. Állítsa be a szabályt.

SensitivityTartomány [1-100]. Ez azt jelenti, hogy egy elfogadható célpont<br/>testrészének hány százaléka hagyja el az előre meghatározott régiót.<br/>Érzékenység = 100 – S1/ST\*100<br/>Az S1 azt a céltestrészt jelenti, amely elhagyja az előre meghatározott<br/>régiót. Az ST a teljes céltestet jelenti.<br/>Példa: Ha az értéket 60-ra állítja, a cél csak akkor számítható<br/>eltávolított objektumnak, ha a cél 40 százalékos testrésze elhagyja a

területet.

ThresholdTartomány [5–100 mp], a régióból eltávolított objektumok idejének<br/>küszöbértéke. Ha az értéket 10-re állítja, a riasztás akkor aktiválódik,<br/>ha az objektum 10 másodpercre eltűnik a régióból.

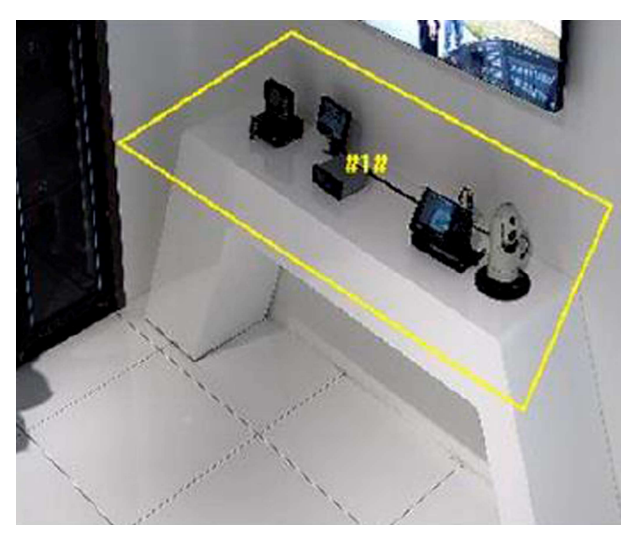

## 6-9. ábra Szabály beállítása

- 5. Opcionális: Ismételje meg a fenti lépéseket további régiók beállításához.
- 6. Az élesítési ütemezés beállításait lásd: *Élesítési ütemezés beállítása*. A kapcsolási módszer beállításait lásd: **Összekapcsolási módszer beállításai**.
- 7. Kattintson a **Mentés** gombra.

# iJegyzet

A funkciót csak bizonyos modellek támogatják. A tényleges kijelző modellenként változik.

# 6.2.12 Rajzolási terület

Ez a szakasz bemutatja a terület konfigurációját.

## Lépések

- 1. Kattintson a **Rajzterület** elemre.
- 2. Kattintson az élő nézetre az észlelési terület határainak megrajzolásához, majd kattintson a jobb gombbal a rajz befejezéséhez.
- 3. Kattintson a **Mentés** gombra.

# iJegyzet

Kattintson az Összes törlése gombra az összes előre meghatározott terület törléséhez.

# 6.2.13 Méretszűrő beállítása

Ez a rész bemutatja a méretszűrő beállítását. Csak azt a célt észleli, amelynek mérete a minimális és a maximális érték között van, és riasztást vált ki.

- 1. Kattintson a **Max. Méret**, és húzza az egeret az élő nézetben a maximális célméret megrajzolásához.
- 2. Kattintson Min. Méret, és húzza az egeret az élő nézetben a minimális célméret megrajzolásához.
- 3. Kattintson a **Mentés** gombra.

# 7. fejezet Hálózati beállítások

# 7.1 TCP/IP

A TCP/IP beállításokat megfelelően kell konfigurálni az eszköz hálózaton keresztüli működtetése előtt. Az IPv4 és az IPv6 egyaránt támogatott. Mindkét verzió egyszerre konfigurálható anélkül, hogy ütköznének egymással.

A paraméterbeállításokhoz **lépjen a** Konfiguráció → Hálózat → Alapbeállítások → TCP/IP menüpontra.

### Hálózati adapter típusa

Válassza ki a hálózati adapter (hálózati kártya) típusát a hálózati állapotnak megfelelően.

### IPv4

Két IPv4 mód áll rendelkezésre.

## DHCP

A készülék automatikusan megkapja az IPv4 paramétereket a hálózatról, ha bejelöli a **DHCP-t**. Az eszköz IP-címe a funkció engedélyezése után megváltozik. Az SADP használatával lekérheti az eszköz IP-címét.

# iJegyzet

A hálózatnak, amelyhez az eszköz csatlakozik, támogatnia kell a DHCP-t (Dynamic Host Configuration Protocol).

### Kézikönyv

Az eszköz IPv4 paramétereit manuálisan is beállíthatja. Adja meg az **IPv4-címet**, az **IPv4alhálózati maszkot** és az **IPv4 alapértelmezett átjáróját**, majd kattintson a **Teszt** gombra, hogy ellenőrizze, elérhető-e az IP-cím.

### IPv6

Három IPv6 mód áll rendelkezésre.

## Útvonal hirdetés

Az IPv6-cím az útvonalhirdetés és az eszköz Mac-címének kombinálásával jön létre.

# iJegyzet

Az útvonalhirdetési módhoz annak az útválasztónak a támogatása szükséges, amelyhez az eszköz csatlakozik.

### DHCP

Az IPv6-címet a kiszolgáló, az útválasztó vagy az átjáró rendeli hozzá.

### Kézikönyv

Adja meg az IPv6-címet, az IPv6-alhálózatot, az IPv6 alapértelmezett átjáróját. A szükséges információkért forduljon a hálózati rendszergazdához.

### MTU

Ez a maximális sebességváltó egységet jelenti. Ez a legnagyobb protokoll adategység mérete, amely egyetlen hálózati rétegbeli tranzakcióban kommunikálható. Az MTU érvényes értéktartománya 1280 és 1500 között van.

### DNS

Ez a domain névszerver rövidítése. Szükséges, ha domain névvel kell meglátogatnia az eszközt. És egyes alkalmazásokhoz is szükséges (pl. e-mail küldése). Szükség esetén állítsa be megfelelően **az Előnyben részesített DNS-kiszolgálót** és a **Másodlagos DNS-kiszolgálót**.

### Dinamikus tartománynév

Jelölje be a **Dinamikus tartománynév engedélyezése** és a **Tartománynév regisztrálása** lehetőséget. Az eszköz a regisztrált domain név alatt van regisztrálva a helyi hálózaton belüli könnyebb kezelés érdekében.

# iJegyzet

A dinamikus tartománynév érvénybe léptetéséhez engedélyezni kell a DHCP-t.

# 7.1.1 Csoportos küldés

A csoportos küldés egy csoportos kommunikáció, ahol az adatátvitel egyszerre a céleszközök egy csoportjára irányul. A csoportos küldés beállítása után hatékonyan küldheti el a forrásadatokat több vevőnek.

A csoportos küldés beállításaihoz lépjen a Konfiguráció → Hálózat → Alapbeállítások →
 Csoportos küldés lehetőségre.

### IP-cím

Ez a csoportos küldésű gazdagép címét jelenti.

### Adatfolyam típusa

A csoportos küldésű forrás adatfolyam-típusa.

### Videó port

A kiválasztott adatfolyam videoportja.

### Audio Port

A kiválasztott adatfolyam hangportja.

### FEC Port

A kiválasztott adatfolyam FEC-portja.

### FEC arány

Az előremenő hibajavítás aránya.

# 7.1.2. Csoportos küldés felderítése

Jelölje be a **Csoportos küldés felderítésének engedélyezése jelölőnégyzetet**, majd az ügyfélszoftver automatikusan felismeri az online hálózati kamerát a helyi hálózaton belüli privát csoportos küldési protokollon keresztül.

# 7.2 SNMP

Beállíthatja az SNMP-t (Simple Network Management Protocol), hogy a hálózatkezelés során eszközinformációkat kapjon.

### Mielőtt elkezdené

Az SNMP beállítása előtt töltse le az SNMP szoftvert, és kezelje az eszközinformációk fogadását az SNMP porton keresztül.

### Lépések

- 1. Lépjen a beállítások oldalra: Konfiguráció  $\rightarrow$  Hálózat  $\rightarrow$  Speciális beállítások  $\rightarrow$  SNMP.
- 2. Jelölje be az SNMPv1 engedélyezése, az SNMP v2c engedélyezése vagy az SNMPv3 engedélyezése lehetőséget.

# iJegyzet

A kiválasztott SNMP-verziónak meg kell egyeznie az SNMP szoftver verziójával. És a különböző verziókat is használnia kell a szükséges biztonsági szintnek megfelelően. Az SNMP v1 nem biztonságos, és az SNMP v2 jelszót igényel a hozzáféréshez. Az SNMP v3 pedig titkosítást biztosít, és ha a harmadik verziót használja, engedélyezni kell a HTTPS protokollt.

- 3. Konfigurálja az SNMP beállításait.
- 4. Kattintson a **Mentés** gombra.

# 7.3 Állítsa be az SRTP-t

A Secure Real-time Transport Protocol (SRTP) egy valós idejű átviteli protokoll (RTP) internetes protokoll, amelynek célja az RTP-adatok titkosítása, üzenethitelesítése és integritása, valamint visszajátszási támadások elleni védelme mind az egyedi, mind a csoportos küldésű alkalmazásokban.

- 1. Lépjen a Konfiguráció  $\rightarrow$  Hálózat  $\rightarrow$  Speciális beállítások  $\rightarrow$  SRTP menüpontra.
- 2. Válassza a Kiszolgálói tanúsítvány lehetőséget.
- 3. Válassza a Titkosított algoritmus lehetőséget.

4. Kattintson a **Mentés** gombra.

# iJegyzet

- 1. Csak bizonyos eszközmodellek támogatják ezt a funkciót.
- 2. Ha a funkció rendellenes, ellenőrizze, hogy a kiválasztott tanúsítvány rendellenes-e a tanúsítványkezelésben.

# 7.4 Port leképezés

A portleképezés beállításával a megadott porton keresztül érheti el az eszközöket.

### Mielőtt elkezdené

Ha az eszköz portjai megegyeznek a hálózat többi eszközével, tekintse meg a **Port című részt az** eszközportok módosításához.

## Lépések

- 1. Lépjen a Konfiguráció  $\rightarrow$  Hálózat  $\rightarrow$  Alapbeállítások menüpontra  $\rightarrow$  NAT.
- 2. Válassza ki a portleképezési módot.

| Automatikus<br>portleképezés | Részletes információkért <i>lásd:</i> Automatikus portleképezés beállítása. |
|------------------------------|-----------------------------------------------------------------------------|
| Kézi portleképezés           | Részletes információkért <i>lásd:</i> Kézi portleképezés beállítása.        |

3. Kattintson a Mentés gombra.

# 7.4.1 Automatikus portleképezés beállítása

### Lépések

- 1. Jelölje be az **UPnP™ engedélyezése** lehetőséget, és válasszon egy rövid nevet a kamerának, vagy használhatja az alapértelmezett nevet.
- 2. Válassza ki a portleképezési módot Automatikus értékre.
- 3. Kattintson a Mentés gombra.

# iJegyzet

Az útválasztó UPnP™ funkcióját egyidejűleg engedélyezni kell.
## 7.4.2 Kézi portleképezés beállítása

## Lépések

- 1. Jelölje be az **UPnP™ engedélyezése** lehetőséget, és válasszon egy rövid nevet az eszköznek, vagy használhatja az alapértelmezett nevet.
- 2. Válassza ki a portleképezési módot **Kézire**, és állítsa be a külső portot úgy, hogy megegyezzen a belső porttal.
- 3. Kattintson a Mentés gombra.

## Mi a következő lépés

Lépjen az útválasztó portleképezési beállításainak felületére, és állítsa be a portszámot és az IPcímet úgy, hogy megegyezzen az eszközön lévővel. További információkért tekintse meg az útválasztó felhasználói kézikönyvét.

# 7.4.3 Portleképezés beállítása az útválasztón

A következő beállítások egy bizonyos útválasztóra vonatkoznak. A beállítások az útválasztók különböző modelljeitől függően változnak.

## Lépések

- 1. Válassza ki a WAN kapcsolat típusát.
- 2. Állítsa be az útválasztó IP-címét, alhálózati maszkját és egyéb hálózati paramétereit.
- Lépjen a Továbbítás → virtuális kiszolgálók menüpontra, és adja meg a portszámot és az IPcímet.
- 4. Kattintson a Mentés gombra.

## Példa

Ha a kamerák ugyanahhoz az útválasztóhoz csatlakoznak, a kamera portjait 80, 8000 és 554 -re konfigurálhatja 192.168.1.23 IP-címmel, egy másik kamera portjait pedig 81, 8001, 555, 8201 IP-vel 192.168.1.24.

| Model No.:<br>TL-WR641G / TL-WR642G | Virti | ual Servers      |                |              |                       |
|-------------------------------------|-------|------------------|----------------|--------------|-----------------------|
| Status                              | ID    | Service Port     | IP Address     | Protocol     | Enable                |
| Quick Setup                         | 1     | 80               | 192.168.10. 23 | ALL 🗸        | $\checkmark$          |
| Basic Settings                      | 2     |                  | 100 160 10 02  |              |                       |
| Network                             | 2     | 8000             | 192.108.10. 23 | ALL Y        | $\mathbf{\mathbf{v}}$ |
| Wireless                            | 3     | 554              | 192.168.10. 23 | ALL 🔽        | ~                     |
| DHCP                                | 4     | 8200             | 192.168.10. 23 | ALL 🗸        | ~                     |
| Forwarding     Virtual Servers      | 5     | 81               | 192.168.10. 24 | ALL 🗸        | ~                     |
| Port Triggering                     | 6     | 8001             | 192.168.10. 24 | ALL 💙        | ~                     |
| • DMZ<br>• UPnP                     | 7     | 555              | 192.168.10. 24 | ALL 🗸        | ~                     |
| Security                            | 8     | 8201             | 192.168.10. 24 | ALL 🗸        | ~                     |
| Static Routing     Dynamic DNS      |       | L                |                |              |                       |
| Maintenance<br>• System Tools       | Commo | on Service Port: | DNS(53)        | Copy to ID 1 | *                     |

7-1. ábra Portleképezés az útválasztón

A hálózati kamera portja nem ütközhet más portokkal. Például az útválasztó néhány webes kezelési portja 80. Módosítsa a kameraportot, ha az megegyezik a felügyeleti porttal.

# 7.5 Port

Az eszközport módosítható, ha az eszköz portütközések miatt nem tud hozzáférni a hálózathoz.

# Figyelmeztet

Ne módosítsa tetszés szerint az alapértelmezett portparamétereket, különben előfordulhat, hogy az eszköz elérhetetlenné válik.

A portbeállításokhoz **lépjen a** Konfiguráció → Hálózat → Alapbeállítások → Port menüpontra.

### HTTP-port

Arra a portra utal, amelyen keresztül a böngésző hozzáfér az eszközhöz. Ha például a **HTTP-port** 81-re módosul, a bejelentkezéshez be kell írnia *http://192.168.1.64:81* a böngészőben.

### **HTTPS-port**

Arra a portra utal, amelyen keresztül a böngésző tanúsítvánnyal fér hozzá az eszközhöz. A biztonságos hozzáférés biztosításához tanúsítvány-ellenőrzés szükséges.

### **RTSP Port**

A valós idejű streaming protokoll portjára utal.

### **SRTP Port**

A biztonságos valós idejű szállítási protokoll kikötőjére utal.

#### Szerver port

Arra a portra utal, amelyen keresztül az ügyfél hozzáadja az eszközt.

#### Továbbfejlesztett SDK szolgáltatásport

Arra a portra utal, amelyen keresztül az ügyfél hozzáadja az eszközt. A biztonságos hozzáférés biztosításához tanúsítvány-ellenőrzés szükséges.

#### WebSocket Port

TCP-alapú full-duplex kommunikációs protokoll port a beépülő modulok ingyenes előnézetéhez.

#### WebSockets Port

TCP-alapú full-duplex kommunikációs protokoll port a beépülő modulok ingyenes előnézetéhez. A biztonságos hozzáférés biztosításához tanúsítvány-ellenőrzés szükséges.

## iJegyzet

- 1. A továbbfejlesztett SDK Service Portot, a WebSocket Portot és a WebSockets Portot csak bizonyos modellek támogatják.
- Az ezt a funkciót támogató eszközmodellek esetén a Konfiguráció → Hálózat → Speciális beállítások → Hálózati szolgáltatás engedélyezéséhez lépjen a Hálózat Speciális beállítások lapra.

# 7.6 Hozzáférés az eszközhöz domain néven keresztül

A hálózati hozzáféréshez használhatja a dinamikus DNS-t (DDNS). Az eszköz dinamikus IP-címe leképezhető egy tartománynév-feloldó szerverre, hogy a domain néven keresztüli hálózati hozzáférést megvalósítsa. Az eszköz DDNS szolgáltatása csak a HTTPS-t támogatja.

### Mielőtt elkezdené

Az eszköz DDNS-beállításainak konfigurálása előtt regisztrálni kell a DDNS-kiszolgálón.

### Lépések

- 1. Tekintse meg a *TCP/IP-t* a DNS-paraméterek beállításához.
- 2. Lépjen a DDNS beállítások oldalra: Konfiguráció  $\rightarrow$  Hálózat  $\rightarrow$  Alapbeállítások  $\rightarrow$  DDNS.
- 3. Jelölje be a DDNS engedélyezése lehetőséget, és válassza a DDNS típust.

### DynDNS

A dinamikus DNS-kiszolgáló a tartománynév-feloldáshoz használatos.

### NO-IP

A NO-IP szervert a tartománynév feloldására használják.

- 4. Adja meg a domain név adatait, majd kattintson a Mentés gombra.
- 5. Ellenőrizze az eszköz portjait, és fejezze be a portok leképezését. Az eszközport ellenőrzéséhez tekintse meg a Port részt, a portleképezési beállításokat pedig a Portleképezés című részt.
- 6. Nyissa meg a készüléket.

- By Browsers Írja be a domain nevet a böngésző címsorába az eszköz eléréséhez.
- By Client SoftwareAdja hozzá a tartománynevet az ügyfélszoftverhez. A konkrét<br/>hozzáadási módszereket lásd az ügyfél kézikönyvében.

# 7.7 Hozzáférés az eszközhöz PPPoE betárcsázós kapcsolaton keresztül

Ez az eszköz támogatja a PPPoE automatikus betárcsázási funkciót. Az eszköz nyilvános IP-címet kap ADSL-betárcsázós szolgáltatással, miután az eszköz modemhez csatlakozik. Konfigurálnia kell az eszköz PPPoE paramétereit.

## Lépések

- 1. Lépjen a Konfiguráció  $\rightarrow$  Hálózat  $\rightarrow$  Alapbeállítások menüpontra  $\rightarrow$  PPPoE.
- 2. Jelölje be a PPPoE engedélyezése lehetőséget.
- 3. Állítsa be a PPPoE paramétereket.

## Dinamikus IP

Sikeres betárcsázás után megjelenik a WAN dinamikus IP-címe.

## Felhasználónév

Felhasználónév a telefonos hálózati hozzáféréshez.

### Jelszó

Jelszó a telefonos hálózati hozzáféréshez.

## Megerősít

Írja be újra a betárcsázós jelszót.

- 4. Kattintson a **Mentés** gombra.
- 5. Nyissa meg a készüléket.

| By Browsers        | Írja be a WAN dinamikus IP-címet a böngésző címsorába az eszköz<br>eléréséhez.                                  |
|--------------------|----------------------------------------------------------------------------------------------------|
| By Client Software | Adja hozzá a WAN dinamikus IP-címet az ügyfélszoftverhez. A<br>részletekért tekintse meg az ügyfél kézikönyvét. |

# **i**Jegyzet

A kapott IP-cím dinamikusan van hozzárendelve a PPPoE-n keresztül, így az IP-cím mindig megváltozik a kamera újraindítása után. A dinamikus IP kellemetlenségeinek megoldásához be kell szereznie egy domain nevet a DDNS szolgáltatótól (pl. DynDns.com). Részletes információkért lásd: *Hozzáférés az eszközhöz tartománynéven keresztül*.

# 7.8 Vezeték nélküli tárcsa

A hang-, video- és képadatok továbbíthatók 3G/4G vezeték nélküli hálózaton keresztül.

## iJegyzet

A funkciót csak bizonyos eszközmodellek támogatják.

## 7.8.1 Állítsa be a vezeték nélküli tárcsát

A beépített vezeték nélküli modul telefonos internet-hozzáférést biztosít a készülék számára.

## Mielőtt elkezdené

Szerezzen be egy SIM-kártyát, és aktiválja a 3G/4G szolgáltatásokat. Helyezze be a SIM-kártyát a megfelelő nyílásba.

## Lépések

- Lépjen a Konfiguráció → Hálózat → Speciális beállítások → Vezeték nélküli tárcsázás menüpontra.
- 2. Ellenőrizze a funkció engedélyezését.
- 3. Kattintson a Tárcsázási paraméterek elemre a paraméterek konfigurálásához és mentéséhez.
- Kattintson a Tárcsázási terv elemre. Részletes információkért lásd: Élesítési ütemezés beállítása.
- 5. Opcionális: Állítsa be **az engedélyezési listát**. Részletes információkért lásd: **Engedélyezési lista** *beállítása*.
- 6. Kattintson a Tárcsázás állapota elemre.

**Click Refresh** A tárcsázási állapot frissítése.

Click Disconnect Válassza le a 3G/4G vezeték nélküli hálózatot.

Ha a tárcsázás állapota Csatlakoztatva értékre vált, az sikeres tárcsázást jelent.

- 7. Nyissa meg az eszközt a hálózatban lévő számítógép IP-címén keresztül.
  - 1. Az eszköz eléréséhez adja meg az IP-címet a böngészőben.
  - 2. Adja hozzá az eszközt az ügyfélalkalmazáshoz. Válassza az **IP/tartomány lehetőséget**, és adja meg az IP-címet és egyéb paramétereket az eszköz eléréséhez.

## 7.8.2 Engedélyezési lista beállítása

Adja hozzá az adminisztrátor mobiltelefonszámát az engedélyezési listához, hogy riasztási üzenetet kapjon az eszköztől.

### Lépések

1. Lépjen az engedélyezési lista beállításainak oldalára: Konfiguráció → Speciális konfiguráció → Vezeték nélküli tárcsázás → Engedélyezési lista.

- 2. Jelölje be az SMS riasztás engedélyezése lehetőséget.
- 3. Kattintson + az engedélyezési listára.
  - 1) Adja meg a mobiltelefonszámot a riasztási üzenet fogadásához.
  - 2) Jelölje be az Újraindítás SMS-ben lehetőséget.
  - 3) Válassza ki az egyes eseményeket, és a mobiltelefon megkapja a riasztási üzenetet, amikor az esemény megtörténik.
  - 4) Kattintson a Mentés gombra.
  - 5) Opcionális: Ismételje meg a fenti lépéseket több címzett beállításához.

Módosítsa az engedélyezési lista paramétereit.

× Törölje a már beállított engedélyezési listát.

**Teszt SMS küldése** Küldjön üzenetet a mobiltelefonra tesztelésre.

### 4. Click Save.

• 4. Kattintson a Mentés gombra.

## TLS (Transport Layer Security)

A készülék TLS1.1 és TLS1.2 protokollt kínál. Engedélyezzen egy vagy több protokollverziót az Ön igényei szerint.

## Bonjour

Törölje a jelet a protokoll letiltásához.

3. Kattintson a Mentés gombra.

# 7.11 Állítsa be a nyílt hálózati videointerfészt

Ha az Open Network Video Interface protokollon keresztül kell hozzáférnie az eszközhöz, konfigurálhatja a felhasználói beállításokat a hálózati biztonság növelése érdekében.

## Lépések

- 1. Lépjen a Konfiguráció → a Hálózat → Speciális beállítások → az Integrációs protokoll menüpontra.
- 2. Jelölje be a Nyitott hálózati videointerfész engedélyezése lehetőséget.
- 3. Kattintson a Hozzáadás gombra az Open Network Video Interface felhasználó konfigurálásához.

**Töröl** Törölje a kiválasztott Open Network Video Interface felhasználót.

Módosít Módosítsa a kiválasztott Open Network Video Interface felhasználót.

- 4. Kattintson a Mentés gombra.
- 5. Opcionális: Ismételje meg a fenti lépéseket további Open Network Video Interface felhasználók hozzáadásához.

# 7.12 ISUP beállítása

Ha az eszköz regisztrálva van az ISUP platformon (korábbi nevén Ehome), meglátogathatja és kezelheti az eszközt, adatokat továbbíthat és riasztási információkat továbbíthat nyilvános hálózaton keresztül.

## Lépések

- 1. Lépjen a Konfiguráció  $\rightarrow$  Hálózat  $\rightarrow$  Speciális beállítások  $\rightarrow$  Platform Access menüpontra.
- 2. Válassza ki az ISUP-ot platformhozzáférési módként.
- 3. Válassza az Engedélyezés lehetőséget.
- 4. Válassza ki a protokoll verzióját és adja meg a kapcsolódó paramétereket.
- 5. Kattintson a **Mentés** gombra.
  - A regiszterállapot Online állapotra vált, ha a funkció megfelelően van beállítva.

# 7.13 Riasztási szerver beállítása

Az eszköz riasztásokat küldhet a cél IP-címére vagy állomásnevére HTTP, HTTPS vagy ISUP protokollon keresztül. A cél IP-címnek vagy állomásnévnek támogatnia kell a HTTP-, HTTP- vagy ISUP-adatátvitelt.

## Lépések

- 1. Lépjen a Konfiguráció  $\rightarrow$  Hálózat  $\rightarrow$  Speciális beállítások  $\rightarrow$  Riasztási szerver menüpontra.
- 2. Adja meg a cél IP-címét vagy állomásnevét, URL-címét és portját.
- 3. Válassza a Protokoll lehetőséget.

## iJegyzet

A HTTP, a HTTPS és az ISUP választható. Javasoljuk a HTTPS használatát, mivel ez titkosítja az adatátvitelt a kommunikáció során.

4. Kattintson a Teszt gombra annak ellenőrzéséhez, hogy az IP vagy a gazdagép elérhető-e.

5. Kattintson a Mentés gombra.

# 7.14 Hozzáférés a kamerához a HiLookVision segítségével

A HiLookVision egy mobil eszközökre készült alkalmazás. Az alkalmazás segítségével megteheti view élő kép, riasztási értesítés fogadása és így tovább.

## Mielőtt elkezdené

Csatlakoztassa a fényképezőgépet a hálózathoz hálózati kábelekkel.

## Lépések

1. Szerezze be és telepítse a HiLookVision alkalmazást a következő módszerekkel.

• Látogasson el https://appstore.hikvision.com oldalra az alkalmazás letöltéséhez

mobiltelefon-rendszerének megfelelően.

- 1. Látogassa meg cégünk hivatalos oldalát. Ezután lépjen a **Support** → **Tools** → **Hikvision App Store oldalra**.
- Az alkalmazás letöltéséhez olvassa be az alábbi QR-kódot.

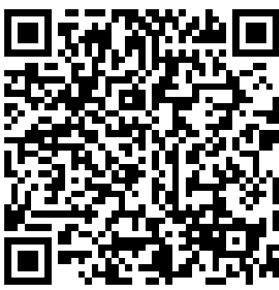

# iJegyzet

Ha a telepítés során olyan hibák lépnek fel, mint az "Ismeretlen alkalmazás", kétféleképpen oldja meg a problémát.

- Látogasson el https://appstore.hikvision.com/static/help/index.html a hibaelhárításhoz.
- Látogasson el https://appstore.hikvision.com/, és kattintson a felület jobb felső sarkában található Telepítési súgó elemre a hibaelhárításhoz.
- 2. Indítsa el az alkalmazást, és regisztráljon egy HiLookVision felhasználói fiókot.
- 3. Regisztráció után jelentkezzen be.
- 4. Az alkalmazásban érintse meg a "+" gombot a jobb felső sarokban, majd olvassa be a kamera QR-kódját a kamera hozzáadásához. A QR-kódot a fényképezőgépen vagy a csomagolásban található fényképezőgép Gyors üzembe helyezési útmutatójának borítóján találja.
- 5. Kövesse az utasításokat a hálózati kapcsolat beállításához, és adja hozzá a kamerát a HiLookVision-fiókjához.
- 6. Részletes információkért tekintse meg a HiLookVision alkalmazás használati útmutatóját.

## 7.14.1 A HiLookVision szolgáltatás engedélyezése a fényképezőgépen

A szolgáltatás használata előtt engedélyezni kell a HiLookVision szolgáltatást a kamerán. A szolgáltatást SADP szoftveren vagy webböngészőn keresztül engedélyezheti.

## Engedélyezze a HiLookVision szolgáltatást webböngészőn keresztül

Kövesse az alábbi lépéseket a HiLookVision szolgáltatás engedélyezéséhez a webböngészőn keresztül.

## Mielőtt elkezdené

A szolgáltatás engedélyezése előtt aktiválnia kell a kamerát.

## Lépések

1. Nyissa meg a kamerát webböngészőn keresztül.

- 2. Lépjen be a platformhozzáférés konfigurációs felületére. Konfiguráció → Hálózat → Speciális beállítások → platformhozzáférés
- 3. Válassza a HiLookVision lehetőséget platformhozzáférési módként.
- 4. Jelölje be az Engedélyezés lehetőséget.
- 5. Kattintson és olvassa el a "Szolgáltatási feltételek" és az "Adatvédelmi irányelvek" elemet a felugró ablakban.
- 6. Hozzon létre egy ellenőrző kódot, vagy módosítsa a kamera régi ellenőrző kódját.

Az ellenőrző kód akkor szükséges, amikor hozzáadja a kamerát a HiLookVision szolgáltatáshoz.

7. Mentse el a beállításokat.

## A HiLookVision szolgáltatás engedélyezése SADP szoftveren keresztül

Ez a rész bemutatja, hogyan lehet engedélyezni a HiLookVision szolgáltatást egy aktivált kamera SADP szoftverén keresztül.

## Lépések

- 1. Futtassa az SADP szoftvert.
- 2. Válasszon ki egy kamerát, és lépjen be a Hálózati paraméterek módosítása oldalra.
- 3. Jelölje be a HiLookVision engedélyezése lehetőséget.
- 4. Hozzon létre egy ellenőrző kódot, vagy módosítsa a régi ellenőrző kódot.

## iJegyzet

Az ellenőrző kód akkor szükséges, amikor hozzáadja a kamerát a HiLookVision szolgáltatáshoz.

5. Kattintson és olvassa el a "Szolgáltatási feltételek" és az "Adatvédelmi irányelvek" részt.

6. Erősítse meg a beállításokat.

## 7.14.2. A HiLookVision beállítása

### Lépések

- 1. Szerezze be és telepítse a HiLookVision alkalmazást a következő módszerekkel.
- 1. Látogasson el *https://appstore.hikvision.com* oldalra az alkalmazás letöltéséhez a mobiltelefon-rendszerének megfelelően.
- Látogassa meg cégünk hivatalos oldalát. Ezután lépjen a Support → Tools → Hikvision App Store oldalra.
- Az alkalmazás letöltéséhez olvassa be az alábbi QR-kódot.

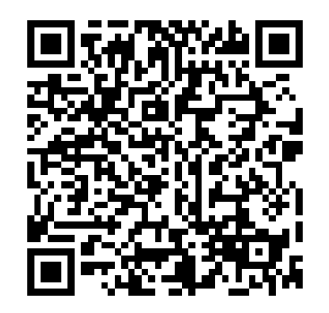

Ha a telepítés során olyan hibák lépnek fel, mint az "Ismeretlen alkalmazás", kétféleképpen oldja meg a problémát.

Látogasson el https://appstore.hikvision.com/static/help/index.html a hibaelhárításhoz.

| 2. | Látogasson el https://appstore.hikvision.com/, és kattintson a felület jobb felső sarkában |
|----|--------------------------------------------------------------------------------------------|
|    | található Telepítési súgó elemre a hibaelhárításhoz.                                       |

2. Indítsa el az alkalmazást, és regisztráljon egy HiLookVision felhasználói fiókot.

3. Regisztráció után jelentkezzen be.

# 7.14.3 Kamera hozzáadása a HiLookVisionhez

## Lépések

- 1. Csatlakoztassa mobileszközét Wi-Fi-hez.
- 2. Jelentkezzen be a HiLookVision alkalmazásba.
- 3. A kezdőlapon érintse meg a "+" gombot a jobb felső sarokban a kamera hozzáadásához.
- 4. Olvassa be a QR-kódot a fényképezőgép vázán vagy a Gyors üzembe helyezési útmutató fedelén.

# iJegyzet

Ha a QR-kód hiányzik vagy túl elmosódott ahhoz, hogy felismerje, a kamera sorozatszámának megadásával is hozzáadhatja a kamerát.

5. Adja meg a fényképezőgép ellenőrző kódját.

## iJegyzet

- 1. A szükséges ellenőrző kód az a kód, amelyet akkor hoz létre vagy módosít, amikor engedélyezi a HiLookVision szolgáltatást a kamerán.
- 2. Ha elfelejti az ellenőrző kódot, ellenőrizheti az aktuális ellenőrző kódot a **Platform Access** konfigurációs oldalán a webböngészőn keresztül.
- 6. Érintse meg a Csatlakozás hálózathoz gombot a felugró felületen.
- 7. Válassza a Vezetékes kapcsolat vagy a Vezeték nélküli kapcsolat lehetőséget a fényképezőgép funkciójának megfelelően.

| Vezeték nélküli<br>kapcsolat | Adja meg azt a Wi-Fi jelszót, amelyhez mobiltelefonja csatlakozott,<br>majd érintse meg a <b>Tovább gombot</b> a Wi-Fi csatlakozási folyamat<br>elindításához. (A Wi-Fi beállításakor keresse meg a kamerát az<br>útválasztótól 3 méteren belül.) |
|------------------------------|----------------------------------------------------------------------------------------------------|
| Vezetékes kapcsolat          | Csatlakoztassa a fényképezőgépet az útválasztóhoz egy hálózati<br>kábellel, és érintse meg a <b>Csatlakoztatva</b> elemet az eredmény<br>felületén.                                                                                               |

Az útválasztónak meg kell egyeznie azzal, amelyhez a mobiltelefon csatlakozott.

- 8. Érintse meg a Hozzáadás gombot a következő felületen a hozzáadás befejezéséhez.
- 9. Részletes információkért tekintse meg a HiLookVision alkalmazás felhasználói kézikönyvét.

# 8. fejezet Élesítési ütemterv és riasztási kapcsolat

Az élesítési ütemezés egy testreszabott időszak, amelyben az eszköz bizonyos feladatokat hajt végre. A riasztási kapcsolat az észlelt eseményre vagy célra adott válasz az ütemezett időben.

# 8.1 Állítsa be az élesítési ütemtervet

Állítsa be az eszközfeladatok érvényes idejét.

### Lépések

- 1. Kattintson az Élesítési ütemezés gombra.
- 2. Húzza az idősávot a kívánt érvényes idő megrajzolásához.

## iJegyzet

Egy napra legfeljebb 8 időszak konfigurálható.

- 3. Állítsa be az időtartamot.
  - 1. Kattintson a kiválasztott időszakra, és adja meg a kívánt értéket. Kattintson a **Mentés** gombra.
  - 2. Kattintson a kiválasztott időszakra. Húzza el mindkét végét az időtartam beállításához.
  - 3. Kattintson a kiválasztott időszakra, és húzza az idősávra.
- 4. Opcionális: Kattintson a **Másolás ide...** gombra kattintva másolja át ugyanazokat a beállításokat más napokra.
- 5. Kattintson a Mentés gombra.

# 8.2 Összekapcsolási módszer beállításai

Engedélyezheti a kapcsolási funkciókat, ha esemény vagy riasztás történik.

## 8.2.1 Riasztási kimenet kiváltása

Ha a készülék riasztási kimeneti eszközhöz van csatlakoztatva, és a riasztási kimenet száma. konfigurálva van, a készülék riasztási információkat küld a csatlakoztatott riasztási kimeneti eszköznek, amikor riasztás aktiválódik.

### Lépések

- 1. Lépjen a Konfiguráció  $\rightarrow$  Esemény  $\rightarrow$  Alapvető esemény  $\rightarrow$  riasztás kimenet menüpontra.
- 2. Állítsa be a riasztási kimeneti paramétereket.

Automatikus riasztás A konfigurációval kapcsolatos információkért lásd: Automatikus riasztás.

Kézi riasztás A konfigurációval kapcsolatos információkért lásd: Kézi riasztás.

3. Kattintson a **Mentés** gombra.

## Kézi riasztás

Manuálisan is aktiválhat riasztási kimenetet.

## Lépések

1. Állítsa be a kézi riasztási paramétereket.

## Riasztási kimenet száma.

Válassza ki a riasztási kimeneti számot. a külső riasztóberendezéshez csatlakoztatott riasztó interfész szerint.

## Riasztás neve

Adja meg a riasztási kimenet nevét.

## Késés

Válassza a Kézi lehetőséget.

- 2. Kattintson a Kézi riasztás gombra a kézi riasztás engedélyezéséhez.
- 3. Opcionális: Kattintson a Riasztás törlése gombra a kézi riasztási kimenet letiltásához.

## Automatikus riasztás

Állítsa be az automatikus riasztási paramétereket, majd a készülék automatikusan riasztási kimenetet indít a beállított élesítési ütemezés szerint.

### Lépések

1. Állítsa be az automatikus riasztási paramétereket.

### Riasztási kimenet száma.

Válassza ki a riasztási kimeneti számot. a külső riasztóberendezéshez csatlakoztatott riasztó interfész szerint.

### Riasztás neve

Adja meg a riasztási kimenet nevét.

## Késés

Arra utal, hogy a riasztási kimenet mennyi ideig marad a riasztás bekövetkezése után.

- 2. Állítsa be a riasztási ütemezést. A beállításokkal kapcsolatos információkért lásd: Élesítési ütemezés beállítása.
- 3. Kattintson a Másolás ide... a paraméterek másolásához más riasztási kimeneti csatornákra.
- 4. Kattintson a Mentés gombra.

## 8.2.2. FTP/NAS/memóriakártya feltöltés

Ha engedélyezte és konfigurálta az FTP/NAS/memóriakártya feltöltést, a készülék riasztási információkat küld az FTP szervernek, a hálózathoz csatlakoztatott tárolónak és a memóriakártyának, amikor riasztás aktiválódik.

Az FTP-kiszolgáló beállításához *lásd az FTP beállítása* című részt.

Lásd: NAS beállítása a NAS konfigurálásához.

Lásd: Új vagy titkosítatlan memóriakártya beállítása a memóriakártya tárolási konfigurációjához.

## 8.2.3 E-mail küldése

Jelölje be az **E-mail küldése** lehetőséget, és a készülék riasztási esemény észlelésekor e-mailt küld a kijelölt címekre riasztási információkkal. Az o-mail boállításait lásd: **E mail baállítása** 

Az e-mail beállításait lásd: **E-mail beállítása**.

## E-mail beállítása

Ha az e-mail konfigurálva van, és az **E-mail küldése** összekapcsolási módszerként engedélyezve van, a készülék e-mailben értesítést küld az összes kijelölt címzettnek, ha riasztási eseményt észlel.

## Mielőtt elkezdené

Állítsa be a DNS-kiszolgálót az E-mail függvény használata előtt. A **DNS-beállításokhoz** lépjen a Konfiguráció → Hálózat → Alapbeállítások → TCP/IP menüpontra.

## Lépések

1. Lépjen az e-mail beállítások oldalra: Konfiguráció  $\rightarrow$  Hálózat  $\rightarrow$  Speciális beállítások  $\rightarrow$  E-mail.

- 2. Állítsa be az e-mail paramétereit.
  - 1) Adja meg a feladó e-mail adatait, beleértve a **feladó címét**, az **SMTP-kiszolgálót** és az **SMTPportot**.
  - 2) Opcionális: Ha az e-mail szerver hitelesítést igényel, jelölje be a Hitelesítés lehetőséget, és adja meg felhasználónevét és jelszavát a szerverre való bejelentkezéshez.
  - 3) Állítsa be az e-mail titkosítást.
    - 1. Ha az SSL **vagy a** TLS **lehetőséget választja**, és letiltja a STARTTLS-t, az e-mailek küldése SSL vagy TLS titkosítás után történik. Az SMTP-portot 465-re kell állítani.
    - 2. Ha az SSL **vagy** a TLS **lehetőséget választja**, és **engedélyezi a STARTTLS-t**, az e-mailek a STARTTLS titkosítása után kerülnek elküldésre, és az SMTP-portot 25-re kell állítani.

## iJegyzet

Ha a STARTTLS-t szeretné használni, győződjön meg arról, hogy az e-mail szerver támogatja a protokollt. Ha bejelöli a **STARTTLS engedélyezése** jelölőnégyzetet, miközben a protokollt nem támogatja az e-mail kiszolgálója, akkor az e-mailt titkosítás nélkül küldi el.

- 4) Opcionális: Ha riasztási képekkel szeretne értesítést kapni, jelölje be a Csatolt kép lehetőséget. Az értesítő e-mailhez 3 riasztási kép van csatolva az eseményről, konfigurálható képrögzítési intervallummal.
- 5) Adja meg a vevő adatait, beleértve a vevő nevét és címét.
- 6) Kattintson a **Teszt gombra**, hogy ellenőrizze, hogy a funkció megfelelően van-e konfigurálva.
- 3. Kattintson a Mentés gombra.

## 8.2.4 Értesítse a Felügyeleti Központot

Jelölje be a **Riasztási központ értesítése** lehetőséget, a riasztási információk riasztási esemény észlelésekor feltöltődnek a felügyeleti központba.

## 8.2.5 Trigger felvétel

Jelölje be a Trigger Recording lehetőséget, és a készülék rögzíti a videót az észlelt riasztási eseményről.

A felvételi beállításokat lásd: Videofelvétel és képrögzítés

## 8.2.6 Villogó fény

A villogó fény **engedélyezése** és a **villogó fény riasztási kimenetének** beállítása után a lámpa villog, ha riasztási eseményt észlel.

## Állítsa be a villogó riasztólámpa kimenetét

Események bekövetkezésekor a készüléken lévő villogó fény riasztásként aktiválható.

## Lépések

- 1. Lépjen a **Konfiguráció** → **Esemény** → **Alapvető esemény** → **Villogó riasztási lámpa kimenete** menüpontra.
- 2. Állítsa be a villogás időtartamát, a villogási frekvenciát és a fényerőt.

## Villogás időtartama

Az az idő, ameddig a villogás tart, amikor egy riasztás történik.

### Villogó frekvencia

A fény villogásának sebessége. Magas frekvencia, közepes frekvencia, alacsony frekvencia és normál bekapcsolás választható.

## Ragyogás

A fény fényereje.

- 3. Állítsa be az élesítési ütemezést. A részletekért lásd: Élesítési ütemezés beállítása.
- 4. Kattintson a Mentés gombra.

Csak bizonyos eszközmodellek támogatják a funkciót.

## 8.2.7 Hangjelzés

A hangjelzés **engedélyezése és a** hangjelzés kimenetének **beállítása után** a készülék beépített hangszórója vagy a csatlakoztatott külső hangszóró figyelmeztető hangokat játszik le, amikor riasztás történik.

A hangjelzés kimeneti beállításait lásd: Hangriasztási kimenet beállítása.

## iJegyzet

A funkciót csak bizonyos kameramodellek támogatják.

## Állítsa be a hangjelzés kimenetét

Amikor a készülék célpontokat észlel az érzékelési területen, hangjelzés aktiválható figyelmeztetésként.

## Lépések

- 1. Lépjen a Konfiguráció  $\rightarrow$  Esemény  $\rightarrow$  Alapvető esemény  $\rightarrow$  Hangriasztás kimenet menüpontra.
- 2. Válassza ki a Hangtípust, és állítsa be a kapcsolódó paramétereket.
  - 1. Válassza a Prompt lehetőséget, és állítsa be a szükséges ébresztési időket.
  - 2. Válassza a **Figyelmeztetés** és annak tartalma lehetőséget. Állítsa be a szükséges ébresztési időket.
  - 3. Válassza az Egyéni hang lehetőséget. A legördülő listából kiválaszthat egy egyéni hangfájlt. Ha nem érhető el fájl, kattintson a Hozzáadás gombra a követelménynek megfelelő hangfájl feltöltéséhez. Legfeljebb három hangfájl tölthető fel.
- 3. Opcionális: Kattintson a Teszt gombra a kiválasztott hangfájl lejátszásához az eszközön.
- 4. Állítsa be a hangjelzés élesítési ütemezését. A részletekért lásd: Élesítési ütemezés beállítása.
- 5. Kattintson a **Mentés** gombra.

## iJegyzet

A funkciót csak bizonyos eszközmodellek támogatják.

# 9. fejezet Rendszer és biztonság

Bemutatja a rendszer karbantartását, a rendszerbeállításokat és a biztonságkezelést, valamint elmagyarázza, hogyan kell konfigurálni a releváns paramétereket.

# 9.1 View Eszközinformációk

Megtekintheti az eszközinformációkat, például az eszközszámot, a modellt, a sorozatszámot. és firmware-verzió.

Adja meg a Konfiguráció  $\rightarrow$  a Rendszer $\rightarrow$  a Rendszerbeállításokat  $\rightarrow$  az Alapvető információkat view az eszköz adatait.

# 9.2 Napló keresése és kezelése

A napló segít megtalálni és elhárítani a problémákat.

## Lépések

- 1. Lépjen a Konfiguráció → Rendszer→ karbantartás → napló menüpontra.
- 2. Állítsa be a keresési feltételeket: Főtípus, Melléktípus, Kezdési időpont és Befejezési idő.
- 3. Kattintson a Keresés gombra.
  - Az egyező naplófájlok megjelennek a naplólistában.
- 4. Opcionális: Kattintson az Exportálás gombra a naplófájlok számítógépre mentéséhez.

# 9.3 Egyidejű bejelentkezés

Az adminisztrátor beállíthatja a webböngészőn keresztül egyszerre a rendszerbe bejelentkező felhasználók maximális számát.

Lépjen a Konfiguráció → Rendszer→ Felhasználókezelés menüpontra, kattintson az Általános elemre, és állítsa be az Egyidejű bejelentkezés beállítást.

# 9.4 Konfigurációs fájl importálása és exportálása

Segít felgyorsítani a kötegelt konfigurációt más, azonos paraméterekkel rendelkező eszközökön. Lépjen be a **Konfiguráció** → **Rendszer**-→ **Karbantartás** → **Frissítés és karbantartás menüpontba**. Válassza ki az importálni vagy exportálni kívánt eszközparamétereket, és kövesse a felületen megjelenő utasításokat a konfigurációs fájl importálásához vagy exportálásához.

# 9.5 Diagnosztikai információk exportálása

A diagnosztikai információk közé tartozik a futási napló, a rendszerinformációk és a hardverinformációk.

Lépjen a **Konfiguráció** → **Rendszer**→ **karbantartás** → **Frissítés és karbantartás menüpontra**. Ellenőrizze a kívánt diagnosztikai információkat, majd kattintson az **Információk diagnosztizálása** gombra az eszköz megfelelő diagnosztikai adatainak exportálásához.

# 9.6 Újraindítás

Az eszközt böngészőn keresztül újraindíthatja.

Lépjen a Konfiguráció  $\rightarrow$  Rendszer $\rightarrow$  karbantartás  $\rightarrow$  Frissítés és karbantartás menüpontra, majd kattintson az Újraindítás gombra.

# 9.7 Visszaállítás és alapértelmezett

A Visszaállítás és az Alapértelmezett segít visszaállítani az eszköz paramétereit az alapértelmezett beállításokra.

## Lépések

- 1. Lépjen a Konfiguráció → Rendszer→ karbantartás → Frissítés és karbantartás menüpontra.
- 2. Kattintson a Visszaállítás vagy az Alapértelmezett gombra az Ön igényei szerint.

| Restore | Állítsa vissza az eszköz paramétereit, kivéve a felhasználói adatokat,<br>az IP-paramétereket és a videoformátumot az alapértelmezett<br>beállításokra. |
|---------|----------------------------------------------------------------------------------------------------|
| Default | Állítsa vissza az összes paramétert a gyári alapértékekre.                                                                                              |
|         | iJegyzet                                                                                                    |
|         | Legyen óvatos a funkció használatakor. A gyári alapértékek<br>visszaállítása után az összes paraméter visszaáll az alapértelmezett<br>beállításokra.    |

# 9.8 Frissítés

## Mielőtt elkezdené

Be kell szereznie a megfelelő frissítési csomagot.

# Figyelmeztet

NE húzza ki az áramellátást a folyamat során, és az eszköz automatikusan újraindul a frissítés után.

## Lépések

- 1. Lépjen a Konfiguráció → Rendszer→ karbantartás → Frissítés és karbantartás menüpontra.
- 2. Válasszon egy módszert a frissítéshez.

Készülékszoftver Keresse meg a frissítési fájl pontos elérési útját.

**Firmware könyvtár** Keresse meg azt a könyvtárat, amelyhez a frissítési fájl tartozik.

- 3. Kattintson a Tallózás gombra a frissítési fájl kiválasztásához.
- 4. Kattintson a Frissítés gombra.

# 9.9 View Nyílt forráskódú szoftverlicenc

Lépjen a Konfiguráció  $\rightarrow$  Rendszer $\rightarrow$  Rendszerbeállítások  $\rightarrow$  Az eszközről menüpontra, majd kattintson a Licencek megtekintése elemre.

# 9.10 Wiegand

## iJegyzet

Ezt a funkciót csak bizonyos kameramodellek támogatják.

Jelölje be az **Engedélyezés** lehetőséget, és válassza ki a protokollt. Az alapértelmezett protokoll az SHA-1 26 bites.

Ha engedélyezve van, a felismert rendszám a kiválasztott Wiegand protokollon keresztül kerül kiadásra.

# 9.11 Metaadatok

A metaadatok azok a nyers adatok, amelyeket a kamera az algoritmus feldolgozása előtt gyűjt. Lehetőséget biztosít a felhasználóknak a különféle adatfelhasználások felfedezésére. Lépjen a **Konfiguráció** → **Rendszer**→ **Metaadat-beállítások menüpontra** a kívánt funkció metaadat-feltöltésének engedélyezéséhez.

## Intelligens esemény

Az intelligens esemény metaadatai közé tartozik a cél azonosítója, a cél koordinátája, az idő stb.

# 9.12 Idő és dátum

Az eszköz idejét és dátumát az időzóna, az időszinkronizálás és a nyári időszámítás (DST) konfigurálásával konfigurálhatja.

## 9.12.1 Idő manuális szinkronizálása

## Lépések

1. Lépjen a Konfiguráció  $\rightarrow$  a Rendszer $\rightarrow$  a Rendszerbeállítások  $\rightarrow$  az Időbeállítások menüpontra.

- 2. Válassza az Időzóna lehetőséget.
- 3. Kattintson a Manual Time Sync (Kézi időszinkronizálás) lehetőségre...
- 4. Válasszon egyszeri szinkronizálási módszert.
  - 1. Válassza az **Idő beállítása lehetőséget**, és manuálisan adja meg vagy válassza ki a dátumot és az időt a felugró naptárból.

Jelölje be a **Szinkronizálás lehetőséget. a számítógép idejével** , hogy szinkronizálja az eszköz idejét a helyi számítógépével.

5. Kattintson a Mentés gombra.

# 9.12.2. NTP szerver beállítása

Az NTP szervert akkor használhatja, ha pontos és megbízható időforrásra van szükség.

## Mielőtt elkezdené

Állítson be egy NTP-kiszolgálót, vagy szerezze be az NTP-kiszolgáló adatait.

## Lépések

- 1. Lépjen a Konfiguráció  $\rightarrow$  a Rendszer $\rightarrow$  a Rendszerbeállítások  $\rightarrow$  az Időbeállítások menüpontra.
- 2. Válassza az Időzóna lehetőséget.
- 3. Kattintson az NTP gombra.
- 4. Állítsa be a szerver címét, az NTP portot és az intervallumot.

## iJegyzet

A szerver címe az NTP-kiszolgáló IP-címe.

- 5. Kattintson a **Teszt gombra** a szerverkapcsolat teszteléséhez.
- 6. Kattintson a Mentés gombra.

# 9.12.3. Idő szinkronizálása műholdon keresztül

## iJegyzet

Ez a funkció a különböző eszközöktől függően változik.

## Lépések

- 1. Lépjen be a **Konfiguráció** → a **Rendszer**→ a **Rendszerbeállítások** → **az Időbeállítások** menüpontba.
- 2. Válassza a Műholdas időszinkronizálás lehetőséget...
- 3. Állítsa be az intervallumot.
- 4. Kattintson a Mentés gombra.

## 9.12.4 Állítsa be a nyári időszámítást

Ha az eszköz régiója nyári időszámítást (DST) alkalmaz, beállíthatja ezt a funkciót.

## Lépések

- 1. Lépjen a Konfiguráció  $\rightarrow$  Rendszer $\rightarrow$  Rendszerbeállítások  $\rightarrow$  DST menüpontra.
- 2. Jelölje be a DST engedélyezése lehetőséget.
- 3. Válassza a Kezdési idő, a Befejezési idő és a DST torzítás lehetőséget.
- 4. Kattintson a **Mentés** gombra.

# 9.13 Állítsa be az RS-485-öt

Az RS-485 a készülék külső eszközhöz való csatlakoztatására szolgál. Az RS-485 segítségével továbbíthatja az adatokat az eszköz és a számítógép vagy a terminál között, ha a kommunikációs távolság túl nagy.

### Mielőtt elkezdené

Csatlakoztassa a készüléket a számítógéphez vagy a termiálishoz RS-485 kábellel.

## Lépések

- 1. Lépjen a Konfiguráció  $\rightarrow$  Rendszer $\rightarrow$  Rendszerbeállítások menüpontra  $\rightarrow$  RS-485.
- 2. Állítsa be az RS-485 paramétereit.

## iJegyzet

Az eszköz és a számítógép vagy a terminál paramétereit azonosnak kell tartania.

3. Kattintson a Mentés gombra.

# 9.14 Készlet RS-232

Az RS-232 használható az eszköz hibakeresésére vagy a perifériás eszközök elérésére. Az RS-232 képes kommunikációt megvalósítani az eszköz és a számítógép vagy a terminál között, ha a kommunikációs távolság rövid.

## Mielőtt elkezdené

Csatlakoztassa a készüléket a számítógéphez vagy a terminálhoz RS-232 kábellel.

## Lépések

- 1. Lépjen a Konfiguráció  $\rightarrow$  Rendszer $\rightarrow$  Rendszerbeállítások menüpontra  $\rightarrow$  RS-232.
- 2. Állítsa be az RS-232 paramétereket, hogy megfeleljenek az eszköznek a számítógéppel vagy a terminállal.
- 3. Kattintson a Mentés gombra.

# 9.15 Energiafogyasztási mód

Az energiafogyasztás kapcsolására szolgál, amikor a készülék működik.

## iJegyzet

A funkciót csak bizonyos kameramodellek támogatják.

Lépjen a **Konfiguráció** → **Rendszer** → **Rendszerbeállítások** → **Energiafogyasztási mód menüpontra**, válassza ki a kívánt energiafogyasztási módot.

### Teljes fogyasztási mód

A készülék az összes engedélyezett funkcióval működik.

### Alacsony fogyasztású valós idejű mód

A DSP eszköz normálisan működik. Fél képkockasebességgel rögzíti a videókat a fő adatfolyammal, és támogatja a távoli bejelentkezést, az előnézetet és a konfigurációt.

### Alacsony fogyasztású alvó állapot

Ha a készülék teljesítménye alacsonyabb, mint az **alacsony fogyasztású alvó üzemmód** küszöbértéke, a készülék alvó üzemmódba lép.

Amikor a készülék teljesítménye 10%-kal a küszöbérték fölé áll, az eszköz felhasználói konfigurációs módba lép.

### Ütemezett alvás

Ha az eszköz **ütemezett alvó üzemmódban** van, alvó üzemmódba lép, ellenkező esetben felhasználói konfigurációs módba lép.

# iJegyzet

Az ütemezett alvásütemezés beállításait lásd: *Élesítési ütemezés és riasztás összekapcsolása*. A készülék támogatja az időzítést. A részletekért lásd: *Időzítési ébresztés beállítása*.

# 9.16 Külső eszköz

A külső eszközöket támogató készüléket, beleértve a kiegészítő lámpát, a házon lévő ablaktörlőt és a LED-lámpát, a webböngészőn keresztül vezérelheti, amikor a házzal együtt használja. A külső eszközök típusonként változnak.

### Ragyogás

Állítsa be **a tompított fény fényerejét** és a **távolsági fény fényerejét** az aktuális jelenetnek megfelelően.

### Időzítés

A LED lámpa a beállított ütemezés szerint világít. Állítsa be a kezdési időt és a befejezési időt.

## Kocsi

A LED lámpa a környezeti megvilágításnak megfelelően világít.

## 9.16.1 Kiegészítő fénybeállítások

Beállíthatja a kiegészítő fényt, és a releváns paramétereket a tényleges eszközre hivatkozhatja.

## Intelligens kiegészítő lámpa

Az intelligens kiegészítő fény elkerüli a túlzott expozíciót, amikor a kiegészítő jelzőfény világít.

## Kiegészítő fény mód

Ha a készülék támogatja a kiegészítő fényt, kiválaszthatja a kiegészítő fény módot.

## IR mód

Az infravörös fény engedélyezve van.

## Fehér fény mód

A fehér fény engedélyezve van.

## Keverési mód

Az infravörös fény és a fehér fény is engedélyezve van.

### Ki

A kiegészítő fény le van tiltva.

## Fényerő beállítási mód

Kocsi

A fényerő automatikusan igazodik az aktuális környezethez.

## Kézikönyv

A csúszka húzásával vagy az érték beállításával módosíthatja a fényerőt.

## 9.16.2 Fűtés

Engedélyezheti a fűtést a köd eltávolításához a készülék lencséje körül. Lépjen a **Konfiguráció → Rendszer→ Rendszerbeállítások → Külső eszköz menüpontra**, és válassza ki a kívánt módot.

# 9.17 Biztonság

A rendszer biztonságát biztonsági paraméterek beállításával javíthatja.

## 9.17.1. Hitelesítés

A hálózati hozzáférés biztonságát az RTSP és a WEB hitelesítés beállításával javíthatja. Lépjen a **Konfiguráció** → →**Rendszerbiztonság** → **Hitelesítés menüpontra**, és válassza ki a hitelesítési protokollt és módszert az igényeinek megfelelően.

### **RTSP-hitelesítés**

A kivonat és a kivonatoló/alapszintű támogatott, ami azt jelenti, hogy hitelesítési adatokra van szükség, amikor RTSP-kérést küld az eszköznek. Ha a **kivonatoló/alapszintű lehetőséget választja**, az azt jelenti, hogy az eszköz támogatja az összefoglalót vagy az alapszintű hitelesítést. Ha a **kivonatot** választja, az eszköz csak az emésztő hitelesítést támogatja.

### **RTSP kivonatoló algoritmus**

MD5, SHA256 és MD5/SHA256 titkosított algoritmus az RTSP hitelesítésben. Ha az MD5 kivételével engedélyezi a kivonatoló algoritmust, előfordulhat, hogy a harmadik féltől származó platform nem tud bejelentkezni az eszközre, vagy nem tudja engedélyezni az élő nézetet a kompatibilitás miatt. A nagy erősségű titkosított algoritmus ajánlott.

### WEB Hitelesítés

A kivonat és a kivonat/alap támogatott, ami azt jelenti, hogy hitelesítési információkra van szükség, amikor a WEB kérést küldi az eszközre. Ha a **kivonatoló/alapszintű lehetőséget választja**, az azt jelenti, hogy az eszköz támogatja az összefoglalót vagy az alapszintű hitelesítést. Ha a **kivonatot** választja, az eszköz csak az emésztő hitelesítést támogatja.

### WEB Kivonatoló algoritmus

MD5, SHA256 és MD5/SHA256 titkosított algoritmus a WEB hitelesítésben. Ha az MD5 kivételével engedélyezi a kivonatoló algoritmust, előfordulhat, hogy a harmadik féltől származó platform nem tud bejelentkezni az eszközre, vagy nem tudja engedélyezni az élő nézetet a kompatibilitás miatt. A nagy erősségű titkosított algoritmus ajánlott.

## iJegyzet

A hitelesítési követelmények megtekintéséhez tekintse meg a protokoll konkrét tartalmát.

## 9.17.2 IP-címszűrő beállítása

Az IP-címszűrő a hozzáférés-vezérlés eszköze. Az IP-címszűrő engedélyezésével engedélyezheti vagy letilthatja az egyes IP-címekről érkező látogatásokat.

Az IP-cím az IPv4-re utal.

## Lépések

- 1. Lépjen a Konfiguráció  $\rightarrow$  Rendszer $\rightarrow$  Biztonság  $\rightarrow$  IP-címszűrő menüpontra.
- 2. Jelölje be az IP-címszűrő engedélyezése lehetőséget.
- 3. Válassza ki az IP-címszűrő típusát.

| Tiltott                            | A listában szereplő IP-címek nem férhetnek hozzá az eszközhöz.  |  |
|------------------------------------|-----------------------------------------------------------------|--|
| Megengedett                        | Csak a listában szereplő IP-címek férhetnek hozzá az eszközhöz. |  |
| zerkessze az IP-cím szűrőlistáját. |                                                                 |  |

4. Szerkessze az IP-cím szűrőlistáját.

| Hozzáad | Adjon hozzá egy új IP-címet vagy IP-címtartományt a listához.     |
|---------|-------------------------------------------------------------------|
| Módosít | Módosítsa a listában kiválasztott IP-címet vagy IP-címtartományt. |
| Töröl   | Törölje a kiválasztott IP-címet vagy IP-címtartományt a listából. |

5. Kattintson a Mentés gombra.

## 9.17.3. HTTPS beállítása

A HTTPS egy olyan hálózati protokoll, amely lehetővé teszi a titkosított átvitelt és a személyazonosság-hitelesítést, ami javítja a távelérés biztonságát.

## Lépések

- 1. Lépjen a Konfiguráció  $\rightarrow$  Hálózat  $\rightarrow$  Speciális beállítások  $\rightarrow$  HTTPS menüpontra.
- 2. Jelölje be az **Engedélyezés** lehetőséget a fényképezőgép HTTP vagy HTTPS protokollon keresztüli eléréséhez.
- 3. Jelölje be a HTTPS böngészés engedélyezése lehetőséget, ha csak HTTPS protokollon keresztül szeretné elérni a kamerát.
- 4. Válassza ki a kiszolgálói tanúsítványt.
- 5. Kattintson a Mentés gombra.

## iJegyzet

Ha a funkció rendellenes, ellenőrizze, hogy a kiválasztott tanúsítvány rendellenes-e **a** Tanúsítványkezelésben.

## 9.17.4. A QoS beállítása

A QoS (Quality of Service) segíthet javítani a hálózati késleltetést és a hálózati torlódást az

adatküldés prioritásának beállításával.

iJegyzet

A QoS-nek támogatásra van szüksége a hálózati eszközöktől, például az útválasztótól és a kapcsolótól.

## Lépések

- 1. Lépjen a Konfiguráció  $\rightarrow$  Hálózat  $\rightarrow$  Speciális konfiguráció  $\rightarrow$  QoS menüpontra.
- 2. Állítsa be a Video / Audio DSCP-t, a riasztási DSCP-t és a Management DSCP-t.

# iJegyzet

A hálózat képes azonosítani az adatátvitel prioritását. Minél nagyobb a DSCP értéke, annál magasabb a prioritás. Ugyanezt az értéket kell beállítania az útválasztóban a konfiguráció során.

3. Kattintson a Mentés gombra.

## 9.17.5 IEEE 802.1X beállítása

Az IEEE 802.1x egy portalapú hálózati hozzáférés-vezérlés. Növeli a LAN/WLAN biztonsági szintjét. Ha az eszközök IEEE 802.1x szabvány szerint csatlakoznak a hálózathoz, hitelesítésre van szükség. Lépjen a **Konfiguráció**  $\rightarrow$  **Hálózat**  $\rightarrow$  **Speciális beállítások**  $\rightarrow$  **802.1X menüpontra**, és engedélyezze a funkciót.

Állítsa be a **protokollt** és az **EAPOL verziót** az útválasztó információinak megfelelően.

## Protokoll

Az EAP-LEAP, EAP-TLS és EAP-MD5 választható

## EAP-LEAP és EAP-MD5

EAP-LEAP vagy EAP-MD5 használata esetén a hitelesítési kiszolgálót konfigurálni kell. Előzetesen regisztráljon egy felhasználónevet és jelszót a 802.1X-hez a kiszolgálón. Adja meg a felhasználónevet és a jelszót a hitelesítéshez.

## EAP-TLS

Ha EAP-TLS-t használ, írja be az Azonosítás, a Titkos kulcs jelszó parancsot, és töltse fel a hitelesítésszolgáltatói tanúsítványt, a felhasználói tanúsítványt és a titkos kulcsot.

## EAPOL verzió

Az EAPOL verziójának meg kell egyeznie az útválasztó vagy a kapcsoló verziójával.

# 9.17.6 Vezérlési időtúllépési beállítások

Ha ez a funkció engedélyezve van, akkor a rendszer kijelentkezteti Önt, ha a beállított időtúllépési időszakon belül nem hajt végre műveletet (kivéve viewélő kép) a készüléken keresztül web

böngésző.

A beállítások befejezéséhez **lépjen a** Konfiguráció → Rendszer → Biztonság → Speciális biztonság menüpontra.

# 9.17.7. Keresés a biztonsági auditnaplókban

Kereshet és elemezhet az eszköz biztonsági naplófájljaiban, hogy kiderítse az illegális behatolást és elhárítsa a biztonsági eseményeket.

## Lépések

iJegyzet

Ezt a funkciót csak bizonyos kameramodellek támogatják.

- 1. Lépjen a Konfiguráció  $\rightarrow$  Rendszer- $\rightarrow$  karbantartás  $\rightarrow$  Biztonsági auditnapló elemre.
- 2. Válassza ki a naplótípusokat, a kezdési időpontot és a befejezési időt.
- 3. Kattintson a Keresés gombra.

A keresési feltételeknek megfelelő naplófájlok megjelennek a naplólistában.

4. Opcionális: Kattintson az Exportálás gombra a naplófájlok számítógépre mentéséhez.

# 9.17.8. Biztonsági megerősítés

A biztonsági megerősítés megoldás a hálózat biztonságának növelésére. Ha a funkció engedélyezve van, a készülék kockázatos funkciói, protokolljai, portjai le vannak tiltva, és biztonságosabb alternatív funkciók, protokollok és portok engedélyezve vannak. Lépjen a **Konfiguráció** → **Rendszer**→ **Biztonság** → **Speciális biztonság menüpontra**. Jelölje be a **Biztonsági megerősítés jelölőnégyzetet**, majd kattintson a **Mentés** gombra.

# 9.17.9. SSH

A Secure Shell (SSH) egy kriptográfiai hálózati protokoll a hálózati szolgáltatások nem biztonságos hálózaton keresztüli működtetésére.

Az SSH funkció alapértelmezés szerint le van tiltva.

# Figyelmeztet

Óvatosan használja a funkciót. Az eszköz belső információszivárgásának biztonsági kockázata akkor áll fenn, ha a funkció engedélyezve van.

# 9.18 Tanúsítványkezelés

Segít a szerver/kliens tanúsítványok és a CA tanúsítványok kezelésében, és riasztást küld, ha a

tanúsítványok közelednek a lejárati dátumhoz, vagy lejártak/rendellenesek.

# 9.18.1. Önaláírt tanúsítvány létrehozása

## Lépések

- 1. Kattintson az Önaláírt tanúsítvány létrehozása gombra.
- 2. Kövesse az utasításokat a **tanúsítványazonosító,** az **ország, a gazdagépnév / IP,** az **érvényesség** és egyéb paraméterek megadásához.

## iJegyzet

A tanúsítványazonosító számjegyekből vagy betűkből állhat, és legfeljebb 64 karakterből állhat.

- 3. Kattintson az OK gombra.
- 4. Választható: Kattintson az Exportálás gombra a tanúsítvány exportálásához, vagy kattintson a Törlés gombra a tanúsítvány törléséhez a tanúsítvány újbóli létrehozásához, vagy kattintson a Tanúsítvány tulajdonságai elemre a tanúsítvány részleteinek megtekintéséhez.

## 9.18.2. Tanúsítványkérelem létrehozása

## Mielőtt elkezdené

Válasszon ki egy önaláírt tanúsítványt.

## Lépések

- 1. Kattintson a Tanúsítványkérelem létrehozása gombra.
- 2. Adja meg a kapcsolódó információkat.
- 3. Kattintson az OK gombra.

## 9.18.3. Behozatali bizonyítvány

## Lépések

- 1. Kattintson az Importálás gombra.
- 2. Kattintson a Tanúsítványkérelem létrehozása gombra.
- 3. Adja meg a tanúsítvány azonosítóját.
- 4. Kattintson a Böngésző elemre a kívánt kiszolgáló/kliens tanúsítvány kiválasztásához.
- 5. Válassza ki a kívánt importálási módot, és adja meg a szükséges adatokat.
- 6. Kattintson az OK gombra.
- 7. Nem kötelező: Kattintson az Exportálás gombra a tanúsítvány exportálásához, vagy kattintson a Törlés gombra a tanúsítvány törléséhez a tanúsítvány újbóli létrehozásához, vagy kattintson a Tanúsítvány tulajdonságai elemre a tanúsítvány részleteinek megtekintéséhez.

- 1. Legfeljebb 16 tanúsítvány engedélyezett.
- 2. Ha bizonyos funkciók használják a tanúsítványt, az nem törölhető.
- 3. A tanúsítványt használó függvényeket a függvények oszlopában tekintheti meg.
- Nem hozhat létre olyan tanúsítványt, amelynek azonosítója megegyezik a meglévő tanúsítványéval, és nem importálhat olyan tanúsítványt, amelynek tartalma megegyezik a meglévő tanúsítványéval.

## 9.18.4. Szerver/kliens tanúsítvány telepítése

## Lépések

- 1. Lépjen a Konfiguráció → Rendszer→ Biztonság → Tanúsítványkezelés menüpontra.
- 2. Kattintson az Önaláírt tanúsítvány létrehozása, a Tanúsítványkérelem létrehozása és az Importálás gombra a kiszolgáló/kliens tanúsítvány telepítéséhez.

| Önaláírt tanúsítvány<br>létrehozása | Lásd: <b>Önaláírt tanúsítvány létrehozása</b> |
|-------------------------------------|-----------------------------------------------|
| Tanúsítványkérelem<br>létrehozása   | Lásd: <b>Tanúsítványkérelem létrehozása</b>   |
| Tanúsítvány<br>importálása          | Lásd az <b>Import tanúsítványt</b>            |

# 9.18.5. Hitelesítésszolgáltatói tanúsítvány telepítése

## Lépések

- 1. Kattintson az Importálás gombra.
- 2. Adja meg a tanúsítvány azonosítóját.
- 3. Kattintson a Böngésző elemre a kívánt szerver/kliens tanúsítvány kiválasztásához.
- 4. Válassza ki a kívánt importálási módot, és adja meg a szükséges adatokat.
- 5. Kattintson az OK gombra.

## iJegyzet

Legfeljebb 16 tanúsítvány engedélyezett.

# 9.18.6. Tanúsítvány lejárati riasztásának engedélyezése

## Lépések

- 1. Jelölje be a **Tanúsítvány lejárati riasztásának engedélyezése** lehetőséget. Ha engedélyezve van, e-mailt kap, vagy a kamera hivatkozik a felügyeleti központra, hogy a tanúsítvány hamarosan lejár, lejárt vagy rendellenes.
- 2. Állítsa be az Emlékeztessen lejárat előtt (nap), az ébresztési gyakoriságot (nap) és az észlelési időt (óra).

## iJegyzet

- 1. Ha a lejárat előtti emlékeztető napot 1-re állítja, akkor a kamera emlékezteti a lejárat napja előtti napot. 1-30 nap áll rendelkezésre. Hét nap az alapértelmezett emlékeztető nap.
- 2. Ha a lejárat előtti emlékeztető napot 1-re, az észlelési időt 10:00-ra állítja, és a tanúsítvány másnap 9:00-kor jár le, a kamera az első napon 10:00-kor emlékezteti Önt.
- 3. Kattintson a Mentés gombra.

# 9.19 Felhasználó és fiók

## 9.19.1 Felhasználói fiók és engedély beállítása

A rendszergazda hozzáadhat, módosíthat vagy törölhet más fiókokat, és különböző engedélyeket adhat a különböző felhasználói szinteknek.

# Figyelmeztet

Az eszköz hálózaton való használatának biztonságának növelése érdekében kérjük, rendszeresen változtassa meg fiókja jelszavát. A jelszó 3 havonta történő megváltoztatása javasolt. Ha az eszközt magas kockázatú környezetben használják, javasoljuk, hogy a jelszót havonta vagy hetente cserélje meg.

## Lépések

- 1. Lépjen a Konfiguráció  $\rightarrow$  Rendszer $\rightarrow$  Felhasználókezelés  $\rightarrow$  Felhasználókezelés menüpontra.
- Kattintson a Hozzáadás gombra. Adja meg a Felhasználónevet, válassza a Szint lehetőséget, majd írja be a Jelszó parancsot. Távoli engedélyek hozzárendelése a felhasználókhoz az igények alapján.

## Ügyintéző

A rendszergazda minden művelethez jogosult, felhasználókat és operátorokat adhat hozzá, és engedélyeket rendelhet hozzá.

## Felhasználó

A felhasználók engedélyt kaphatnak az élő videó megtekintésére, a PTZ-paraméterek beállítására és a saját jelszavaik megváltoztatására, de más műveletekre nem engedélyezhetők.

#### Operátor

Az operátorokhoz minden engedély hozzárendelhető, kivéve a rendszergazda műveleteit és a fiókok létrehozását.

Módosít Jelöljön ki egy felhasználót, és kattintson a Módosítás gombra a jelszó és az engedély módosításához.

Töröl Jelöljön ki egy felhasználót, majd kattintson a Törlés gombra.

# iJegyzet

A rendszergazda legfeljebb 31 felhasználói fiókot adhat hozzá.

### 3. Kattintson az OK gombra.

## 9.19.2. Egyidejű bejelentkezés

Az adminisztrátor beállíthatja a webböngészőn keresztül egyszerre a rendszerbe bejelentkező felhasználók maximális számát.

Lépjen a Konfiguráció → Rendszer→ Felhasználókezelés menüpontra, kattintson az Általános elemre , és állítsa be az Egyidejű bejelentkezés beállítást.

## 9.19.3 Online felhasználók

Megjelennek az eszközre bejelentkező felhasználók adatai. Az online felhasználók listájának megtekintéséhez **lépjen a** Konfiguráció → Rendszer→

Felhasználókezelés  $\rightarrow$  Online felhasználók menüpontra.

# **10. fejezet VCA-erőforrás kiosztása**

A VCA-erőforrás lehetőséget kínál bizonyos VCA-funkciók engedélyezésére a tényleges igényeknek megfelelően. Segít több erőforrást allokálni a kívánt funkciókhoz.

#### Lépések

- 1. Lépjen a Konfiguráció → Rendszer→ Rendszerbeállítások elemre → VCA-erőforrás.
- 2. Válassza ki a kívánt VCA funkciót.
- 3. Mentse el a beállításokat.

## iJegyzet

Egyes VCA-funkciók kölcsönösen kizárják egymást. Ha bizonyos funkciókat kiválaszt és ment, mások nem lesznek elrejtve.

## 10.1 Intelligens mód váltása

Engedélyezheti az intelligens funkciót, szükség szerint kiválaszthatja az észlelési célt.

#### Lépések

- 1. Lépjen a Konfiguráció → Rendszer → Rendszerbeállítások → Smart Mode Switch menüpontra.
- 2. Válassza ki a kívánt intelligens módot.

#### Table 10-1 Smart function of the smart mode

|  | Intelligens mód | Észlelési cél | Intelligens funkció |
|--|-----------------|---------------|---------------------|
|--|-----------------|---------------|---------------------|

#### Rögzítési mód

Az eszköz rögzíti a célpontot az észlelési területen, és feltölti a rögzített képet. Szükség szerint kiválaszthatja a rögzíteni kívánt célokat.

| Face               | Arcrögzítés                  |
|--------------------|------------------------------|
| Motor Vehicles     | Közúti forgalom              |
| Other Combinations | Több célpont típusú észlelés |

#### Összehasonlítási mód

Az eszköz felismeri, rögzíti és összehasonlítja a szabályrégióban lévő célokat, és összegyűjti a célattribútumot és a cél modelljeit.

|      | Arcrögzítés                             |
|------|-----------------------------------------|
| Face | Arckép összehasonlítás és<br>modellezés |

|                 | Több célpont típusú észlelés            |
|-----------------|-----------------------------------------|
| Face+Human Body | Arckép összehasonlítás és<br>modellezés |

#### Pattern Mode

Az eszközök összekapcsolják a különböző csatornák rögzített arcait, emberi testeit és járműadatait, és megjelenítik a célpontok mintáit.

|            | 1. csatorna: Arc                                                                                                    | Minta kötés<br>Arcrögzítés                                                                            |
|------------|----------------------------------------------------------------------------------------------------|----------------------------------------------------------------------------------------------------|
|            | 2. csatorna: Arc + Emberi test<br>+ Gépjárművek + Nem<br>Gépjárművek                                                                       | Több célpont típusú észlelés<br>Arckép összehasonlítás és<br>modellezés                               |
|            | <ol> <li>1. csatorna: Arc+emberi test</li> <li>2. csatorna: Arc + Emberi test</li> <li>+ Gépjárművek + Nem</li> <li>Gépjárművek</li> </ol> | Mintázat<br>összekapcsolásaTöbb célpont<br>típusú észlelés<br>Arckép összehasonlítás és<br>modellezés |
| Monitoring | -                                                                                                    |                                                                                                    |

### 3. Kattintson a Mentés gombra.

## iJegyzet

- 1. Összehasonlító módban csak a 2. csatorna támogatja a megfigyelési módot.
- 2. A minta módot csak a 2 csatornás eszközök támogatják. Csak az 1. csatorna támogatja az emberi test észlelését.

# 10.2 Arcrögzítés

A készülék képes rögzíteni a konfigurált területen megjelenő arcot, és az arcinformációk is feltöltődnek a rögzített képpel együtt.

## iJegyzet

- 1. Az arcrögzítést támogató eszköz esetében engedélyeznie kell a funkciót a VCA-erőforrásban. A részletekért tekintse meg a VCA-erőforrás lefoglalását .
- Az arcrögzítést csak bizonyos modellek támogatják.

## 10.2.1 Arcrögzítés beállítása

A konfigurált területen megjelenő arc rögzíthető.

#### Mielőtt elkezdené

A funkció engedélyezéséhez lépjen a VCA-erőforrásra, és válassza a Face Capture lehetőséget.

#### Lépések

- 1. Lépjen a Konfiguráció → Arcrögzítés menüpontra.
- 2. A pajzs régió beállításait lásd: Pajzs régió beállítása.
- 3. Válassza a Szabály lehetőséget, és jelölje be a Szabály lehetőséget.
- 4. Kattintson az érzékelési terület megrajzolásához. Javasoljuk, hogy a rajzolt terület az élő nézet képének 1/2-2/3-át foglalja el.
- 5. Kattintson 🔲 és rajzoljon egy téglalapot az arc pupilla távolsága alapján az élő nézetben.

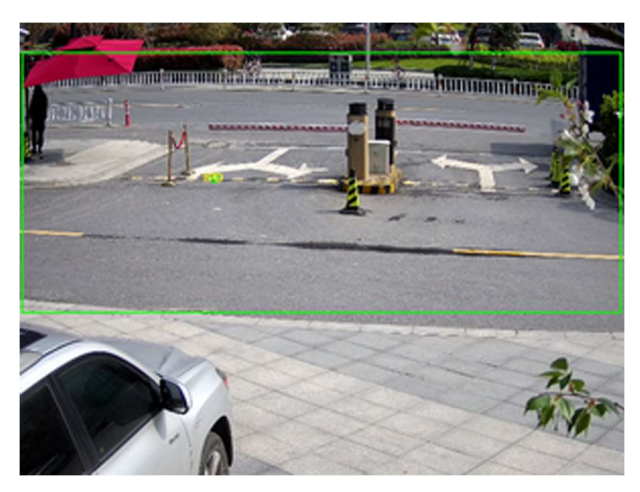

10-1. ábra Arcrögzítés beállítása

A készülék a beállított minimális pupillatávolságon keresztül érzékeli, hogy van-e emberi arc a területen.

- 6. Az élesítési ütemezés beállításait lásd: *Élesítési ütemezés beállítása*. A kapcsolási mód beállításait lásd a *Kapcsolási módszer beállításai* című részben.
- 7. Kattintson a Mentés gombra.
- 8. Az átfedés és a rögzítés beállításait lásd: **Overlay and Capture**. A speciális paraméterbeállításokat lásd: **Arcrögzítési algoritmusok paraméterei**.

### Eredmény

A rögzített arcképeket a Képben tekintheti meg és töltheti le. A részletekért lásd: *Kép megtekintése és letöltése*.

## 10.2.2. Átfedés és rögzítés

Válassza ki a rögzítési paraméterek és az adatfolyamon és a képen megjeleníteni kívánt információk konfigurálását.

### VCA információk megjelenítése. a Streamen

Intelligens információk megjelenítése az adatfolyamon, beleértve a célt és a szabályokat.

### Céladatok megjelenítése. a riasztási képen

Fedje le a riasztási képet a célinformációkkal.

## Célkép beállításai

Egyéni, fejlövés, féltestes felvétel és teljes testfelvétel választható.

## iJegyzet

Ha az Egyéni lehetőséget választja, igény szerint testre szabhatja a szélességet, a fejmagasságot és a testmagasságot.

A kép magasságának beállításához ellenőrizheti a Fix érték lehetőséget.

## Háttérkép beállításai

A célképhez képest a háttérkép a jelenetkép, amely további környezeti információkat kínál. Beállíthatja a háttérkép minőségét és felbontását. Ha a háttérképet fel kell tölteni a felügyeleti központba, ellenőrizze a **Háttérfeltöltés lehetőséget**.

## Emberszámláló fedvény

Válassza ki a folyamatátfedés típusát.

Válassza ki a napi visszaállítási időt. Kattintson a Kézi visszaállítás gombra, ha most szeretné visszaállítani.

## Fényképezőgép

Beállíthatja az **eszközszámot.** és a **Kamera adatai.**a fényképezőgéphez, amely átfedhető a rögzített képre.

## Szöveg átfedés

A kívánt elemeket és a rögzített képeken való megjelenítési sorrendjüket a gombbal ellenőrizheti. 👽 🛧

Az eszközszám tartalma. és a Kamera információnak ugyanazon az oldalon kell lennie.

## 10.2.3. Arcrögzítési algoritmusok paraméterei

Az arcrögzítés algoritmuskönyvtárának paramétereinek beállítására és optimalizálására szolgál. Lépjen a Konfiguráció  $\rightarrow$  Arcrögzítés  $\rightarrow$  speciális konfigurációs  $\rightarrow$  paraméterek elemre.

## Arcrögzítés verzió

Felsorolja az algoritmuskönyvtár verzióját.

## Észlelési paraméterek

## Generációs sebesség

A célpont azonosításának sebessége. Minél nagyobb az érték, annál gyorsabban ismeri fel a célt. Az érték meglehetősen alacsonyra állítása, és ha a kezdetektől fogva volt egy lap a konfigurált területen, akkor ez az arc nem kerül rögzítésre. Csökkentheti a falfestményen vagy plakátokon szereplő arcok félretájékoztatását. Az alapértelmezett 3-as érték ajánlott.

## Érzékenység

A célpont azonosítására szolgáló érzékenység. Minél magasabb az érték, annál könnyebben felismerhető egy arc, és annál nagyobb a félretájékoztatás lehetősége. Az alapértelmezett 3-as érték ajánlott.

## Rögzítési paraméterek

## Legjobb felvétel

A legjobb lövés a célpont után hagyja el az észlelési területet.

## Rögzítési idők

Arra utal, hogy egy arcot milyen rögzítési időre rögzítenek a konfigurált területen való tartózkodása során. Az alapértelmezett érték 1.

### Rögzítési időköz

A kép rögzítéséhez szükséges képintervallum. Ha az értéket 1-re állítja, ami az alapértelmezett érték, az azt jelenti, hogy a kamera minden képkockán rögzíti az arcot.

## Rögzítési küszöb

Ez az arc minőségét jelenti a rögzítés és a riasztás kiváltásához. A magasabb érték azt jelenti, hogy jobb minőséget kell biztosítani a rögzítés és a riasztás kiváltásához.

## Gyors felvétel

Meghatározhatja a gyorsfelvétel küszöbértékét és a max. rögzítési időközt.

### Gyors lövés küszöb

Ez az arc minőségét jelenti a gyors lövés elindításához.

### Arc expozíció

Jelölje be a jelölőnégyzetet az arc expozíciójának engedélyezéséhez.

## Referencia fényerő

Az arc referencia fényereje arcexpozíciós módban. Ha arcot észlel, a kamera a beállított értéknek megfelelően állítja be az arc fényerejét. Minél magasabb az érték, annál világosabb az arc.

## Minimális időtartam

A fényképezőgép minimális időtartama az arcot exponálja. Az alapértelmezett érték 1 perc.

## iJegyzet

Ha az arc expozíciója engedélyezve van, győződjön meg arról, hogy a WDR funkció le van tiltva, és a kézi írisz van kiválasztva.

## Arcszűrési idő

Ez azt az időintervallumot jelenti, amely a kamera arcfelismerése és a rögzítési művelet elvégzése között van. Ha az észlelt arc a beállított szűrési időnél rövidebb ideig marad a
jelenetben, a rögzítés nem indul el. Ha például az arcszűrési idő 5 másodpercre van állítva, a kamera rögzíti az észlelt arcot, ha az arc 5 másodpercig a jelenetben marad.

### iJegyzet

Az arcszűrési idő (0 másodpercnél hosszabb) növelheti annak lehetőségét, hogy a tényleges rögzítési idők rövidebbek legyenek, mint a fenti beállított érték.

### Alapértelmezett visszaállítás

Kattintson a Visszaállítás gombra a speciális konfiguráció összes beállításának visszaállításához a gyári alapértékekre.

### 10.2.4. Pajzs régió beállítása

A pajzsrégió lehetővé teszi annak a régiónak a beállítását, amelyben a beállított intelligens funkciószabály érvénytelen.

### Lépések

- 1. Válassza a Shield Region lehetőséget.
- 2. Kattintson 🔘 a pajzs területének megrajzolásához. Ismételje meg ezt a fenti lépést további pajzsrégiók beállításához.
- 3. Opcionális: Kattintson 🗙 a megrajzolt területek törléséhez.
- 4. Kattintson a Mentés gombra.

# 10.3 Közúti forgalom

A gépjármű, a nem gépjármű és a gyalogos észlelhető és rögzíthető, amikor belépnek a beállított sávba, és a releváns információk a rögzített képpel együtt feltöltődnek.

### iJegyzet

Csak bizonyos eszközmodellek támogatják ezt a funkciót.

### 10.3.1 Állítsa be a jármű észlelését

A beállított sávba belépő jármű észlelhető, a jármű képe és rendszáma rögzíthető és tárolható. A riasztás aktiválódik, és a rögzítés feltölthető.

### Mielőtt elkezdené

Lépjen a Konfiguráció → Rendszer→ Rendszerbeállítások → VCA-erőforrások elemre, és válassza a Közúti forgalom lehetőséget.

### Lépések

 Lépjen a Konfiguráció → Közúti forgalom → észlelési konfiguráció menüpontra, és válassza ki a Járműészlelés észlelési típust.

- 2. Jelölje be az Engedélyezés lehetőséget.
- 3. Válassza ki a sávszámot.
- 4. Kattintson és húzza a sávvonalat a helyzetének beállításához, vagy kattintson és húzza a vonal végét a vonal hosszának és szögének beállításához.
- 5. Állítsa be a kamera zoomarányát úgy, hogy a képen látható jármű mérete közel legyen a piros keretéhez. Csak a piros keret helyzete állítható.

### iJegyzet

Sávonként egyszerre csak 1 rendszámtábla rögzíthető.

### 6. Válassza ki a Régió és az Ország/régió lehetőséget.

7. Válassza ki a rendszámtábla-adatok feltöltési módját.

| Bejárat/kijárat  | Az észlelt jármű rendszámadatai akkor kerülnek feltöltésre, amikor a<br>jármű áthalad az érzékelési területen, és kijáratkor kiváltja az<br>észlelést.      |
|------------------|----------------------------------------------------------------------------------------------------|
| Városi utca      | Az észlelt jármű rendszámadatai akkor kerülnek feltöltésre, amikor a<br>jármű áthalad az érzékelési területen, és elindítja az észlelést a város<br>utcáin. |
| Riasztás bemenet | Ez azt jelenti, hogy a bemeneti riasztás rendszámtábla-rögzítési és -<br>felismerési műveletet indít el.                                                    |

### iJegyzet

Ha a Riasztási bemenet van kiválasztva, az A<-1 riasztási bemenet automatikusan hozzárendelődik a járműérzékelés elindításához, és a riasztás típusa mindig NEM. Ha az A<-1 riasztási bemenetet használják a jármű észlelésének kiváltására, akkor más alapvető eseményekhez nem használható. Ha a riasztási bemenetet kiválasztja és menti, az A<-1 korábban konfigurált kapcsolási módja törlődik.

- 8. Válassza ki az Észlelés módot.
- 9. Jelölje be a **Duplikált rendszámok eltávolítása lehetőséget,** és állítsa be az **időintervallumot**. Az alapértelmezett időintervallum 4 perc.

### iJegyzet

Legfeljebb 8 rendszámtábla támogatott.

- 10. Állítsa be az élesítési ütemtervet és a kapcsolási módot. Az élesítési ütemezés beállításait lásd: Élesítési ütemezés beállítása. A kapcsolási mód beállításait lásd a Kapcsolási módszer beállításai című részben.
- 11. Kattintson a Mentés gombra.

### 10.3.2. Vegyes forgalom észlelési szabályának beállítása

A beállított sávba belépő gépjármű, nem gépjármű és gyalogos észlelhető, a célpontok képe rögzíthető és tárolható. A riasztás aktiválódik, és a rögzítés feltölthető.

### Mielőtt elkezdené

Lépjen a **Konfiguráció** → **Rendszer** → **Rendszerbeállítások** → **VCA-erőforrások menüpontra**, és válassza a **Közúti forgalom** lehetőséget.

### Lépések

- Lépjen a Konfiguráció → Közúti forgalom → észlelés konfigurációja elemre, és válassza a Vegyes forgalom észlelése lehetőséget észlelési típusként.
- 2. Jelölje be az Engedélyezés lehetőséget.
- 3. Válassza ki a sávszámot.
- 4. Válassza ki a Régió és az Ország/régió lehetőséget.
- 5. Állítsa be az élesítési ütemtervet és a kapcsolási módot. Az élesítési ütemezés beállításait lásd: Élesítési ütemezés beállítása. A kapcsolási mód beállításait lásd a Kapcsolási módszer beállításai című részben.
- 6. Kattintson a Mentés gombra.

## 10.3.3. Képek feltöltése beállítások

A rögzített képek képparamétereit a járműérzékelésben és a vegyes forgalom észlelésében állíthatja be.

Lépjen a Konfiguráció  $\rightarrow$  Közúti forgalom  $\rightarrow$  képre.

### Képminőség

Minél nagyobb az érték, annál tisztább a kép, de nagyobb tárhelyre is szükség van.

### Képméret

Minél nagyobb az érték, annál nagyobb tárhelyre van szükség. És a hálózati átviteli igény szintje is magasabb.

### Rendszámtábla javítása

Minél nagyobb az érték, annál tisztább a rendszámtábla, de nagyobb tárhelyre is szükség van. Jelölje be a **Rendszámtábla javítása** lehetőséget, és állítsa be a szintet. Az alapértelmezett szint 50.

### Kis terítő

A rögzített képen áthelyezheti a kamera, az eszköz vagy a jármű adatait, és rákattintva 🔺 🔸 módosíthatja az átfedő szövegek sorrendjét.

A kamera beállításaihoz lépjen a **Konfiguráció →** Közúti forgalom → Kamera **menüpontra** a megfelelő paraméterek beállításához, majd kattintson a **Mentés** gombra.

### 10.3.4 Kamera beállítások

A jobb kezelés érdekében beállíthatja az egyes kamerák paramétereit.

Lépjen a **Közúti forgalom** → **kamera** konfigurációja → **a** megfelelő paraméterek beállításához, majd kattintson a **Mentés** gombra.

### 10.3.5. Tiltólista és engedélyezési lista importálása vagy exportálása

Tetszés szerint importálhatja és exportálhatja a tiltólistát és az engedélyezési listát, és ellenőrizheti a lista tartalmát ezen a felületen.

### Lépések

- 1. Kattintson a **Tallózás** gombra a számítógép helyi könyvtárának megnyitásához.
- 2. Keresse meg a tiltólista és engedélyezési lista fájlt, és kattintson a kiválasztásához. Kattintson **a Megnyitás** gombra a megerősítéshez.

### iJegyzet

Az importálni kívánt fájlnak meg kell egyeznie a fényképezőgép által igényelt fájlsablonnal. Javasoljuk, hogy exportáljon egy üres blokklistát és engedélyezési listát file a kameráról sablonként, és töltse ki a tartalmat. A fájlnak .xls formátumúnak kell lennie, a cellaformátumnak pedig Szövegnek kell lennie.

- 3. Kattintson az Importálás gombra a kiválasztott fájl importálásához.
- 4. Kattintson az Exportálás gombra a számítógép helyi könyvtárának megnyitásához.
- 5. Válasszon ki egy könyvtárat a számítógép helyi könyvtárában.
- 6. Nevezze el a fájlt a fájlnév szövegében.
- 7. Kattintson a Mentés gombra.

# 10.4 Több célpont típusú észlelés

A több célpont típusú észlelés többféle célpont, például emberi arc, emberi test és jármű adatainak észlelése, rögzítése és feltöltése.

### iJegyzet

Bizonyos eszközmodellek esetében először engedélyeznie kell a **Multi-Target-Type észlelést** a **VCA-erőforrás** oldalon.

### 10.4.1. Állítsa be a több célpont típusú észlelési szabályt

A több célpont típusú észlelési szabályok és algoritmusparaméterek beállítása után az eszköz

többféle célpontot rögzít, és automatikusan elindítja a kapcsolási műveleteket.

### Lépések

- 1. Lépjen a Konfiguráció → Többcélos típusú észlelési → szabály elemre.
- 2. Ellenőrizze a szabályt.
- 3. Kattintson 🔘 a gombra, és rajzoljon egy érzékelési területet az élő képre.
- 4. Írja be a minimális tanulótávolságot a szövegmezőbe, vagy kattintson □ a minimális tanulótávolság megrajzolásához.

### Min. Tanulói távolság

A min. pupilla távolság a két pupilla közötti minimális területre vonatkozik, és alapvető fontosságú, hogy a készülék felismerje az arcot.

- 5. Állítsa be az élesítési ütemtervet. Lásd: Élesítési ütemezés beállítása.
- 6. Állítsa be a kapcsolási módot. Lásd: Összekapcsolási módszer beállításai.
- 7. Kattintson a Mentés gombra.

### Mi a következő lépés

Menj Kép a rögzített képek kereséséhez és megtekintéséhez. Lépjen a **Smart Display oldalra** az aktuálisan rögzített célképek megtekintéséhez.

### 10.4.2. Átfedés és rögzítés

Válassza ki a rögzítési paraméterek és az adatfolyamon és a képen megjeleníteni kívánt információk konfigurálását.

### VCA információk megjelenítése. a Streamen

Intelligens információk megjelenítése az adatfolyamon, beleértve a célt és a szabályokat.

### Céladatok megjelenítése. a riasztási képen

Fedje le a riasztási képet a célinformációkkal.

### Célkép beállításai

Egyéni, fejlövés, féltestes felvétel és teljes testfelvétel választható.

### iJegyzet

Ha az Egyéni lehetőséget választja, igény szerint testreszabhatja a szélességet, a fejmagasságot és a testmagasságot.

A kép magasságának beállításához ellenőrizheti a Fix érték lehetőséget.

### Háttérkép beállításai

A célképhez képest a háttérkép a jelenetkép, amely további környezeti információkat kínál. Beállíthatja a háttérkép minőségét és felbontását. Ha a háttérképet fel kell tölteni a felügyeleti központba, ellenőrizze a **Háttérfeltöltés lehetőséget**.

### Emberszámláló fedvény

Válassza ki a folyamatátfedés típusát.

Válassza ki a napi visszaállítási időt. Kattintson a Kézi visszaállítás gombra, ha most szeretné visszaállítani.

#### Fényképezőgép

Beállíthatja az **eszközszámot.** és a **Kamera adatai.**a fényképezőgéphez, amely átfedhető a rögzített képre.

#### Szöveg átfedés

A kívánt elemeket és a rögzített képeken való megjelenítési sorrendjüket a gombbal ellenőrizheti. 👽 🛧

Az eszközszám tartalma. és a Kamera információnak ugyanazon az oldalon kell lennie.

### 10.4.3. Többcélos észlelési algoritmus paraméterei

Az algoritmuskönyvtár paramétereinek beállítására és optimalizálására szolgál a Multi-Target-Type Detectionhez.

A konfigurációhoz **lépjen a** Konfiguráció → Többcélos típusú észlelés → Speciális konfiguráció elemre.

#### HMS verzió

Az algoritmus jelenlegi verziójára utal, amely nem szerkeszthető.

#### Alapértelmezések visszaállítása

Kattintson a Visszaállítás gombra a speciális konfiguráció összes beállításának visszaállításához a gyári alapértékekre.

### Észlelési paraméterek

#### Generációs sebesség

Ez annak eldöntésének sebessége, hogy az észlelési területen lévő tárgy célpont-e vagy sem. Minél nagyobb az érték, annál gyorsabban észleli a célpontot. Az alapértelmezett érték ajánlott.

#### Érzékenység

Ez a célpont felismerésének érzékenysége. Minél magasabb az érték, annál könnyebben felismerik a célpontot, és annál nagyobb a félretájékoztatás lehetősége. Az alapértelmezett érték ajánlott.

### Rögzítési paraméterek

#### Legjobb felvétel

#### Rögzítési küszöb

Az arc minőségére utal a kiváltó rögzítéshez és a riasztáshoz. A magasabb érték azt jelenti, hogy jobb minőséget kell biztosítani a rögzítés és a riasztás kiváltásához.

#### Arc expozíció

Engedélyezze a funkciót, és a készülék automatikusan beállítja az expozíciós szintet, amikor

emberi arcok jelennek meg a jelenetben.

#### Referencia fényerő

Az arc referencia fényerejére utal arcexpozíciós módban. Ha a tényleges jelenetben egy arc világosabb, mint a beállított referenciafényerő, a készülék csökkenti az expozíciós szintet. Ha a tényleges jelenetben egy arc sötétebb, mint a beállított referencia, a készülék növeli az expozíciós szintet.

#### Minimális időtartam

Az a plusz idő, amikor a készülék megtartja az arc expozíciós szintjét, miután az arc eltűnik a jelenetből.

### Arcszűrési idő

Ez azt az időintervallumot jelenti, amely a kamera arcfelismerése és a rögzítési művelet elvégzése között van. Ha az észlelt arc a beállított szűrési időnél rövidebb ideig marad a jelenetben, a rögzítés nem indul el. Ha például az arcszűrési idő 5 másodpercre van állítva, a kamera rögzíti az észlelt arcot, ha az arc 5 másodpercig a jelenetben marad.

### 10.4.4. Pajzs régió beállítása

A pajzsrégió lehetővé teszi annak a régiónak a beállítását, amelyben a beállított intelligens funkciószabály érvénytelen.

### Lépések

- 1. Válassza a Shield Region lehetőséget.
- 2. Kattintson 🔘 a pajzs területének megrajzolásához. Ismételje meg ezt a fenti lépést további pajzsrégiók beállításához.
- 3. Opcionális: Kattintson 🗙 a megrajzolt területek törléséhez.
- 4. Kattintson a Mentés gombra.

# 10.5 Arcszámlálás

Az arcszámlálás észlelése eltávolíthatja az ismétlődő arcokat, és kiszámíthatja az adott konfigurált területre belépett vagy onnan kilépett objektumok számát.

### iJegyzet

- 1. Bizonyos eszközmodellek esetén először ki kell választania az Arcszámlálást a VCA-erőforrás oldalon.
- 2. Csak bizonyos kameramodellek támogatják ezt a funkciót.

### 10.5.1 Arcszámlálás-észlelési szabály beállítása

Az arcszámlálás észlelési szabályainak és algoritmusparamétereinek beállítása után az eszköz

rögzíti a célokat, és automatikusan elindítja a kapcsolási műveleteket.

### Lépések

- 1. Lépjen a Konfiguráció → Arcszámlálás → szabály menüpontra.
- 2. Ellenőrizze **a szabályt**.
- 3. Írja be a minimális tanulótávolságot a szövegmezőbe, vagy kattintson 回 a minimális pupillatávolság megrajzolásához. A megrajzolt pupilla távolsága megjelenik az élő nézet alatti mezőben.

### Min. Tanulói távolság

A minimális pupillatávolság a két pupilla közötti területből álló minimális négyzetméretre utal, és ez az alapvető szabvány a kamera számára a célpont azonosítására.

4. Írja be a maximális pupillatávolságot a szövegmezőbe, vagy kattintson 回 a maximális pupillatávolság megrajzolásához.

### Max. tanuló távolság

A max. pupilla távolság a két pupilla közötti területből álló maximális négyzetméretre utal, és ez az alapvető szabvány a kamera számára a célpont azonosítására.

- 5. Kattintson 🔘 az érzékelési terület megrajzolásához. Rajzoljon egy területet úgy, hogy a bal egérgombbal kattint a végpontokra az élő nézet ablakban, és a jobb gombbal kattint a területrajz befejezéséhez.
- 6. Kattintson ∠ az érzékelési vonal megrajzolásához. A nyíl mutatja az irány megadását, az irány megváltoztatásához kattinthat.
  - 1. Ha a cél a belépési irány mentén keresztezi a számlálási területet, és átlépi az érzékelési vonalat, akkor a rendszer beviteli számnak számít.
  - 2. Ha a cél a kilépési irány mentén keresztezi a számlálási területet, és keresztezi az észlelési vonalat, akkor a rendszer kilépési számnak számít.
- - 3. Ha a cél az A régióból a B régióba lép be, akkor a rendszer beírt számnak számít.
  - 4. Ha a cél a B régióból az A régióba lép be, akkor a rendszer kilépő számnak számít.
- 8. Állítsa be az élesítési ütemtervet. Lásd: Élesítési ütemezés beállítása.
- 9. Állítsa be a kapcsolási módot. Lásd: Összekapcsolási módszer beállításai.

# 10.5.2. Átfedés és rögzítés

Válassza ki a rögzítési paraméterek és az adatfolyamon és a képen megjeleníteni kívánt információk konfigurálását.

### VCA információk megjelenítése. a Streamen

Intelligens információk megjelenítése az adatfolyamon, beleértve a célt és a szabályokat.

### Céladatok megjelenítése. a riasztási képen

Fedje le a riasztási képet a célinformációkkal.

### Célkép beállításai

Egyéni, fejlövés, féltestes felvétel és teljes testfelvétel választható.

### iJegyzet

Ha az Egyéni lehetőséget választja, igény szerint testreszabhatja a szélességet, a fejmagasságot és a testmagasságot.

A kép magasságának beállításához ellenőrizheti a Fix érték lehetőséget.

### Háttérkép beállításai

A célképhez képest a háttérkép a jelenetkép, amely további környezeti információkat kínál. Beállíthatja a háttérkép minőségét és felbontását. Ha a háttérképet fel kell tölteni a felügyeleti központba, ellenőrizze a **Háttérfeltöltés lehetőséget**.

### Emberszámláló fedvény

Válassza ki a folyamatátfedés típusát.

Válassza ki a napi visszaállítási időt. Kattintson a Kézi visszaállítás gombra, ha most szeretné visszaállítani.

### Fényképezőgép

Beállíthatja az **eszközszámot.** és a **Kamera adatai.**a fényképezőgéphez, amely átfedhető a rögzített képre.

### Szöveg átfedés

A kívánt elemeket és a rögzített képeken való megjelenítési sorrendjüket a gombbal ellenőrizheti.

Az eszközszám tartalma. és a Camera Info ugyanazon az oldalon kell lennie.

### 10.5.3. Arcszámláló algoritmus paraméterei

Az arcszámlálás algoritmusparamétereinek paramétereinek beállítására és optimalizálására szolgál.

### iJegyzet

Ezek a funkciók a különböző modellektől függően változnak.

### Arcrögzítési mód

Az algoritmus jelenlegi verziójára utal, amely nem szerkeszthető.

### Legjobb felvétel

A legjobb lövés, miután a célpont elhagyja az észlelési területet.

### Rögzítési idők

Arra utal, hogy egy arcot milyen rögzítési időre rögzítenek a konfigurált területen való tartózkodása során. Az alapértelmezett érték 1.

### Rögzítési küszöb

Az arc minőségére utal a kiváltó rögzítéshez és a riasztáshoz. A magasabb érték azt jelenti, hogy jobb minőséget kell biztosítani a rögzítés és a riasztás kiváltásához.

#### Arc expozíció

A készülék beállítja az arc fényerejét, amikor arcot észlel a képen.

#### Referencia fényerő

Az arc referencia fényereje arcexpozíciós módban. Ha arcot észlel, a kamera a beállított értéknek megfelelően állítja be az arc fényerejét. Minél magasabb az érték, annál világosabb az arc.

#### Min. Időtartam

A kamera minimális időtartama szabaddá teszi az arcot.

### iJegyzet

Ha az arcexpozíció engedélyezve van, győződjön meg arról, hogy a WDR funkció le van tiltva, és a kézi írisz van kiválasztva.

#### Valós idejű frissítési adatok

Az engedélyezés után a valós idejű emberszámlálási adatok feltöltődnek a platformra.

#### Adatstatisztikai ciklus

Szükség szerint válassza ki az adatstatisztikai ciklust.

#### Algoritmus érvényessége

Minél nagyobb az érték, annál nehezebb észlelni a célpontot, de annál nagyobb lenne az észlelési pontosság.

### Alapértelmezések visszaállítása

Kattintson a Visszaállítás gombra a speciális konfiguráció összes beállításának visszaállításához a gyári alapértékekre.

### 10.5.4 Arcszámlálási eredmény megtekintése

### Lépések

- 1. Lépjen az Alkalmazás menüpontra.
- 2. Állítsa be a keresési feltételt, majd kattintson a Számlálás gombra.
- Az egyező eredmények az Arckép-összehasonlító statisztikák és az Emberszámlálási statisztikák területen jelennek meg.

# 10.6 Várólista kezelése

A sorban álló emberek számának és az egyes személyek várakozási idejének megszámlálására

szolgál.

### iJegyzet

A sorkezelést csak bizonyos modellek támogatják.

### 10.6.1. Állítsa be a regionális embereket

A sorban álló személyek meghatározott régiókban történő megszámlálására szolgál. A riasztások akkor aktiválódnak, ha a riasztási küszöb és a riasztási trigger egyaránt teljesül.

### Mielőtt elkezdené

A függvény engedélyezéséhez lépjen a VCA-erőforrásra, és válassza a Sorkezelés lehetőséget.

### Lépések

- 1. Lépjen a Konfiguráció → Várólistakezelés menüpontra.
- 2. Válassza a Regionális sorban állás lehetőséget.
- 3. Kattintson a **Régió hozzáadása** gombra az érzékelési terület megrajzolásához, valamint a **Régió neve** és a **Riasztási intervallum beállításához**. Ismételje meg ezt a fenti lépést további területek beállításához.

### Riasztási intervallum

A beállított riasztási intervallum alatt az azonos típusú riasztások csak egy értesítést váltanak ki.

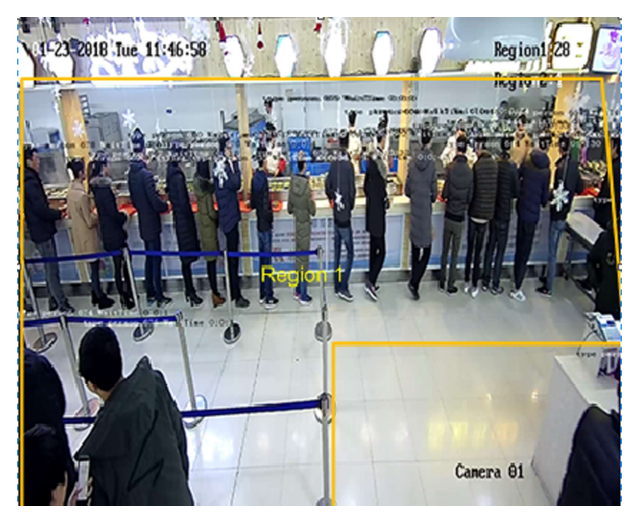

### 10-2. ábra A regionális emberek sorban állásának beállítása

- 4. Opcionális: Ellenőrizze **az OSD-t** a régió nevének és valós idejű sorban állási személyszámának megjelenítéséhez.
- Állítsa be a riasztási küszöböt. A riasztás akkor aktiválódik, ha a riasztási küszöb feltétele teljesül.
- 6. Az élesítési ütemezés beállításait lásd: *Élesítési ütemezés beállítása*. A kapcsolási mód beállításait lásd a *Kapcsolási módszer beállításai* című részben.

7. Kattintson a **Mentés** gombra.

### 10.6.2 Várakozási idő észlelésének beállítása

Az észlelési területre belépő minden egyes személy várakozási idejének megszámlálására szolgál. A riasztások akkor aktiválódnak, ha a riasztási küszöb és a riasztási trigger egyaránt teljesül.

### Mielőtt elkezdené

A függvény engedélyezéséhez lépjen a VCA-erőforrásra, és válassza a Sorkezelés lehetőséget.

### Lépések

- 1. Lépjen a Konfiguráció → Várólistakezelés menüpontra.
- 2. Válassza a Várakozási idő észlelése lehetőséget.
- 3. Kattintson a **Régió hozzáadása** gombra az érzékelési terület megrajzolásához, valamint a **Régió neve** és a **Riasztási intervallum beállításához**. Ismételje meg ezt a fenti lépést további területek beállításához.

### Riasztási intervallum

A beállított riasztási intervallum alatt az azonos típusú riasztások csak egy értesítést váltanak ki

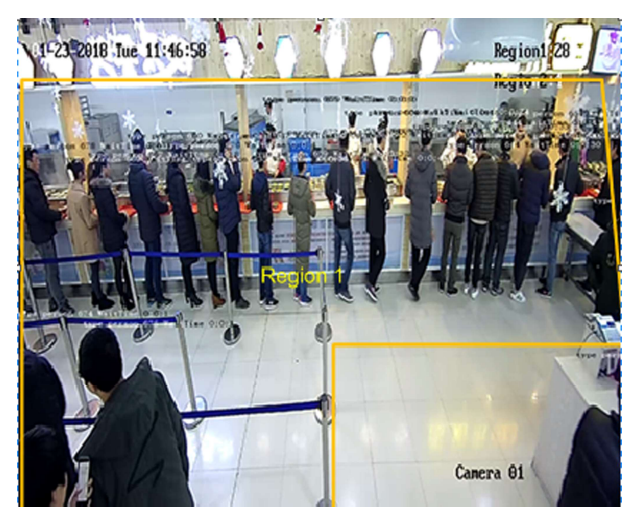

10-3. ábra Várakozási idő észlelésének beállítása

- 4. Állítsa be **a riasztási küszöböt**. A riasztás akkor aktiválódik, ha a riasztási küszöb feltétele teljesül.
- 5. Az élesítési ütemezés beállításait lásd: *Élesítési ütemezés beállítása*. A kapcsolási mód beállításait lásd a *Kapcsolási módszer beállításai* című részben.
- 6. Kattintson a Mentés gombra.
- 7. Opcionális: Engedélyezze a **POS-információk** és -**szabály** megjelenítését a Konfiguráció → Helyi **beállításnál**.

Az érzékelési terület és az érzékelési területen tartózkodó idő élő nézetben tekinthető meg.

### 10.6.3. Sorkezelési statisztika

A sorkezelés támogatja az adatelemzést és a jelentéskimenetet.

### Mielőtt elkezdené

A sorkezelési beállításokat lásd: **Regionális sorban állás beállítása** és **Várakozási idő észlelésének beállítása**.

- 1. Válassza a Várólista-idő elemzése és regionális összehasonlítás lehetőséget a sorban állók számának összehasonlításához a különböző régiókban.
- 2. Válassza a Várólista-idő elemzése és többszintű összehasonlítás lehetőséget a sorban állók számának összehasonlításához a különböző várakozási időszinteken.
- 3. Válassza a Várólista állapotának elemzése és regionális összehasonlítása lehetőséget, ha összehasonlítja azt az időt és időtartamot, ameddig egy várólista egy bizonyos hosszúságban marad a különböző régiókban.
- 4. Válassza a Várólista állapotának elemzése és a többszintű összehasonlítás lehetőséget a várólista idejének és időtartamának összehasonlításához a várólista különböző hosszszintjein.

### Lépések

### iJegyzet

Beépített memóriakártya behelyezésével a készülék akár egy száj adatait is elmentheti. Ha nincs memóriakártya, a készülék legfeljebb egy hét adatot tud menteni.

1. Válassza ki az elemzési módot.

### Várakozási idő elemzése

A várakozási idő elemzése kiszámítja a különböző várakozási időszintek számát.

### Várólista állapotának elemzése

A várólista állapotelemzése kiszámítja azt az időt és időtartamot, ameddig egy várólista egy bizonyos hosszúságig marad.

2. Válassza ki a Statisztika típusát.

### Regionális összehasonlítás

Több régió és egy szint választható ki az elemzéshez, és elemzési diagram rajzolható.

### Többszintű összehasonlítás

Több szint és régió választható ki az elemzéshez, és minden régióhoz egy elemzési diagram rajzolódik.

- 3. Ellenőrizzen egy vagy több régiót.
- Állítsa be a sor hosszának szintjét. Jelöljön be egy vagy több kívánt tartomány jelölőnégyzetet és beviteli értéket.
- 5. Válassza ki a Jelentés típusa és a Statisztikai idő lehetőséget.
- 6. Kattintson a Számlálás gombra a jelentés létrehozásához.

# 10.7 Számolás

Segít kiszámítani egy bizonyos konfigurált területre belépő vagy onnan kilépő emberek számát.

iJegyzet

A számlálást csak bizonyos modellek támogatják.

### 10.7.1. Készlet számlálása

A régióba belépő és onnan kilépő objektumok, riasztási események és adatok feltöltésének kiszámítására szolgál.

### Lépések

- 1. Lépjen a Konfiguráció → Számlálás menüpontra.
- 2. Jelölje be a Számlálás engedélyezése lehetőséget.
- 3. Opcionális: Jelölje be az **OSD overlay engedélyezése** lehetőséget, és a régióba belépő és onnan kilépő emberek valós idejű száma megjelenik az élő videón.

### iJegyzet

Az átfedési információk csak az aktuális nap számát számolják. A szám törlődik az eszköz újraindításakor vagy éjfél beköszöntével. Rákattintva 0 manuálisan is törölheti a számot.

- 4. Állítsa be az érzékelési vonalat, és a vonalon áthaladó objektumok észlelése és megszámlálása megtörténik.
  - Rajzoljon egy érzékelési vonalat.
  - X Törölje az érzékelési vonalat.

≠

/

Változtassa meg az irányt.

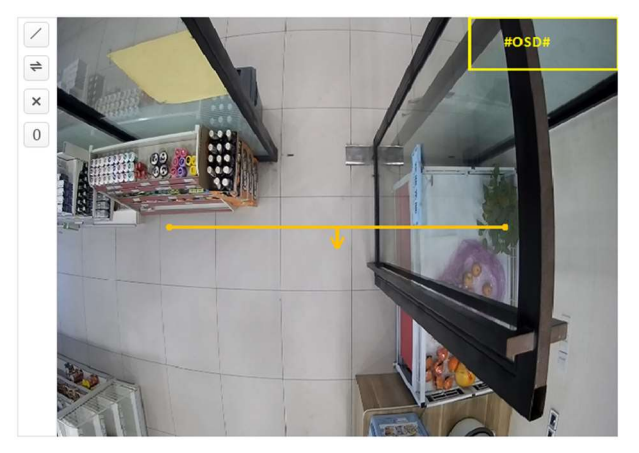

10-4. ábra Állítsa be a számlálást

- 5. Az élesítési ütemezés beállításait lásd: *Élesítési ütemezés beállítása*. A kapcsolási mód beállításait lásd a *Kapcsolási módszer beállításai* című részben.
- 6. Kattintson a Mentés gombra.

### 10.7.2. Számlálási statisztikák megtekintése

Megtekintheti és exportálhatja a készüléken vagy a memóriakártyán tárolt számlálási statisztikákat.

### Mielőtt elkezdené

Lépjen a Leltározás beállítása elemre a sorkezelés beállításához.

### Lépések

- 1. Lépjen az Alkalmazás menüpontra.
- 2. Válassza a Jelentés típusa lehetőséget.
- 3. Válassza ki a Statisztika típusát.
- 4. Válassza a **Kezdési idő** lehetőséget.
- 5. Kattintson a **Számlálás** gombra.
- 6. Opcionális: Kattintson az **Exportálás** gombra a leltári statisztikák exportálásához. A számlálási statisztikák táblázatban, vonaldiagramon és oszlopdiagramon tekinthetők meg.

# 10.8 Védősisak észlelése

Ez a funkció észleli azokat a célpontokat a beállított megfigyelési régióban, akik nem viselik a védősisakot, és riasztást vált ki.

### iJegyzet

Csak bizonyos eszközmodellek támogatják a funkciót.

### 10.8.1. Állítsa be a védősisak észlelését

### Mielőtt elkezdené

Nyissa meg a Konfiguráció  $\rightarrow$  Rendszer $\rightarrow$  Rendszerbeállítások  $\rightarrow$  VCA-erőforrások menüpontot a Keménykalapos észlelés engedélyezéséhez.

### Lépések

- 1. Lépjen a Konfiguráció → Keménykalap észlelés menüpontra, és jelölje be a Keménykalapos észlelés engedélyezése lehetőséget.
- 2. Opcionális: Állítsa be a célgenerálási sebességet.

### Célgenerálási sebesség

Az érzékelési területre belépő arc célgenerálási sebességére utal. Minél nagyobb az érték, annál gyorsabb a termelési sebesség.

- 3. Állítsa be az észlelési régiót.
  - 1) Válassza ki az észlelési régiót.
  - 2) Kattintson a **Rajzterület** elemre, majd kattintson és rajzolja meg a régió végpontjait az élő nézet képén.
  - 3) Kattintson a jobb gombbal a rajz befejezéséhez.

Kattintson a Rajzolás Fejezze be a terület rajzolását. leállítása gombra

Kattints az ÖsszesRajzolja meg újra a területet.törlése gombra

- 4. Az élesítési ütemezés beállításait lásd: *Élesítési ütemezés beállítása*. A kapcsolási mód beállításait lásd a *Kapcsolási módszer beállításai* című részben.
- 5. Kattintson a Mentés gombra.

# 10.9 Arckép összehasonlítása és modellezése

Bizonyos eszközmodellek esetében először engedélyeznie kell a **Multi-Target-Type észlelést** vagy a **Face Capture-t** a **VCA-erőforrás** oldalon.

### 10.9.1. Arckép összehasonlítása

Az arckép-összehasonlítás az arcfelismerés célját szolgálja, mivel összehasonlítja a rögzített arcképeket az arcképtárban lévőkkel.

### Arcképkönyvtár beállítása

Az arcképtár modellezett emberi arcok és információk tárolására szolgál.

### Lépések

- 1. Lépjen a **Konfiguráció** → **Arckép-könyvtár menüpontra**.
- 2. Hozzon létre egy arckép-könyvtárat.
  - 1) Kattintson 🕂 az arcképkönyvtár hozzáadásához.
  - 2) Adja meg a könyvtár nevét, küszöbértékét és megjegyzéseit.

### Küszöb

A beállított küszöbértéknél nagyobb archasonlóság aktiválja az arckép-összehasonlító riasztás feltöltését.

- 3) Kattintson az OK gombra.
- 4) Opcionális: Arcképtár módosítása. Válassza ki a kívánt könyvtárat, kattintson 🕸 és módosítsa a kapcsolódó paramétereket.
- 5) Nem kötelező: Könyvtár törlése. Válassza ki a kívánt könyvtárat, majd kattintson a gombra X.
- 3. Adjon hozzá arcképeket a könyvtárhoz.

## iJegyzet

A képformátum JPEG, és a méret nem lehet nagyobb fájlonként 300 KB-nál.

| Add one face picture             | Kattintson a <b>Hozzáadás</b> gombra, és töltse fel az arcképet a részletes<br>arcadatokkal.                                                                                                    |
|----------------------------------|----------------------------------------------------------------------------------------------------|
| Import face pictures<br>in batch | <ul> <li>Kattintson az Importálás gombra, és válassza ki a kép elérési útját.</li> <li>iNote</li> <li>1. Ha kötegelt módon importál arcképeket, a kép neve arcnévként kerül mentésre. Egyéb arcinformációk esetén egyenként manuálisan kell módosítania.</li> <li>Az exportálás és az importálás ellenőrző kódjának 8–16 számjegyből álló kombinációnak kell lennie, amely számokat, nagybetűket és kisbetűket tartalmaz.</li> </ul> |
|                                  |                                                                                                    |

- 4. Opcionális: Módosítsa az arcadatokat.
  - 1) Válasszon ki egy arckép-könyvtárat.
  - 2) Válassza ki a cél arcképet. A keresési funkcióval megkeresheti a képet a keresési feltételek megadásával, majd kattintson a **Keresés** gombra.
  - 3) Kattintson a Módosítás gombra.
  - 4) Szerkessze a részletes információkat.

### Jegyzet

Az arckép nem változhat.

5) Kattintson az OK gombra.

5. Hozzon létre modelleket a könyvtár minden arcképéhez.

A modellezési folyamat minden arcképhez felépíti az arcmodellt. Az arckép összehasonlításának érvénybe léptetéséhez arcmodellre van szükség.

| Mintázás            | Jelöljön ki egy vagy több arcképet, majd kattintson a <b>Modellezés</b><br>gombra.    |
|---------------------|---------------------------------------------------------------------------------------|
| Kötegelt modellezés | Válasszon ki egy arcképtárat, majd kattintson a <b>Kötegelt modellezés</b><br>gombra. |

- 6. Opcionális: Ismételje meg további arckönyvtárak létrehozásához.
- 7. Kattintson a Mentés gombra.

### Arckép összehasonlítás beállítása

A funkció összehasonlítja a rögzített képeket a könyvtárban lévő arcképekkel, és összehasonlítja az

eredményt. Az összehasonlítási eredmény bizonyos műveleteket indíthat el, ha az élesítési ütemezés és a kapcsolási módszer be van állítva.

#### Mielőtt elkezdené

Először létre kell hoznia egy arckép-könyvtárat, és hozzá kell adnia arcképeket. Lásd: *Arcképkönyvtár beállítása*.

#### Lépések

- 1. Lépjen a Konfiguráció → összehasonlítás és modellezés menüpontra.
- 2. Válassza az Arckép összehasonlítása lehetőséget.
- 3. Jelölje be az Arckép összehasonlításának engedélyezése lehetőséget.
- 4. Válasszon ki egy arckép-könyvtárat referenciaként.
- 5. Válassza ki a feltölteni kívánt információkat.
- 6. Válasszon összehasonlítási módot.

| Best Comparison  | A készülék folyamatosan rögzíti és összehasonlítja a célarcot, amikor<br>az arccél az érzékelési területen marad, és feltölti a legjobb<br>pontszámot elért arcképet és a kapcsolódó riasztási információkat,<br>amikor a célarc elhagyja a területet. |
|------------------|----------------------------------------------------------------------------------------------------|
| Quick Comparison | Az eszköz rögzíti és összehasonlítja a céllapot, ha az arc rézsűje<br>meghaladja a rögzítéshez beállított <b>arcszínezési küszöbértéket</b> .                                                                                                    |

#### Arcszínezési küszöbérték rögzítéshez

Az arcosztályozási küszöbérték, amellyel az eszköz eldöntheti, hogy rögzítse-e és feltöltse-e az arcot.

#### Max. Rögzítési intervallum

A két rögzítés közötti maximális intervallum, amikor a célpont az észlelési területen van. A kamera akkor is rögzíti a felvételt, amikor eléri a maximális intervallumot, még akkor is, ha az arcosztályozás nem éri el a beállított küszöbértéket.

#### Gyors beállítási mód

Válassza ki az üzemmódot a tényleges használati forgatókönyveknek megfelelően. Egyéni módban beállíthatja **az összehasonlítási időkorlátot** és az **összehasonlítási időpontokat**.

- 7. Állítsa be az élesítési ütemtervet. Lásd: Élesítési ütemezés beállítása.
- 8. Állítsa be a kapcsolási módot. Lásd: Összekapcsolási módszer beállításai.

### Arckép összehasonlítási eredményének megtekintése

### Lépések

- 1. Lépjen az Alkalmazás menüpontra.
- 2. Állítsa be a keresési feltételt, majd kattintson a Számlálás gombra.

Az egyező eredmények az Arckép-összehasonlító statisztika területen jelennek meg.

### 10.9.2 Arcmodellezés

Az arcmodellezés arcképek gyűjtését, arcmodellek létrehozását és adatok feltöltését szolgálja a felügyeleti központba.

### Mielőtt elkezdené

Az arcrögzítést vagy a többcélos észlelést az arcképgyűjtéshez kell konfigurálni. A *konfigurációs utasításokért* lásd: Arcrögzítés *vagy* Multi-Target-Type Detecting.

### Lépések

- 1. Lépjen a **Konfiguráció** → összehasonlítás és modellezés menüpontra.
- 2. A kezdéshez válassza az Arcmodellezés lehetőséget.
- 3. Jelölje be az Arcmodellezés engedélyezése lehetőséget.
- 4. Állítsa be a modellezés paramétereit.

### Arcmodellezési információk jelentése a többcélos rögzítési riasztásban

Amikor egy személy kiváltja a több célpont típusú észlelést, a riasztási információk tartalmazzák az észlelt arc arcmodellezési adatait, ha be van jelölve.

### Gyors rögzítés

Az eszköz akkor kezdi el az arcmodellezést, ha olyan arcot észlel, amely magasabb pontszámot ér el, mint a rögzítéshez beállított arcosztályozási küszöbérték.

### Arcszínezési küszöbérték rögzítéshez

Az arcosztályozási küszöbérték, amellyel az eszköz eldöntheti, hogy rögzítse-e és feltöltse-e az arcot. A magasabb érték jobb képminőséget jelent.

### Max. Rögzítési intervallum

A két rögzítés közötti maximális intervallum, amikor a célpont az észlelési területen van. A kamera akkor is rögzíti a felvételt, amikor eléri a maximális intervallumot, még akkor is, ha az arcosztályozás nem éri el a beállított küszöbértéket.

- 5. Állítsa be az élesítési ütemtervet. Lásd: Élesítési ütemezés beállítása.
- 6. Állítsa be a kapcsolási módot. Lásd: Összekapcsolási módszer beállításai.

# 11. fejezet Nyílt platform

A nyílt platform lehetővé teszi az alkalmazás telepítését a harmadik fél számára a funkció és szolgáltatás fejlesztéséhez és futtatásához.

### iJegyzet

Csak bizonyos eszközmodellek támogatják a funkciót.

# 11.1 Állítson be nyitott platformot

### Lépések

1. Lépjen a Konfiguráció  $\rightarrow$  Nyílt platform menüpontra.

### iJegyzet

Az alkalmazás telepítése előtt olvassa el az alján található jogi nyilatkozatot, és győződjön meg arról, hogy a telepíteni kívánt alkalmazás megfelel az alábbi feltételeknek.

- 1. Minden alkalmazásnak saját kizárólagos neve van.
- 2. Az alkalmazás által elfoglalt FLASH memóriaterület kevesebb, mint az eszköz rendelkezésre álló FLASH memóriaterülete.
- 3. Az alkalmazás memóriája és számítási teljesítménye kisebb, mint az eszköz rendelkezésre álló memóriája és számítási teljesítménye.
- 2. Az Alkalmazások telepítése területen kattintson a Tallózás gombra, és válassza ki az importált alkalmazáscsomagot.
- 3. Kattintson az Importálás gombra a telepítés befejezéséhez. A telepített alkalmazások és a hozzájuk kapcsolódó információk megjelennek az alkalmazáslistában, például az alkalmazás neve, a művelet, a verzió, a használt memória, a használt flash, a vállalat, az állapot és a licenc.
- 4. Opcionális: Alkalmazás beállítása.
  - Napló exportálása.
  - Állítsa be az engedélyt.
  - 🛅 Törölje az alkalmazást.
  - Engedélyezze vagy tiltsa le az alkalmazást.
- 5. Opcionális: Az alkalmazás megjelenítésén kattintson a **Tallózás** gombra, és importálja az alkalmazástanúsítványt.

# 12. fejezet Intelligens kijelző

Az intelligens funkciók engedélyezésekor megjelenítheti a rögzített képeket.

### Elrendezés előnézete

Kattintson és válassza az **Elrendezés előnézete** lehetőséget. Válassza ki a tartalmat az Ön igényei szerint. Ha a valós idejű elemzést választja, a tartalmat csak valós idejű elemzéshez választhatja ki.

### Észlelési attribútum

Kattintson és válassza az **Észlelési attribútum** lehetőséget. Ha engedélyezi ezt a funkciót, a célelemzés attribútuminformációi megjeleníthetők, és a kiválasztott információk megjelennek az attribútumelemzési területen.

# 13. fejezet EPTZ készlet

Az EPTZ (elektronikus PTZ) egy nagy felbontású funkció, amely digitálisan nagyítja és pásztázza a kép egyes részeit, a kamera fizikai mozgása nélkül.

#### Mielőtt elkezdené

Ha az EPTZ funkciót szeretné használni, győződjön meg arról, hogy az élő nézetben a **Negyedik** adatfolyamot választotta ki. A negyedik adatfolyamot és az EPTZ-t egyszerre kell engedélyezni.

# 13.1 Őrjárat

#### Lépések

- 1. Lépjen az **EPTZ**  $\rightarrow$  konfigurációjához.
- 2. Jelölje be az EPTZ engedélyezése lehetőséget.
- 3. Ellenőrizze a negyedik adatfolyamot.
- 4. Válassza a Járőrözés lehetőséget az Alkalmazásban.
- 5. Kattintson a Mentés gombra.

#### Mi a következő lépés

A járőrbeállításokkal kapcsolatos részletes információkért lásd a PTZ műveletek élő nézetben oldalt.

# 13.2 Automatikus követés

### Lépések

- 1. Lépjen az **EPTZ**  $\rightarrow$  konfigurációjához.
- 2. Jelölje be az EPTZ engedélyezése lehetőséget.
- 3. Ellenőrizze a negyedik adatfolyamot.
- 4. Válassza az Automatikus követés lehetőséget az alkalmazásban.
- 5. Kattintson az Érzékelési terület elemre a rajzolás megkezdéséhez.
- Kattintson az élő videóra az érzékelési terület négy csúcsának megadásához, majd kattintson a jobb gombbal a rajz befejezéséhez.
- 7. Állítson fel szabályokat.
  - Detection TargetEmber és jármű áll rendelkezésre. Ha az észlelési cél nincs kiválasztva,<br/>a rendszer az összes észlelt célpontot nyomon követi, beleértve az<br/>embert és a járművet is.

iNote

Csak bizonyos kameramodellek támogatják ezt a funkciót.

SensitivityEz az elfogadható célpont testrészének nyomon követett százalékos<br/>arányát jelenti. Érzékenység = 100 - S1/ST × 100. Az S1 azt a<br/>céltestrészt jelenti, amely belép az előre meghatározott területre. Az<br/>ST a teljes céltestet jelenti. Minél nagyobb az érzékenység értéke,<br/>annál könnyebben követhető a célpont.

8. Kattintson a Mentés gombra.

# 14. fejezet Mintakötés

A mintakapcsolat beállítása után a készülék összekapcsolhatja a rögzített arcokat és az emberi testek adatait különböző csatornákról.

## iJegyzet

A funkciót csak többcsatornás eszközök támogatják.

# 14.1 Állítsa be a minta összeköttetését

A mintakapcsolat beállítása után a készülék összekapcsolhatja a rögzített arcokat, az emberi testeket és a járművek adatait különböző csatornákról.

### Mielőtt elkezdené

Lásd: Intelligens mód váltása, jelölje be a Minta módot.

### Lépések

- 1. Lépjen a Konfiguráció  $\rightarrow$  Mintakapcsolat  $\rightarrow$  kalibrálás menüpontra.
- 2. Kattintson a **Pont hozzáadása** gombra, Mozgassa a pontot az 1. kamerában a képen lévő hivatkozásra, és mozgassa a 2. kamera azonos számú pontját a megfelelő referenciára.

| Pont törlése   | Az összes kijelölt pont törlése. |
|----------------|----------------------------------|
| Összes törlése | Törölje az összes pontot.        |

3. Ismételje meg a 2. lépést a hozzáadott pontok áthelyezéséhez a különböző hivatkozásokhoz. Javasoljuk, hogy adjon hozzá legalább 12 kalibrációs pontot.

### iJegyzet

- 1. A pontokat szétszórva kell elhelyezni, és 3/4 pont nem lehet egy sorban.
- 2. A készülék 4-64 kalibrációs pontot támogat.
- Kattintson a Paritás gombra annak ellenőrzéséhez, hogy az 1. és a 2. kamera pontjai ugyanabban a referenciahelyzetben vannak-e. Ha nem, állítsa be a pontot, vagy kalibrálja újra.
  - 3. Ha a 2. és az 1. csatorna ugyanabban a referenciapontban van, a kalibrálás sikeres.
  - 4. Ha a 2. és az 1. csatorna nem ugyanabban a referenciapontban van, a kalibrálás sikertelen volt. Ismételje meg a 2. lépést a pontok beállításához vagy az újbóli kalibráláshoz.
- 5. Kattintson a Szabály gombra, jelölje be Mintakapcsolat engedélyezése.
- 6. Kattintson a Mentés gombra.

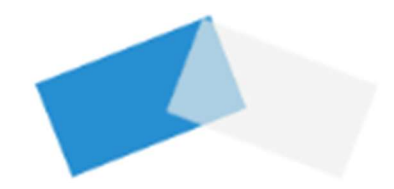

UD22027B-F